FESTO AG & CO. KG

# 西门子 PLC + CTEU-PN +CAPC 通过 IO-Link 通讯控制 CMMO-LKP

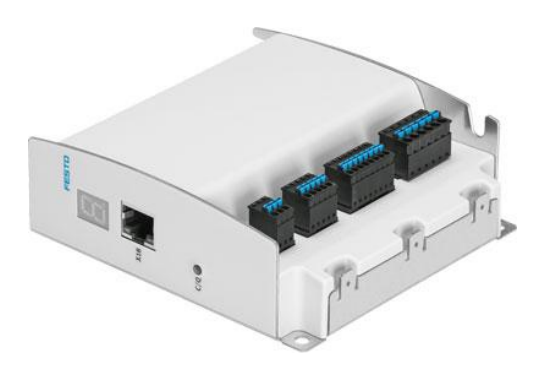

Zhang Yongqiang 2017.01

# 目录

| 1 | 硬件/                 | 件/软件环境 |                     |   |  |  |  |
|---|---------------------|--------|---------------------|---|--|--|--|
| 2 | 硬件                  | 设置     |                     |   |  |  |  |
|   | 2.1                 | СММ    | O-LKP 硬件接线          |   |  |  |  |
|   | 2.2                 | CTEU   | -PN 硬件接线            |   |  |  |  |
|   | 2.3                 | CAPC   | 硬件接线                | 5 |  |  |  |
| 3 | 软件                  | 设置     |                     | 5 |  |  |  |
|   | 3.1                 | FCT 酉  | 2置                  |   |  |  |  |
|   | 3                   | 3.1.1  | 设置中文环境并创建新配置文件      | 5 |  |  |  |
|   | 3                   | 3.1.2  | 设置操作模式为 I-Port      | 7 |  |  |  |
|   | 3                   | 3.1.3  | 设置系统负载              | 7 |  |  |  |
|   | 3                   | 3.1.4  | 设置参考开关类型和寻零方式       | 7 |  |  |  |
|   | 3                   | 3.1.5  | 设置控制器启用方式           |   |  |  |  |
|   | 3                   | 3.1.6  | 设置 FHPP 控制规范        |   |  |  |  |
|   | 3                   | 3.1.7  | 修改 CMMO 的 IP 地址     | 9 |  |  |  |
|   | 3                   | 3.1.8  | 在线下载和固件更新           | 9 |  |  |  |
|   | 3                   | 3.1.9  | FCT 使能控制器           |   |  |  |  |
|   | 3                   | 3.1.10 | FCT 寻零              |   |  |  |  |
|   | 3                   | 3.1.11 | FCT 点动模式            |   |  |  |  |
|   | 3                   | 3.1.12 | FCT 中利用位置列表测试定位功能   |   |  |  |  |
|   | 3                   | 3.1.13 | 添加第二个元件 CMMO        |   |  |  |  |
|   | 3.2                 | TIA 酉  | 记置步骤                |   |  |  |  |
|   | 3                   | 3.2.1  | 新建 TIA 项目           |   |  |  |  |
|   | 3                   | 3.2.2  | 组态 PLC 及通讯节点        |   |  |  |  |
|   | 3                   | 3.2.3  | 分配 CTEU-PN 设备名称     |   |  |  |  |
|   | 3                   | 3.2.4  | 导入库文件               |   |  |  |  |
|   | 3                   | 3.2.5  | 导入数据类型              |   |  |  |  |
|   | 3                   | 3.2.6  | 导入功能块文件             |   |  |  |  |
|   | 3                   | 3.2.7  | 添加监控变量表             |   |  |  |  |
|   | 3                   | 3.2.8  | 添加全局数据块 global_CMMO |   |  |  |  |
|   | 3                   | 3.2.9  | 功能块使用               |   |  |  |  |
|   | 3                   | 3.2.10 | 下载项目                |   |  |  |  |
|   | 3                   | 3.2.11 | 利用变量表监控和控制          |   |  |  |  |
| 4 | PLC 扌               | 空制     |                     |   |  |  |  |
|   | 4.1                 | 控制者    | 器使能                 |   |  |  |  |
|   | 4.2                 | 4.2 寻零 |                     |   |  |  |  |
|   | 4.3                 | 点动材    |                     |   |  |  |  |
|   | <b>4.4</b> 直接位置模式定位 |        |                     |   |  |  |  |
|   | 4.5                 | 记录     | 表模式                 |   |  |  |  |
|   | 4.6                 | 扭矩     | 莫式                  |   |  |  |  |
|   | 4.7                 | 速度相    | 莫式                  |   |  |  |  |
| 5 | FAQ .               |        |                     |   |  |  |  |
|   | 5.1                 | 上传i    | 没备中的项目到电脑           |   |  |  |  |
|   | 5.2                 | 项目征    | 备份与打开               |   |  |  |  |
|   | 5.3                 | 故障纲    | 处理                  |   |  |  |  |
|   | 5.4                 | 恢复出厂设置 |                     |   |  |  |  |

## 1 硬件/软件环境

本文档适用于 CTEU+CAPC (可带两个从站),系统构架如下:

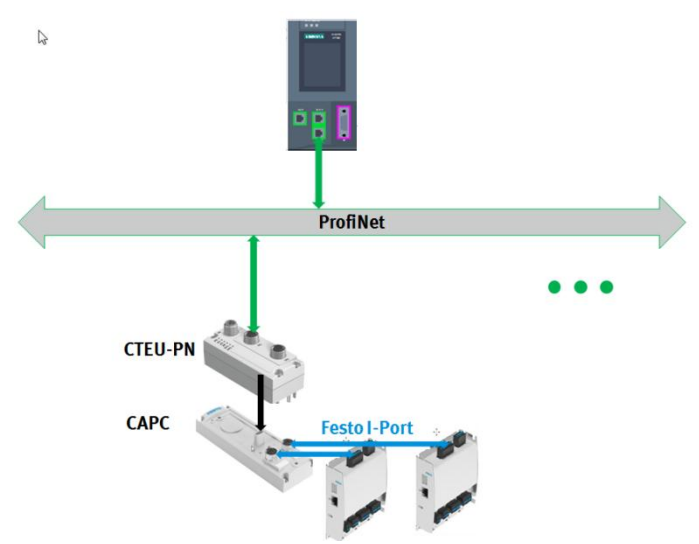

本次实验使用 1500 PLC 通过 CAPC+CTEU-PN 带两个 CMMO-LKP 控制器,一个移动缸 EPCO,一个旋转缸 ERMO。

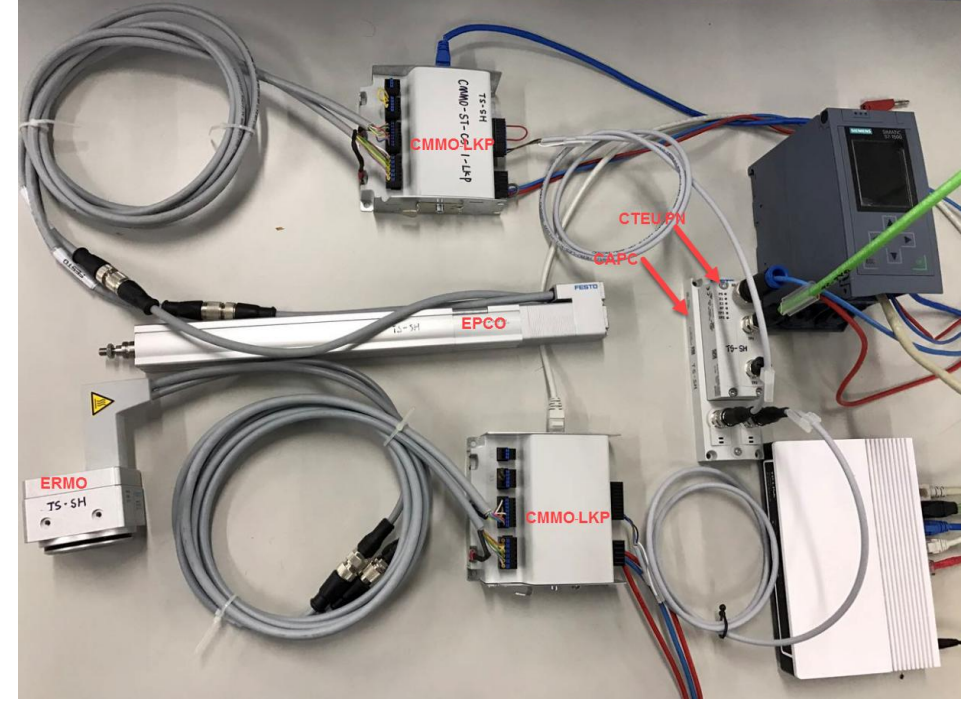

#### 软件测试环境:

| Type/Name  | 版本号          |
|------------|--------------|
| CMMO FCT插件 | V1.5.2.1     |
| CMMO固件     | V1.5.0.14    |
| CTEU-PN    | Rev 01       |
| TIA Portal | V13 Update 5 |

## 2 硬件设置

### 2.1 CMMO-LKP 硬件接线

X1 口为 IO-Link 接口,与 CTEL 的连接电缆为 5 根线,我们需要用 A 编码方式(无辅助供电),只需要用到三根线: 棕 (24V+),蓝(0V),黑(信号),剩下的两根线是辅助电源 24V+和 0V,必须用绝缘胶带分开包起来,否则会造成短路,烧坏硬件。

另外,需要给 X1.6 硬件使能端口供 24V 电,可以按如图方式,从控制器内部取电,也可以通过外部电源供电。

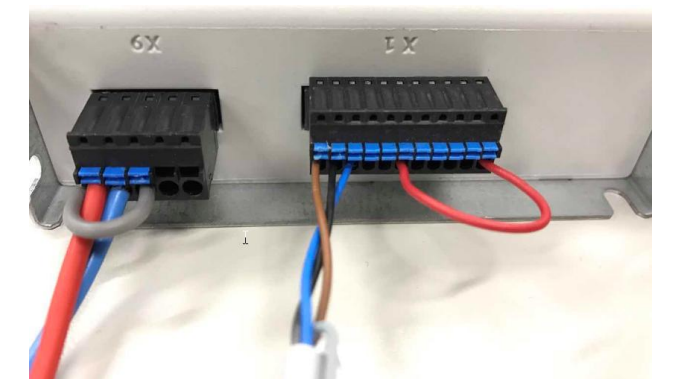

| 接口                                      | Pin | 功能        |                                   |
|-----------------------------------------|-----|-----------|-----------------------------------|
|                                         | 1   | +24 V     | +24 V <sup>1)</sup> 输出端,例如:为控制器启用 |
|                                         |     | (0UT)     | 输入端提供无电位继电器触点                     |
|                                         | 2   | 0 V (GND) | 输出信号的基准电位                         |
|                                         | 3   | DOUT2     | 输出端 2, 可参数设置                      |
| X1                                      | 4   | DOUT1     | 输出端 1, 可参数设置                      |
| 000000000000000000000000000000000000000 | 5   | READY     | Ready 输出端                         |
|                                         | 6   | ENABLE    | 控制器启用 <sup>2)</sup> 输入端           |
|                                         | 7   | -         | 无功能,内部不连接 <sup>3)</sup>           |
| 00000000000                             | 8   | -         |                                   |
|                                         | 9   | L-        | 0 V (GND)                         |
|                                         | 10  | C/Q       | 10-Link/I-Port 信号                 |
|                                         | 11  | L+        | 10-Link IC 的 24 V 电源,             |
|                                         |     |           | 不连接 X9 上的逻辑电源                     |

马达电缆、编码器电缆、STO 端子、寻零开关接线方式如下:

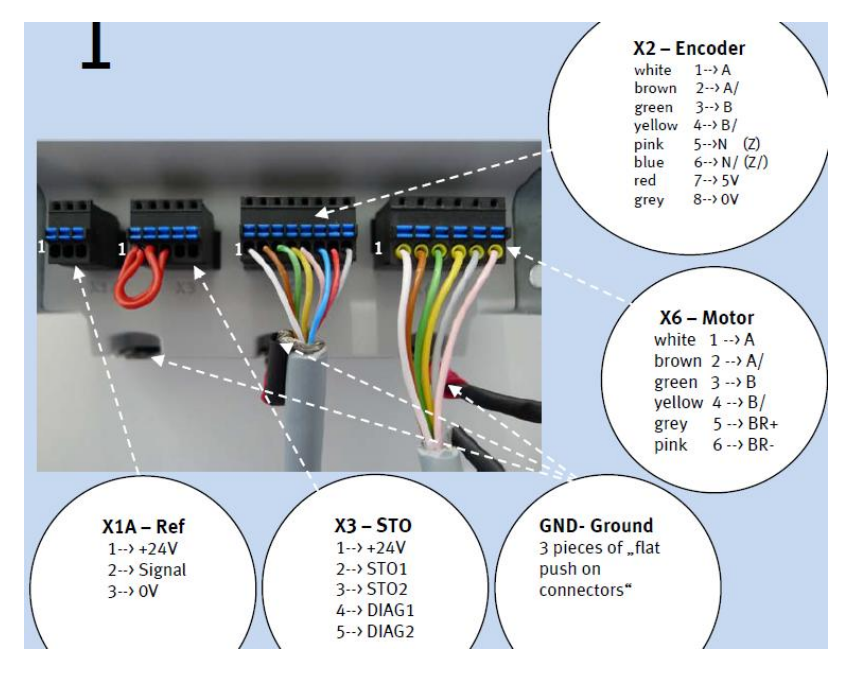

## 2.2 CTEU-PN 硬件接线

标号 3 为供电插头,针脚定义如右表。标准供电插头为 18324 FB-SD-GD9-5POL。

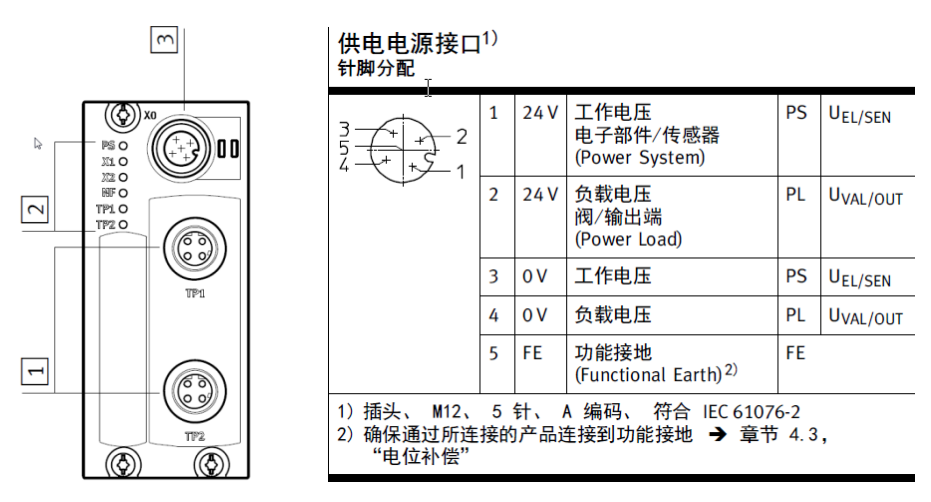

TP1 和 TP2 接口是一个 M12 D-编码 的接头,接头上有 5 根线需要接,分别是接收+(RX+),接收-(RX-),发送+(TX+),发送-(TX-),外加一根屏蔽线,相对应的线与常规的 RJ45 网线接头相连。

标准通讯插头为 543109 NECU-M-S-D12G4-C2-ET;

也可以选用 FESTO 标准电缆 8040451 NEBC-D12G4-ES-1-S-R3G4-ET。

| M12插头 | 针脚定义                                                                  | 针脚功能                                                                   | 对应 <b>RJ</b> 45针脚 |
|-------|-----------------------------------------------------------------------|------------------------------------------------------------------------|-------------------|
|       | 1. TX+<br>2. RX+<br>3. TX-<br>4. RX-<br>Housing: Screening/<br>shield | Transmitted data +<br>Received data +<br>Send data –<br>Receive data – | 1<br>3<br>2<br>6  |

## 2.3 CAPC 硬件接线

CAPC 上面两个 I-Port 口,与 CMMO 的连接电缆 569840 NEBU-LE5-K-1-M12G5。

## 3 软件设置

## 3.1 FCT 配置

#### 3.1.1 设置中文环境并创建新配置文件

启动软件 FCT 之后设置中文环境。

| Festo Configuration Tool                   |                                                                   |  |
|--------------------------------------------|-------------------------------------------------------------------|--|
| Project Component View                     | Extra Help                                                        |  |
| Projects                                   | Language     Deutsch (German)     Options     V English (English) |  |
| Project name                               | 多 Software update 中式(简体) (Chinese (Simplified))                   |  |
| test_CMMO_JOLINK<br>CTEL_CMMO<br>CMXX_CMMS |                                                                   |  |
| Project<br>Name: test_CMMO_IOLIN<br>Title: |                                                                   |  |
| Modified Author                            | Description                                                       |  |

创建新项目,并添加元件 CMMO-ST, 输入名称, 选择 V1.5.2 版本插件(1.5 版本及以上的 CMMO 插件支持中文环境)。

| Festo Configuration Tool                                                                                                    |                                                                                                    |             |
|----------------------------------------------------------------------------------------------------|----------------------------------------------------------------------------------------------------|-------------|
| 現日 元件 現面 異性 単物<br>□ 代理 Crit+N                                                                                                    | 8.                                                                                                    | 拖拽上传 FESTO  |
| 3 177 Cd+0                                                                                                    |                                                                                                    | ∢ ⊳ ×       |
| 第四         第四         第四 <td>2時元件         ●           ●         ●         ●         ●         ●         ●         ●         ●         ●         ●         ●         ●         ●         ●         ●         ●         ●         ●         ●         ●         ●         ●         ●         ●         ●         ●         ●         ●         ●         ●         ●         ●         ●         ●         ●         ●         ●         ●         ●         ●         ●         ●         ●         ●         ●         ●         ●         ●         ●         ●         ●         ●         ●         ●         ●         ●         ●         ●         ●         ●         ●         ●         ●         ●         ●         ●         ●         ●         ●         ●         ●         ●         ●         ●         ●         ●         ●         ●         ●         ●         ●         ●         ●         ●         ●         ●         ●         ●         ●         ●         ●         ●         ●         ●         ●         ●         ●         ●         ●         ●         ●         ●         ●         ●<td>() <b>x</b></td></td> | 2時元件         ●           ●         ●         ●         ●         ●         ●         ●         ●         ●         ●         ●         ●         ●         ●         ●         ●         ●         ●         ●         ●         ●         ●         ●         ●         ●         ●         ●         ●         ●         ●         ●         ●         ●         ●         ●         ●         ●         ●         ●         ●         ●         ●         ●         ●         ●         ●         ●         ●         ●         ●         ●         ●         ●         ●         ●         ●         ●         ●         ●         ●         ●         ●         ●         ●         ●         ●         ●         ●         ●         ●         ●         ●         ●         ●         ●         ●         ●         ●         ●         ●         ●         ●         ●         ●         ●         ●         ●         ●         ●         ●         ●         ●         ●         ●         ●         ●         ●         ●         ●         ●         ●         ●         ●         ● <td>() <b>x</b></td> | () <b>x</b> |

创建新的驱动器配置,选择 CMMO-ST-C5-1-LKP。

| Festo Configuration Tool - CTEL_CMMO  |              |                       |                          |               |       | _ 0 %        |
|---------------------------------------|--------------|-----------------------|--------------------------|---------------|-------|--------------|
| 项目 元件 视图 其他 帮助                        |              |                       |                          |               | 多     | FESTO        |
| 🗊 🗟 🕼 🎒 🔯 🎆 🌉 Offline - 192.168.178.1 |              |                       | -4                       |               |       |              |
| 项目树                                   | 9 项目 🖉 X     |                       |                          |               |       | <b>∢ ≬ ≯</b> |
| □ ፼ 项目: CTEL_CMMO                     | 未和實任何        | 驱动哭                   |                          |               |       | 继续 >         |
| □-11 元件<br>□ - 41 CMMO-ST·X           | VICES ALL PO | 10040768              |                          |               |       | - 3500       |
| ~ 心 配置                                | ê(Szelfi     | 的驱动器配置                |                          |               |       | - 1012       |
| の応用数据                                 |              |                       |                          |               |       | 上传           |
| □ - inc<br>□ - inc 轴                  |              |                       |                          |               |       | 下载           |
|                                       |              | 创建驱动器配置               |                          |               |       | 同步           |
| □                                     |              |                       | 控制类                      |               |       | 10.44        |
| (研究控制设定                               |              | 1. 配置控制器              | 校制與刑是: CMMO-ST-C5-1-1 KP |               |       | 1817         |
|                                       |              | 2. 选择驱动系统             |                          |               |       |              |
| - 世 点动模式                              |              |                       |                          | 1             |       | STUP         |
|                                       |              |                       |                          |               |       | 停止           |
| ▲ 故障管理                                |              |                       |                          |               |       | 1            |
| 白風温時数据                                |              |                       |                          |               |       | 122          |
|                                       |              |                       |                          |               |       | 启动           |
|                                       |              |                       |                          |               |       | DPDET:       |
|                                       |              |                       |                          |               |       | 帮助           |
|                                       |              |                       |                          |               |       |              |
|                                       |              |                       |                          |               |       |              |
|                                       |              |                       |                          |               |       |              |
|                                       |              |                       |                          |               |       |              |
|                                       |              |                       |                          |               |       |              |
|                                       |              |                       |                          |               |       |              |
|                                       |              |                       |                          |               |       |              |
| 1<br>120                              |              |                       |                          |               |       |              |
| 302141                                |              |                       |                          |               |       | ÷ /          |
|                                       |              |                       |                          |               |       |              |
|                                       |              |                       | 通过型号代码。灯袋号进行配置           |               |       |              |
|                                       |              |                       | 型号代码订货号:                 | 查找            | 🛱 🖶 🧃 | *) 🖂 👬 🖊 🖌   |
|                                       |              |                       |                          |               |       |              |
|                                       |              | 25.0.0.66 (2016/4/27) |                          | <返回 - 維续 > 取消 |       |              |
|                                       |              | U                     |                          |               |       |              |

本实验中使用 EPCO 电缸,需要选择费斯托轴-马达单元(EPCO、ELGR、ERMO); 如果是步进马达+电缸,则需要选择费斯托马达-轴单元,然后依次配置马达型号和电缸型号。

| Festo Configuration Tool - CTEL_CMMO                                                                                                    |                           |                                       |                                                          |                                |                                                                  |
|----------------------------------------------------------------------------------------------------|---------------------------|---------------------------------------|----------------------------------------------------------|--------------------------------|------------------------------------------------------------------|
| 项目 元件 视图 其他 帮助                                                                                                    |                           |                                       |                                                          |                                | A 拖拽上传 FESTO                                                     |
| 🗊 🗟 🕼 🎒 谢                                                                                                    |                           |                                       |                                                          |                                |                                                                  |
| 项目树                                                                                                    | 부 项目 🛷 x                  |                                       |                                                          |                                | $4 \triangleright \mathbf{x}$                                    |
| ● (日) 減損     ○ (日) 元年       ● (日) 元年     ○ (日) ○ (日) ○ ((日) ○ (日) ○ ((日) ○ ((日) ○ ((H) □))))))))))))))))))))))))))))))))) | 未配置任何到<br>年間重任何到<br>日間運新的 | X計器 %年於國旗置 创建認功器配置 1. 配置控制器 2. 通择筆动系统 | 请选择驱动系统。         ● □ ○ 费斯托马达·植单元         ● □ ○ 费斯托马达·植单元 |                                | <br> <br> <br> <br> <br> <br> <br> <br> <br> <br> <br> <br> <br> |
| 輸出                                                                                                    |                           |                                       |                                                          |                                | # ×                                                              |
|                                                                                                    |                           | 25.0.066 (2016-427)                   |                                                          | - 《近回 / <sup>198</sup> 续 > 取(所 | <b>5</b> 中ノッ回志背を                                                 |
| 前出 操作 数字 1/0 寻零 手动移动 优化 监控 诊断<br>数绪                                                                                                    |                           |                                       |                                                          |                                | FCT V1.2.3.6 CMMO-ST V1.5.2.1                                    |
|                                                                                                    |                           |                                       |                                                          |                                |                                                                  |

根据缸的型号,选择相应型号如下,继续之后点击完成。

| Festo Configuration Tool - CTEL_CMMO                                                                                                    |                                         |                              | c | _ 0 %      |
|----------------------------------------------------------------------------------------------------|-----------------------------------------|------------------------------|---|------------|
| 项目 元件 视图 其他 帮助                                                                                                    |                                         |                              | ● | FESTO      |
| 🗊 🗟 🕼 🚑 🔞 🕵 🎼 Offline - 192.168.178.1                                                                                                    | -0                                      |                              |   |            |
| 项目树 · 项目 🖉 X                                                                                                    |                                         |                              |   | 4 ⊳ >      |
| ● 愛 亦語、(TE CMMO)         未記 置 任何           ● 愛 方紙(MO-STEX)         ● 愛 た           ● 愛 方紙(MO-STEX)         ● 愛 た           ● 愛 方紙(MO-STEX)         ● 愛 た           ● 愛 方紙(DE STEX)         ● 愛 た           ● 四 四時         ● ご ● 予告           ● 四 四時         ● ご ● 記書           ● 四 四時         ● ご ● 記書           ● 四 四時         ● ご ○ 記書           ● 四 二日 同時時間設置         ● ご ○ 記書           ● 四 二日 前時間         ● ご ○ 記書           ● 四 二日 前時間         ● ご ○ 記書           ● 四 二日 前時間         ● ご ○ 認書           ● 〇 三 ● 認書         ● ○ 三 ● 認書           ● 〇 三 ● 読載         ● ○ ○ ○ ● ○ ○ ○ ○ ● ○ ○ ○ ● ○ ○ ○ ○ ● ○ ○ ○ ● ○ ○ ○ ○ ○ ● ○ ○ ○ ● ○ ○ ○ ● ○ ○ ○ ● ○ ○ ○ ○ ○ ○ ○ ○ ○ ○ ○ ○ ○ ○ ○ ○ ○ ○ ○ ○ | <ul> <li>取動器</li> <li>除卵販売器構造</li></ul> |                              |   |            |
| 输出                                                                                                    |                                         |                              |   | <b>P</b> > |
|                                                                                                    | 25.0.056 (2016:427)                     | 確定 OMS-10型号代約可於号的論語<br>教家样本: |   |            |

#### 3.1.2 设置操作模式为 I-Port

无论是 CTEL-2 和 CTEL-4, 配置通讯方式都设置为 I-Port, 不能用 IO-Link。如果使用 IO-Link, 会报通讯故障 E046。

| Festo Configuration Tool - CTEL_CMMO                                                                                                    |                                                                            |        | - 0 ×          |
|----------------------------------------------------------------------------------------------------|----------------------------------------------------------------------------|--------|----------------|
| 项目 元件 视图 其他 帮助                                                                                                    |                                                                            | ☆ 福穂上侍 | FESTO          |
| 🗊 🗟 🕼 🎒 👸                                                                                                    |                                                                            |        |                |
| 项目树 9                                                                                                    | u щ目 ∞ x・                                                                  |        | 4 ⊳ >          |
| □ 翻 项目: CTEL_CMMO<br>□ 翻 元律<br>□ 凸 CMMO-ST: X<br>□ - A 配面                                                                                                    | 2011月31日 沖,安装<br>20月数 時-马达朱元/OMS<br>CMM-0-ST-C5-1-15、 1EPCO-16-150-3P-ST-E |        | 继续 ><br><返回    |
| <ul> <li>○</li></ul>                                                                                                    | 控制独口:<br>参用的功能<br>「指令領(位置占序列))<br>「非分報有核发生器                                |        | 上传<br>下载<br>同步 |
| <ul> <li>① 市政市場相違法</li> <li>・① 10 配置</li> <li>・ ・ 10 形成目</li> <li>・ 一 10 形成目</li> <li>・ 一 10 局面</li> <li>・ (二 直接通行</li> <li>・ (四 道外成石</li> <li>・ (二 回帰石)</li> <li>・ (二 回帰石)</li> <li>・ (二 回帰石)</li> <li>・ (二 回帰石)</li> <li>・ (二 回帰石)</li> </ul> | 比較器<br>□ 位置 □ 正原<br>□ 力 □ 目词<br>■売佐物線口需要進行以下優作:<br>1.5歳                    |        | STOP<br>Ent    |
| - 人 故障管理                                                                                                    | 2.保存<br>3.重演启动控制器                                                          |        | 启动             |

#### 3.1.3 设置系统负载

设置缸的负载,回车之后,系统会自动计算闭环参数。

另外,如果后面寻零时发现零点位置跟期望的位置不在同一端,则需要勾选此处的"旋转方向改变",之后下载并保存。

| Festo Configuration Tool - CTEL_CMMO                                |                                                                                 | _ 0 <u>_ X</u>   |
|---------------------------------------------------------------------|---------------------------------------------------------------------------------|------------------|
| 项目 元件 视图 其他 帮助 🖓                                                    |                                                                                 | FESTO            |
| 🖓 🗟 🕼 🚑 👔 🌠 🚺 🎦 Offline - 192.168.178.1                             |                                                                                 |                  |
| 项目树 中                                                               | 项目 @ x *                                                                        | 4 Þ 🗙            |
| □ 標 项目: CTEL_CMMO<br>白 御 元件<br>白 一 (MMO-ST: X)                      | BAF180         ■SER#5 005           CMMO-ST-CS-1487         EPC0-16-159-39-ST-E |                  |
| ▲ 1000<br>→ 位用数据<br>                                                | - 设置<br>                                                                        | 上传<br>下载         |
|                                                                     |                                                                                 | 保存               |
|                                                                     |                                                                                 | STOP<br>运动<br>停止 |
| □ 曲: 元々 (业重) 永<br>□ ( 血重)<br>□ ( 血 就像管理<br>□ ( 、 道際数編<br>□ ( 、 道際数編 |                                                                                 | 自动<br>展開         |

#### 3.1.4 设置参考开关类型和寻零方式

设置寻零开关类型,如果没有使用寻零开关,则选无;如果使用了,则根据实际型号选择是常闭还是常开类型。

| Festo Configuration Tool - CTEL_CMMO              |                                                                              | A 10 YO CONTRACTOR AND A REPORT OF A DECISION OF A DECISIONO OF A DECISIONO OF A DECISIONO OF A DECISIONO OF A DECISIONO OF A DECISIONO OF A D | - 0 - ×              |
|---------------------------------------------------|------------------------------------------------------------------------------|----------------------------------------------------------------------------------------------------|----------------------|
| 项目 元件 视图 其他 帮助                                    |                                                                              | る 法独上传                                                                                                    | FESTO                |
| 🗊 🚽 🕼 🎒 👸 🌠 🕅 Offline - 192.168.178.1             |                                                                              |                                                                                                    | (                    |
| 项目树                                               | ₩ 项目 🖉 X・                                                                    |                                                                                                    | d ⊳ ×                |
| 日-翻 项目: CTEL_CMMO<br>白 聞 元件<br>白 凸 CMMO-ST: X<br> | ・<br>・<br>は<br>、<br>、<br>、<br>、<br>、<br>、<br>、<br>、<br>、<br>、<br>、<br>、<br>、 |                                                                                                    |                      |
|                                                   | 参考开关定型                                                                       | <b>で</b>                                                                                                    | 上後<br>下载<br>同步<br>保存 |

设置寻零方式,一般使用"挡块"或"不含索引的参考开关"。

"挡块"方式寻零过程如下:电缸往负方向运动,走到端位内部挡块后,检测马达电流,如果到达"力-极限"规定的值,则反向运动 3mm ("轴零点"规定的数值)之后停止,此时的位置为零点。

"不含索引的参考开关"方式寻零过程如下:电缸往负方向运动,走到参考开关之后,则反向运动 3mm ("轴零点" 规定的数值)之后停止,此时的位置为零点。

| Sesto Configuration Tool - CTEL_CMMO                                                                                                    | A VEHICLE AND A DECIDENT AND A DECIDENTA AND A DECIDENT |                                                                                                    |
|----------------------------------------------------------------------------------------------------|----------------------------------------------------------------------------------------------------|----------------------------------------------------------------------------------------------------|
| 项目 元件 视图 其他 帮助                                                                                                    |                                                                                                    | A 拖拽上传 FESTO                                                                                                    |
| 🗊 🗟 🕼 🏯 📸 🌠 🔯 Offline - 192.168.178.1                                                                                                    |                                                                                                    |                                                                                                    |
| 项目树 📍                                                                                                    | <u>项目</u> 🖉 x •                                                                                                    | ¢ ∉ Þ                                                                                                    |
| プロア     プロア     プロ     プロ | ま 日                                                                                                    | <ul> <li>&lt; 4)</li> <li>&lt; 4)</li> <li>&lt; 4)</li> <li>&lt; 200</li> <li>&lt; 307</li> <li>&lt; 307</li> <li>&lt; 407</li> <li>&lt; 407</li> <li>&lt;</li></ul> |
|                                                                                                    | · 抽零点: 3.00 mm                                                                                                    | 启动                                                                                                    |
|                                                                                                    | <u> 力+6%</u> 線: 500 %                                                                                                    | 帮助                                                                                                    |
|                                                                                                    | Minus 1                                                                                                    |                                                                                                    |

#### 3.1.5 设置控制器启用方式

设置"启用方式"为"数字输入端控制时能和现场总线"。否则,通过 FCT 无法使能控制器。 另外需要注意的是,使用 FCT 调试的时候,需要保证 X1.6 为 24V 高电平。

| Fetyo Configuration Tool - CTEL_CMMO                                                                                                    |        | - 0 <u>- x</u> -                          |
|----------------------------------------------------------------------------------------------------|--------|-------------------------------------------|
| - 元年 祝園 異他 韓助                                                                                                    | ∞ 拖拽上传 | FESTO                                     |
| J J J 毎 毎 1 1 変更 2018 2018 2018 2018 2018 2018 2018 2018                                                                                                    |        |                                           |
| 現目初   - 7 項目 🖉 🗙 *                                                                                                    |        | 4 ⊳ ×                                     |
| 日 顧 須用:CTEL CMMO  日 顧 元年 日 ① 元年 日 ① 元年 日 ① ① 元年 日 ① ① 元年 日 ① ① 元年 日 ① ① 元年 日 ① ① 元年 日 ① ① 元年 日 ① ① 元年 日 ① ① 元年 日 ① ① 元年 日 ① ① 元年 日 ① ① 元年 日 ① ① 元年 日 ① ① 元年 日 ① ① 元年 日 ① ① 元年 日 ① ① 元年 日 ① ① 元年 日 ① ① 元年 日 ① ① 元年 日 ① ① 元年 日 ① ① 元 日 ① ① 元 日 ① ① 元 日 ① ① 元 日 ① ① 元 日 ① ① 元 日 ① ① 元 日 ① ① 元 日 ① ① 元 日 ① ① 元 日 ① ① 元 日 ① ① 元 日 ① ① 元 日 ① ① ① 元 日 ① ① ① 元 日 ① ① ① ① ① ① ① ① ① ① ① ① ① ① ① ① ① ① ① |        |                                           |
| □ □ □ □ □ □ □ □ □ □ □ □ □ □ □ □ □ □ □                                                                                                    |        | 上位           下載           同步           保存 |
| - 20 10 投資<br>- 20 10 投資<br>- 20 10 次0 値<br>- 20 20 20 7<br>- 4 単の様式<br>                                                                                                    |        | STOP<br>法型的<br>伊止                         |
| - 冊 相学(10年) ※<br>- ① (10年) ※<br>- ○ ○ 約時間通<br>- ○ ○ 参約数据<br>- ○ ○ 参約数据<br>- ○ ○ 参約数据                                                                                                    |        | 原語                                        |

#### 3.1.6 设置 FHPP 控制规范

#### 设置控制规范为 FHPP Standard

| 項目元件或量件       項目       ●       ●       ●       ●       ●       ●       ●       ●       ●       ●       ●       ●       ●       ●       ●       ●       ●       ●       ●       ●       ●       ●       ●       ●       ●       ●       ●       ●       ●       ●       ●       ●       ●       ●       ●       ●       ●       ●       ●       ●       ●       ●       ●       ●       ●       ●       ●       ●       ●       ●       ●       ●       ●       ●       ●       ●       ●       ●       ●       ●       ●       ●       ●       ●       ●       ●       ●       ●       ●       ●       ●       ●       ●       ●       ●       ●       ●       ●       ●       ●       ●       ●       ●       ●       ●       ●       ●       ●       ●       ●       ●       ●       ●       ●       ●       ●       ●       ●       ●       ●       ●       ●       ●       ●       ●       ●       ●       ●       ●       ●       ●       ●       ●       ●       ●       ●                                                                                                    |                                                 |
|----------------------------------------------------------------------------------------------------|-------------------------------------------------|
| ○ ● ● ● ● ● ● ● ● ● ● ● ● ● ● ● ● ● ● ●                                                                                                    |                                                 |
| JELE         JEL         Ø X           I BER CTEL CMMO         IF (BER LEW)           I BER CTEL CMMO         IF (BER LEW) |                                                 |
| □ □ □ □ □ □ □ □ □ □ □ □ □ □ □ □ □ □ □                                                                                                    | 4.6.5                                           |
| → 10 #2##         2 #2#           → 10 #2#                                                                                                    | 登録<br>・<br>・<br>・<br>・<br>・<br>・<br>・<br>・<br>・ |

#### 3.1.7 修改 CMMO 的 IP 地址

### 设置 CMMO 的 IP 地址:

| Festo Configuration Tool - CTEL_CMMO           | A STATISTICAL STATISTICS AND ADDRESS OF A DECK                                                                                                    | A REAL PROVIDENCE AND A REAL PROVIDENCE AND A REAL PROVIDENCE AND A REAL PROVIDENCE AND A REAL PROVIDENCE AND A                                                                                                    |                          |
|------------------------------------------------|----------------------------------------------------------------------------------------------------|----------------------------------------------------------------------------------------------------|--------------------------|
| 项目 元件 視園 其他 帮助                                 |                                                                                                    |                                                                                                    | A 施機上传 FESTO             |
| 回 [U] / Kull Offline - 192.168.178.1           |                                                                                                    |                                                                                                    |                          |
|                                                |                                                                                                    |                                                                                                    | 4 ▷ 🗙                    |
| 日本語を設定したのである。                                  | - 046                                                                                                    |                                                                                                    | 继续 >                     |
| FCT 接口 CMMO-ST-C5-1-LKP EPCO-                  | 6-150-3P-ST-E                                                                                                    |                                                                                                    | < 液回                     |
| 在线 1                                           | ×                                                                                                    |                                                                                                    |                          |
| 确定度量单位                                         |                                                                                                    |                                                                                                    | 上传                       |
|                                                | 激活的设置                                                                                                    |                                                                                                    | 下载                       |
| 导入/导出 ·                                        | 设备配置文件:                                                                                                    |                                                                                                    | 同步                       |
| 日本 た う か あ の の の の の の の の の の の の の の の の の の | тср;;;;;;;;;;;;;;;;;;;;;;;;;;;;;;;;;;;;                                                                                                    | Festo Field Device Tool                                                                                                    | 1740                     |
| 一曲の神空制設定                                       | 「ms 「 激活  超时:                                                                                                    | ms CMMO.ST                                                                                                    | -                        |
| → 现场总线 192.168.178.1                           | Festo Field Device Tool                                                                                                    |                                                                                                    |                          |
|                                                | Scan for: CMMO-ST •                                                                                                    | Device 198                                                                                                    | name IP Address Device t |
| 「「「「「「「」」「「」」「「」」「「」」「「」」「」」「」」「」」「」」「」        | Device and Device and | 选中之/                                                                                                    | 后点                       |
|                                                | 192.168.0.20 CMMO-5                                                                                                    | University of the second second seco | 角OK                      |
|                                                | Firmware                                                                                                    | Network properties                                                                                                    |                          |
| □ 函 追踪数据<br>OK 取                               | Firmware with Backup                                                                                                    |                                                                                                    |                          |
|                                                | Network                                                                                                    | Device name:                                                                                                    |                          |
|                                                | Diagnosis                                                                                                    | Current Network Setti as:                                                                                                    |                          |
|                                                | Restore                                                                                                    | IP-Address: 192.168.0.20                                                                                                    |                          |
|                                                | Identification +                                                                                                    | Subnetmask: 255.255.0                                                                                                    |                          |
|                                                | Versions                                                                                                    | Standardgateway: 0.0.0.0                                                                                                    |                          |
|                                                | Bootapplication                                                                                                    |                                                                                                    |                          |
|                                                | Reboot                                                                                                    | C Activate DHCP-Server:                                                                                                    |                          |
|                                                | Telnet                                                                                                    | C Retrieve IP-Address automatically:                                                                                                    |                          |
|                                                | FST                                                                                                    | • Use the following IP-Address:                                                                                                    |                          |
| 1                                              | FMT                                                                                                    | IP-Address: 192.168.0.15                                                                                                    |                          |
|                                                | Copy IP address                                                                                                    | Subnetmask: 255 255 0                                                                                                    | 4×                       |
|                                                |                                                                                                    | Standardnateway: 0.0.0.0                                                                                                    |                          |
|                                                |                                                                                                    | 100.00                                                                                                    |                          |
|                                                |                                                                                                    | OK Cancel                                                                                                    |                          |
|                                                |                                                                                                    |                                                                                                    |                          |
|                                                |                                                                                                    |                                                                                                    |                          |

#### 3.1.8 在线下载和固件更新

| Festo Configuration Tool - CTEL_CMMO                                             |                                                                                                    | - 0 ×            |
|----------------------------------------------------------------------------------|----------------------------------------------------------------------------------------------------|------------------|
| 项目 元件 视图 其他 帮助                                                                   |                                                                                                    | FESTO            |
| 🗐 🚽 🕼 🚑 🕅 🛒 🕅 Cffline - 192.168.0.15                                             |                                                                                                    |                  |
| 项目树                                                                              | 9 mg // y -                                                                                                    | 4 .              |
| <ul> <li>□- 圓 项目: CTEL_CMMO</li> <li>白 圖 元件</li> <li>白 ffl CMMO-ST: X</li> </ul> | 运行参数 (其2)::::            送付参数 (基式地界,OMS            CMMO-STCS-LWP         EPC0-16-190-39-ST-E                                                                                                    |                  |
| - ん 配置<br>- 心 応用数据<br>- 白: 马达                                                    | -<br>控制版口: HPort                                                                                                    |                  |
|                                                                                  | 1000-1958<br>後編散置文件: FHPP 株在<br>1000-1950<br>1000-1950<br>1000-100<br>1000-100<br>100 | 下載               |
|                                                                                  | 超3: ms L 业 : 如3: ms                                                                                                    | 保存               |
|                                                                                  | 全新醫療問題供核本14.08, 日範進行日素访问, 審集問題件版本1.4<br>或書簡整理是(標係本1.9)                                                                                                    | SIUP<br>海拉<br>停止 |
|                                                                                  |                                                                                                    |                  |
| 白田 追踪数据                                                                          | ▲ 当前控制器固件无法进行数据同步!                                                                                                    |                  |
|                                                                                  | □ <b>19月5世报</b><br>设备内含出厂设置。                                                                                                    | 帮助               |
|                                                                                  | 项目:<br>资音: 14. 大切给化:                                                                                                    |                  |
|                                                                                  |                                                                                                    |                  |
|                                                                                  |                                                                                                    |                  |

点击 Offline 按钮,如果出现下面的关于版本的警告信息,则需要升级固件。

固件升级方法如下:

注意:升级固件过程中,不能断电,否则会造成 CMMO 控制器的永久性损坏。

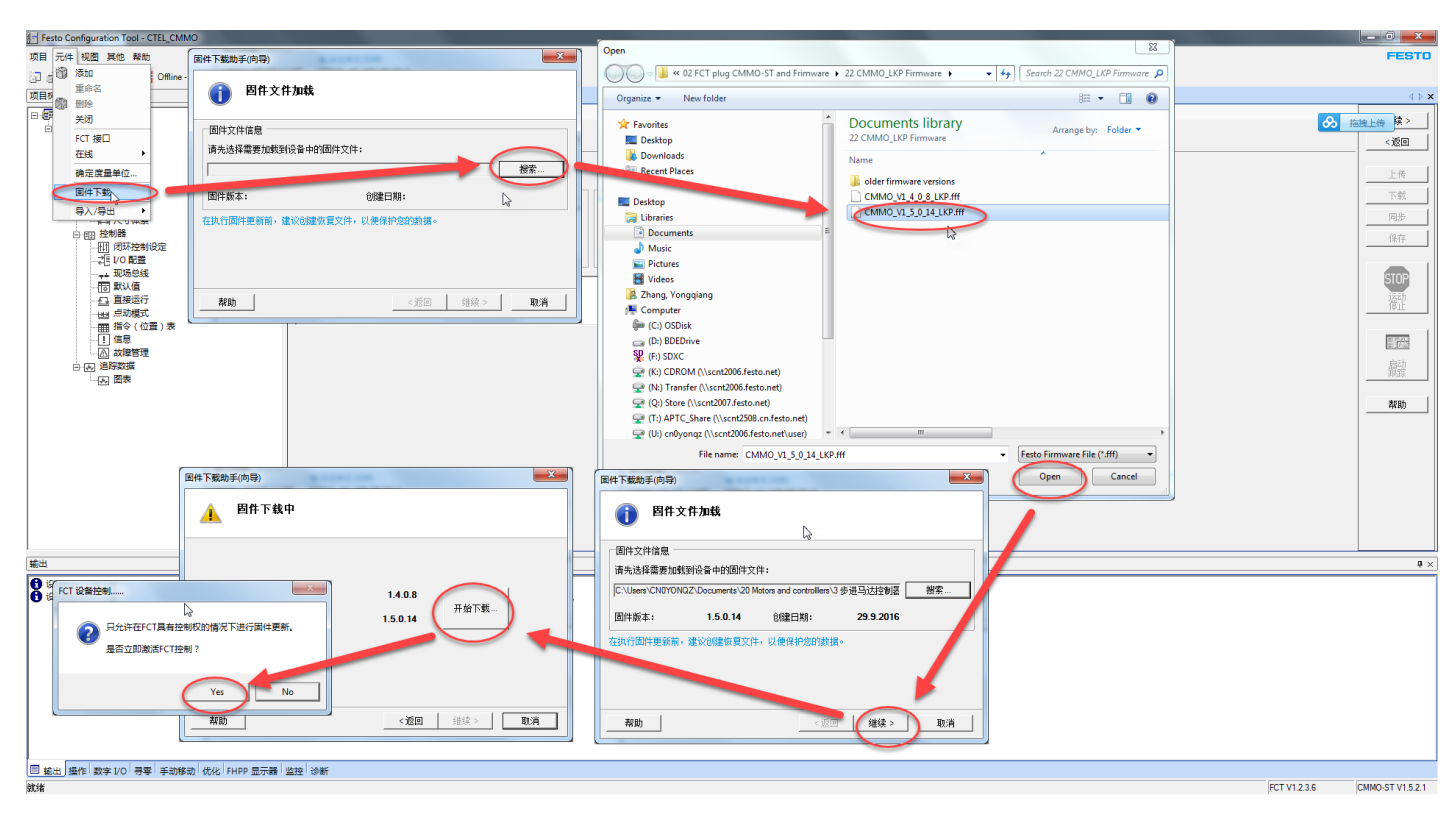

#### 在线

| Festo Configuration Tool - CTEL_CMMO |                                       | Concernant and a real of the second second sec | AT THE CASE NAME AND    |              |
|--------------------------------------|---------------------------------------|----------------------------------------------------------------------------------------------------|-------------------------|--------------|
| 项目 元件 视图 其他 帮助                       |                                       |                                                                                                    |                         | FESTO        |
| 🖓 📾 📾 🗃 வ Offine - 192.168.0.15      |                                       |                                                                                                    |                         |              |
| 项目树                                  | 7 THE 12 Y -                          |                                                                                                    |                         | 4 b <b>x</b> |
| 建立连接<br>建立连接                         | ····································· |                                                                                                    |                         |              |
| 白 @ 元件                               | 約月班 站正改单元/DMS                         |                                                                                                    | ·                       | →            |
| 🖻 💾 CMMO-ST: X                       | 司步项目数据和设备数据                           | ×                                                                                                    | 必须进行重启!                 |              |
| 一心・肥直                                | 设备内含出厂设置。                             |                                                                                                    | 48                      |              |
| - (b) - Bid                          |                                       |                                                                                                    | 故障管理已更改。更改将在重新启动控制器后生效。 |              |
| E-man in                             | CHEATLI I'MA®                         |                                                                                                    | 确认立即保存项目并重新启动控制器吗?      | 下载           |
|                                      | 待同步数4                                 | <ul> <li>         · · · · · · · · · · · · · · ·</li></ul>                                                                                                    |                         | 同步           |
| 日 四 控制器                              | 设备内含:(厂设置。                            | TCP 端口:                                                                                                    | Ves No                  | 保存           |
| 「田」の研究                               | 项目:                                   | 括 超时: m                                                                                                    |                         |              |
|                                      | 设备: 错误。未初, 化!                         |                                                                                                    |                         |              |
|                                      | 可能的操作                                 |                                                                                                    |                         | SIUT         |
|                                      | ↑ 上传 下戦 🗘 同步                          |                                                                                                    |                         | 7年12         |
|                                      |                                       | =                                                                                                    |                         |              |
|                                      | 帮助取消                                  |                                                                                                    |                         | - 10 m       |
| 山口 法院教授                              |                                       |                                                                                                    |                         | 户动           |
| 日本図表                                 |                                       |                                                                                                    |                         | BER          |
|                                      | FC                                    | T 设备iz.                                                                                                    |                         |              |
|                                      |                                       | <b>N</b>                                                                                                    |                         |              |
|                                      |                                       | 写入操作,如, 同步和保存一样,仅在FCT设备控制激活                                                                                                    | 町 <sup>11</sup> J执      |              |
|                                      |                                       | 行。<br>最否应现在激活 FCT 设备。制?                                                                                                    |                         |              |
|                                      |                                       |                                                                                                    |                         |              |
|                                      |                                       |                                                                                                    |                         |              |
|                                      |                                       | (                                                                                                    | No                      |              |
|                                      |                                       |                                                                                                    |                         |              |
|                                      |                                       |                                                                                                    |                         |              |

如果提示参数文件无效,无法保存,请先在软件下方的"操作"选型卡中,进行"故障确认",消除故障之后,再点击"保存"按钮。

|                                                                                                    | Festo Configuration Tool - CTEL_CMMO    |                  | Sector and the sector of | An or Anna second | CONTRACTOR OF A DECISION OF A DECISIONO OF A DECISIONO OF A DECISIONO OF A |                   |               |
|----------------------------------------------------------------------------------------------------|-----------------------------------------|------------------|--------------------------|-------------------|----------------------------------------------------------------------------------------------------|-------------------|---------------|
|                                                                                                    | 项目 元件 视图 其他 帮助                          |                  |                          |                   |                                                                                                    |                   | FESTO         |
|                                                                                                    | 🔝 🗟 🕼 🎒 📸                               |                  |                          |                   |                                                                                                    |                   |               |
|                                                                                                    | 项目树 早 頭目                                | <b>■</b> 🖉 X •   |                          |                   |                                                                                                    |                   | ∢ ⊳ ×         |
|                                                                                                    | □-國项目: CTEL_CMMO 运                      | 行参数 系数组          |                          |                   |                                                                                                    | ◆ 施捜上使            | 继续>           |
|                                                                                                    |                                         | 制器 输-马达单元/DMS    |                          |                   |                                                                                                    |                   |               |
| 0 0 000000000000000000000000000000000                                                                                                    | - A RE                                  | Ercontenarare    |                          |                   |                                                                                                    |                   | < 1818        |
| 0 - 43       0 - 43         0 - 43       0 - 43         0 - 43       0 - 43         0 - 43       0 - 43         0 - 43       0 - 43         0 - 43       0 - 43         0 - 43       0 - 43         0 - 43       0 - 43         0 - 43       0 - 43         0 - 43       0 - 43         0 - 43       0 - 43         0 - 43       0 - 43         0 - 43       0 - 43         0 - 43       0 - 43         0 - 43       0 - 43         0 - 43       0 - 43         0 - 43       0 - 43         0 - 43       0 - 43         0 - 43       0 - 43         0 - 43       0 - 43         0 - 43       0 - 43         0 - 43       0 - 43         0 - 43       0 - 43         0 - 43       0 - 43         0 - 43       0 - 43         0 - 43       0 - 43         0 - 43       0 - 43         0 - 43       0 - 43         0 - 43       0 - 43         0 - 43       0 - 43         0 - 43       0 - 43         0 - 43       0 - 43 <t< th=""><th>一つ。应用数据</th><th>\$P\$削接□: I-Port</th><th></th><th></th><th></th><th></th><th>上倍</th></t<>                                                                                                    | 一つ。应用数据                                 | \$P\$削接□: I-Port |                          |                   |                                                                                                    |                   | 上倍            |
|                                                                                                    |                                         | <br>接口參數         | 激活的设置                    |                   |                                                                                                    |                   | T#            |
|                                                                                                    | - <u>10</u> 寺幸                          | 设备配置文件: FHPP 标准  | ▼ 设备配置文件:                | FHPP 标准           |                                                                                                    | —                 |               |
|                                                                                                    | - 一日 尺寸体系                               | TCP端口:           | TCP 端口:                  |                   |                                                                                                    |                   | 同步            |
|                                                                                                    |                                         | 470+.            |                          |                   |                                                                                                    | <u> </u>          | 保存            |
|                                                                                                    | - 把 1/0 配置                              | 2013 : IIIS      | 1 派活 2001;               | 115               |                                                                                                    |                   |               |
|                                                                                                    |                                         | 新政会共要面刊工程在。      |                          |                   |                                                                                                    |                   | STOP          |
| Image: Comparison of the state of the state of the s              |                                         |                  |                          |                   |                                                                                                    |                   | 藩神            |
| Image: and and a set of the set of the set of th |                                         | 3.並启控制器          |                          |                   |                                                                                                    | —                 | 19IT          |
| Image: State of the state of the state               |                                         |                  |                          |                   |                                                                                                    |                   | 10000         |
| ● 回 書類改善     ● 回 書類改善     ●       ● 回 書類改善     ●       ● 回 書類改善     ●       ● 回 書類改善     ●       ● 回 書類改善     ●       ● 回 書類改善     ●       ● 回 書類改善     ●       ● 回 書類改善     ●       ● 回 書類改善     ●       ● 回 書類改善     ●       ● 回 書類 (1) 得受     ●       ● 回 書類 (2) 回 日 目 記 (2) 得号:     200 mm       ● 取用     ●       ● 取用     ●       ● 取用     ●       ● 取用     ●       ● 取用     ●       ● 取用     ●       ● 取用     ●       ● 取用     ●       ● 取用     ●       ● 取用     ●       ● 取用     ●       ● 取用     ●       ●     ●       ●     ●       ●     ●       ●     ●       ●     ●       ●     ●       ●     ●       ●     ●       ●     ●       ●     ●       ●     ●       ●     ●       ●     ●       ●     ●       ●     ●       ●     ●       ●     ●       ●     <                                                                                                    | → △ 故障管理                                |                  |                          |                   |                                                                                                    |                   | 1111/001      |
| Вал         Формание         Вал         Вал         В                                                                                                    | 白月月二月日日日日日日日日日日日日日日日日日日日日日日日日日日日日日日日日日日 |                  |                          |                   |                                                                                                    |                   | 電影            |
|                                                                                                    |                                         |                  |                          |                   |                                                                                                    |                   |               |
|                                                                                                    |                                         |                  |                          |                   |                                                                                                    |                   | 帮助            |
| BAT         小市市市           WF         小市市市           W (加)         小市市市           W (加)         小市市市           W (加)         小市市市           W (加)         小市市           W (加)         小市市           W (加)         小市市           W (加)         小市           W (加)         小市           W (1)         小市           W (1)         小市 <td></td> <td></td> <td></td> <td>N</td> <td></td> <td></td> <td></td>                                                                                                    |                                         |                  |                          | N                 |                                                                                                    |                   |               |
| Br                                                                                                    |                                         |                  |                          | 18                |                                                                                                    |                   |               |
| Br         0×           0×00         0×00           0×00         0×00           0×00         0×00           0×00         0×00           0×00         0×00           0×00         0×00           0×00         0×00           0×00         0×00           0×00         0×00           0×00         0×00           0×00         0×00           0×00         0×00           0×00         0×00           0×00         0×00           0×00         0×00           0×00         0×00           0×00         0×00           0×00         0×00           0×00         0×00           0×00         0×00           0×00         0×00           0×00         0×00           0×00         0×00           0×00         0×00           0×00         0×00           0×00         0×00           0×00         0×00           0×00         0×00           0×00         0×00           0×00         0×00           0×00         0×00           0×00                                                                                                    |                                         |                  |                          |                   |                                                                                                    |                   |               |
| 速作         ●         ●         ●         ●         ●         ●         ●         ●         ●         ●         ●         ●         ●         ●         ●         ●         ●         ●         ●         ●         ●         ●         ●         ●         ●         ●         ●         ●         ●         ●         ●         ●         ●         ●         ●         ●         ●         ●         ●         ●         ●         ●         ●         ●         ●         ●         ●         ●         ●         ●         ●         ●         ●         ●         ●         ●         ●         ●         ●         ●         ●         ●         ●         ●         ●         ●         ●         ●         ●         ●         ●         ●         ●         ●         ●         ●         ●         ●         ●         ●         ●         ●         ●         ●         ●         ●         ●         ●         ●         ●         ●         ●         ●         ●         ●         ●         ●         ●         ●         ●         ●         ●         ●         ●         ●         ●                                                                                                    |                                         |                  |                          |                   |                                                                                                    |                   |               |
| 國本       ●次         「●       ●         ●       ●         ●       ●         ●       ●         ●       ●         ●       ●         ●       ●         ●       ●         ●       ●         ●       ●         ●       ●         ●       ●         ●       ●         ●       ●         ●       ●         ●       ●         ●       ●         ●       ●         ●       ●         ●       ●         ●       ●         ●       ●         ●       ●         ●       ●         ●       ●         ●       ●         ●       ●         ●       ●         ●       ●         ●       ●         ●       ●         ●       ●         ●       ●         ●       ●         ●       ●         ●       ●         ●       ●                                                                                                             |                                         |                  |                          |                   |                                                                                                    |                   |               |
| 雪市     0x       ● 自用     255       ● 570     日報(法:       ● 570     日報(法:       ● 570     日報(                                                                                                    |                                         |                  |                          |                   |                                                                                                    |                   |               |
|                                                                                                    |                                         |                  |                          |                   |                                                                                                    |                   |               |
| ● 倉田       送行様式:       施位送行様式       指令(位置点) 编号:       255       ● 寻尋效         ● 約3       ● 約4       一       ● ○       ● ○       ● ○       ● ○       ● ○       ● ○       ● ○       ● ○       ● ○       ● ○       ● ○       ● ○       ● ○       ● ○       ● ○       ● ○       ● ○       ● ○       ● ○       ● ○       ● ○       ● ○       ● ○       ● ○       ● ○       ● ○       ● ○       ● ○       ● ○       ● ○       ● ○       ● ○       ● ○       ● ○       ● ○       ● ○       ● ○       ● ○       ● ○       ● ○       ● ○       ● ○       ● ○       ● ○       ● ○       ● ○       ● ○       ● ○       ● ○       ● ○       ● ○       ● ○       ● ○       ● ○       ● ○       ● ○       ● ○       ● ○       ● ○       ● ○       ● ○       ● ○       ● ○       ● ○       ● ○       ● ○       ● ○       ● ○       ● ○       ● ○       ● ○       ● ○       ● ○       ● ○       ● ○       ● ○       ● ○       ● ○       ● ○       ● ○       ● ○       ● ○       ● ○       ● ○       ● ○       ● ○       ● ○       ● ○       ● ○       ● ○       ● ○       ● ○       ● ○       ●       ●       ● ○ <td>1.2417</td> <td>いたのではないない。</td> <td>财加状态</td> <td></td> <td></td> <td></td> <td>ŤŌ</td>                                                                                                    | 1.2417                                  | いたのではないない。       | 财加状态                     |                   |                                                                                                    |                   | ŤŌ            |
| ● STO       目标位置:       0.00 mm         ● Michingar                                                                                                    | ◎ 启用 运行模式: 定位运行模式                       | 指令(位置点)编号: 255   | ◎ 寻零有效                   |                   |                                                                                                    |                   |               |
| ● 飲養       → 成立 前子(1)       → 成立       → 成立       → 成式       → 成式 <td>I STO</td> <td>目标位置: 0.00 mm</td> <td></td> <td></td> <td></td> <td></td> <td></td>                                                                                                    | I STO                                   | 目标位置: 0.00 mm    |                          |                   |                                                                                                    |                   |               |
| ● MCM的作我病       一次時意識:       0.00 mm/s         ● 始降       一回       日本       日本         ● 日       ● 日       ● 日       ● 日         ● 日       ● 日       ● 日       ● 日         ● FCT 「 自用       ● 日       ● 日       ● 日         ● 日       ● 日       ● 日       ● 日         ● 日       ● 日       ● 日       ● 日         ● 日       ● 日       ● 日       ● ●         ● 日       ● 日       ● ●       ●         ● 日       ● ●       ●       ●         ● 日       ●       ●       ●         ● ●       ●       ●       ●       ●         ●       ●       ●       ●       ●         ●       ●       ●       ●       ●         ●       ●       ●       ●       ●         ●       ●       ●       ●       ●         ●       ●       ●       ●       ●         ●       ●       ●       ●       ●         ●       ●       ●       ●       ●         ●       ●       ●       ●       ●         ●       ●       ●                                                                                                    | © stat                                  | 实际位置: 0.00 mm    |                          |                   |                                                                                                    |                   |               |
| ● 故碑<br>● 数4<br>● 数4<br>● 数4<br>● 数4<br>● 2<br>● 2<br>● 2<br>● 2<br>● 2<br>● 2<br>● 2<br>● 2                                                                                                    | ○ MC动作完成                                | 实际速度: 0.00 mm/s  |                          |                   |                                                                                                    |                   |               |
| ○ 客曲         第二         第二 <td< td=""><td>○ 故障</td><td>马动曲流: -0.01 A</td><td></td><td></td><td></td><td></td><td></td></td<>                                                                                                    | ○ 故障                                    | 马动曲流: -0.01 A    |                          |                   |                                                                                                    |                   |               |
| 2 (2) (2) (2) (2) (2) (2) (2) (2) (2) (                                                                                                    | ◎ 警告                                    |                  |                          |                   |                                                                                                    |                   |               |
| マ FCT 「 自用     2     ()     ()     ()     ()       1     ()     ()     ()     ()     ()       1     ()     ()     ()     ()     ()       1     ()     ()     ()     ()     ()       1     ()     ()     ()     ()     ()       1     ()     ()     ()     ()     ()       1     ()     ()     ()     ()     ()       1     ()     ()     ()     ()     ()       1     ()     ()     ()     ()     ()       1     ()     ()     ()     ()     ()       1     ()     ()     ()     ()     ()       1     ()     ()     ()     ()     ()       1     ()     ()     ()     ()     ()       1     ()     ()     ()     ()     ()       1     ()     ()     ()     ()     ()       1     ()     ()     ()     ()     ()       1     ()     ()     ()     ()     ()       1     ()     ()     ()     ()     ()       1     ()     ()                                                                                                    | 设备控制                                    |                  |                          |                   |                                                                                                    |                   |               |
| 1<br>回転出 度化 日本 手動振動 化化 HPP 単示語 空短 砂板<br>防病                                                                                                    | ☑ FCT □ 启用 2 故障确认!                      | R R              |                          |                   |                                                                                                    |                   |               |
|                                                                                                    |                                         | ·                |                          |                   |                                                                                                    |                   |               |
| 日 単山 操作 タキ VO 得早 手动体动 (広化 FHPP 显示器) 協定 (SWA ST V15.21 数准 FCT V12.36 CMMO.ST V15.21 CMMO.ST V15.21                                                                                                    |                                         |                  |                          |                   |                                                                                                    |                   |               |
| 80% V FCTV1236 (CMM05TV1521                                                                                                    | □ 輸出 操作 数字 1/0 寻零 手动移动 优化 FHPP 显示器 些神   | 5 珍新             |                          |                   |                                                                                                    |                   |               |
|                                                                                                    | âtát 💛                                  |                  |                          |                   |                                                                                                    | FCT V1.2.3.6 CMMO | )-ST V1.5.2.1 |

#### 3.1.9 FCT 使能控制器

首先确保软件最下方"数字 I/O"标签栏中 "数字输入端"的 X1.Pin6(启用)为绿色;确认左下角的"FCT"已勾选, 然后再勾选"启用"。

| Festo Configuration Tool - CTEL_CMMO                                                                                                    | 0.04020                                | NAMES OF A DESCRIPTION OF A DESCRIPTION OF |                                             |
|----------------------------------------------------------------------------------------------------|----------------------------------------|----------------------------------------------------------------------------------------------------|---------------------------------------------|
| 项目 元件 视图 其他 帮助                                                                                                    |                                        |                                                                                                    | FESTO                                       |
| 🖓 🗟 🕼 📇 🔞 🔀 🕅 🖓                                                                                                    |                                        |                                                                                                    |                                             |
| 项目树 中                                                                                                    | 项目 🖉 X •                               |                                                                                                    | 4 b <b>x</b>                                |
| □ (1)         (1)         (1)         (1)         (1)         (1)         (1)         (1)         (1)         (1)         (1)         (1)         (1)         (1)         (1)         (1)         (1)         (1)         (1)         (1)         (1)         (1)         (1)         (1)         (1)         (1)         (1)         (1)         (1)         (1)         (1)         (1)         (1)         (1)         (1)         (1)         (1)         (1)         (1)         (1)         (1)         (1)         (1)         (1)         (1)         (1)         (1)         (1)         (1)         (1)         (1)         (1)         (1)         (1)         (1)         (1)         (1)         (1)         (1)         (1)         (1)         (1)         (1)         (1)         (1)         (1)         (1)         (1)         (1)         (1)         (1)         (1)         (1)         (1)         (1)         (1)         (1)         (1)         (1)         (1)         (1)         (1)         (1)         (1)         (1)         (1)         (1)         (1)         (1)         (1)         (1)         (1)         (1)         (1)         (1)         (1)         (1)                                                                                                            |                                        | 数省会设置<br>英国型艺文件: FHPP 标量<br>CP 描□: ms                                                                                                    | (1) (1) (1) (1) (1) (1) (1) (1) (1)         |
| - 111 / 679(105) 来<br>- 111 / (68) 来<br>- 111 / (68)<br>- 121 / (68)<br>- 123 / 369(85)<br>- 123 / 369(85) | 4輩Thewa                                | 数末 ¥0                                                                                                    | - 中止<br>                                    |
| 数字 I/O                                                                                                    |                                        | ● 故障                                                                                                    | <b>a</b> ×                                  |
| <ul> <li>设备状态</li> <li>② 点用 运行模式: 定位运行模式</li> <li>③ 飲着</li> <li>③ 飲着</li> <li>④ MC站价完成</li> </ul>                                                                                                    |                                        | ● 警告         ● X1 Pin (成単子) )           设备[29]         ● X1 Pin (成単子) )           ● FCT ▼ 自用         約律稿以!                                                                                                    |                                             |
| ○ 故障                                                                                                    | St.子育ALAR ○ X1 Pin5 (前指)               |                                                                                                    |                                             |
| ◎ 警告                                                                                                    | ((())) (()) (()) (()) (()) (()) (()) ( |                                                                                                    |                                             |
| 设备控制<br>FCT 后用 前的登码认 !                                                                                                    | ○ X1.5hr.5 (#m (Ke+Ŧ))                 |                                                                                                    | <b>⋽</b> ⋪ <b>ょ</b> ⋼ <b>≋</b> ≞ <b>*</b> ⊁ |
| □ 輸出 操作 数字 1/0 寻零 手动移动 优化 FHPP 显示器                                                                                                    | 监控 诊断                                  |                                                                                                    |                                             |
| <b>计</b> 结                                                                                                    |                                        |                                                                                                    | ECT V1236 CMMO-ST V1521                     |

#### 3.1.10 FCT 寻零

点击"寻零"选项卡中的"启动寻零操作"按钮,寻零成功之后,"寻零有效"会亮黄灯。

| Festo Configuration Tool - CTEL_CMMO                                                                                                    | (August)                                                                                            | CARDINE COLUMN ADDRESS OF TAXABLE PARTY.                                                                                                    |                                                                                                    |
|----------------------------------------------------------------------------------------------------|----------------------------------------------------------------------------------------------------|----------------------------------------------------------------------------------------------------|----------------------------------------------------------------------------------------------------|
| 项目 元件 视图 其他 帮助                                                                                                    |                                                                                                    |                                                                                                    | FESTO                                                                                                    |
| 🗊 🧊 🎒 🎒 👸 🚎 顺 Online - 192.168.0.15                                                                                                    |                                                                                                    |                                                                                                    |                                                                                                    |
| 项目树 🗣 项目                                                                                                    | ≡ Øx•                                                                                               |                                                                                                    | a ≬ b                                                                                                    |
| ● 日 須用:CTEL_CMM0         日           ● 日 須 元件         日           ● 日 須 元件         日           ● 日 須 読得話         日           ● 日 須 読得話         日           ● 日 須 読得話         日           ● 日 須 読得話         日           ● 日 須 読得話         日           ● 日 夏 読録話         日           ● 日 夏 読録話         日           ● 日 夏 読録話         日           ● 日 須 読録         ●           ● 日 須 読録         ●           ● 日 須 読録         ●           ● 日 夏 読録話         ●           ● 日 夏 読録話         ●           ● 日 夏 読録         ●           ● 日 夏 読録         ●           ● 日 夏 読 |                                                                                                    | 麦瓜的设置         设备数置文件: FHPP标道           工作其口:         2011:                                                                                                    | (金属)         (金属)           上校         上校           下载         周歩           保存         (金属)           (設)         (金属)           (設)         (金属)           (設)         (金属)           (設)         (金属)           ()         (金属)           ()         (金属)                                                                                                    |
|                                                                                                    |                                                                                                    |                                                                                                    | <del>4</del> ×                                                                                                    |
| 10 余秋30<br>● 魚冊<br>● STO<br>● 秋4<br>● MC3時7538<br>● MC3時7538<br>● 始降<br>● 皆会<br>「登台」<br>「登台」<br>「登台」<br>● FCT ビ 倉用<br>● 約2時1人1                                                                                                    | 今年<br>万法法明時:<br>-72: 抽較 約6<br>号章有效<br>实际位置: 0.09 mm<br>实际道: 0.09 mm<br>实际道: 0.00 mmk<br>实际力: -1.0 % | 君澤 丹<br>乃连调明<br>「7: 若块 免約<br>君澤有效     予約位置: 0.00 mm<br>方約通度: 0.00 mm<br>方約通度: 0.00 mm<br>友約力: 0.6 %     自診内等者化     自診力等者化     目前の目前の目前の目前の目前の目前の目前の目前の目前の目前の目前の目前の目前の目 | <mark>(5</mark> 中)。<br>11日 - 11日 - 110 - 110 - 110 |
| □ 輸出 操作 数字 I/C 寻零 手动移动 优化 FHPP 显示器 监控                                                                                                    | 2 诊断                                                                                                | \$                                                                                                    |                                                                                                    |
| 就緒                                                                                                    |                                                                                                    |                                                                                                    | FCT V1.2.3.6 CMMO-ST V1.5.2.1                                                                                                    |

#### 3.1.11 FCT 点动模式

通过"手动移动"选项卡,"点动"的向右和向左的双箭头,可以进行点动。按钮按下,电缸运动,按钮松开,电缸 停止。

默认情况下,点动分为前 2 秒的低速段和之后的高速段,如果不希望两段速度,可以进入项目树 "点动模式",把 "最高速度"设置与"蠕动速度"相同的数值。

|                        |                    |                   |       |            |         |          | 项目树 🤿                                                      | 项目 🖉 X •         |                        |                    |
|------------------------|--------------------|-------------------|-------|------------|---------|----------|------------------------------------------------------------|------------------|------------------------|--------------------|
| 手动移动                   |                    |                   |       |            |         |          | □ ፼ 项目: CTEL_CMMO                                          | 拉利器              | 输-马达单元/OMS             |                    |
| 一设备状态 ———              |                    |                   | 运动数据  |            | ─测试模式 - | <b>5</b> | 白 🞲 元件                                                     | CMMO-ST-C5-1-LKP | EPCO-16-150-3P-ST-E    |                    |
| 🕗 启用                   | 运行模式:              | 寻黍模式              | 幅度:   | 1.00 mm    | 等候时间:   | 0.00 s   | E CMMO-ST: X                                               |                  |                        |                    |
| STO                    |                    | ,                 | 速度:   | 7.20 mm/s  | +       |          | - <u>ん</u> 東重<br>- 心 庶用数据<br>                              | 点动爆动<br>燥动速度:    | 1.80 mm/s              | v(t)               |
| 〇 就绪                   |                    |                   |       |            |         |          | ⊖ das \$\$                                                 | · 编动持续时间:        | 2000 ms                | vnii               |
| ○ MC动作完成               |                    |                   | 实际位置: | 0.00 mm    |         |          | <u>10</u> 寻 <del>安</del><br>                               | 最高速度:            | 7.20 mm/s              |                    |
| 故障                     |                    |                   |       | 位盂点        |         |          | 日田田市                                                       | 加速度:             | 0.400 m/s <sup>2</sup> | v <sub>a</sub> + − |
| <ul> <li>警告</li> </ul> |                    |                   | 手动控制  |            |         |          | 一川 WIN 空間                                                  | 最大跟踪误差:          | 10.00 mm               | t <sub>cr</sub> t  |
| 设备控制                   |                    |                   | 单步:   | < > m      |         |          |                                                            | 窗口时间:            | 100 ma                 |                    |
| FCT 🔽                  | 調                  | 故障确认!             | 点动:   | <u>« »</u> | □ 循环    | ◆ 启动顺序运行 | <ul> <li>     重接送行     </li> <li>     価が便気     </li> </ul> | Le .             |                        |                    |
|                        |                    |                   |       |            |         |          | - 田 指令(位置)表<br>- ① 信息                                      |                  |                        |                    |
|                        |                    |                   |       |            |         |          | 一日、政権管理                                                    |                  |                        |                    |
| □ 輸出 操作 数              | 字 1/0 号零 <u>手动</u> | 移动 优化 FHPP 显示器 监控 | 诊断    |            |         |          |                                                            |                  |                        |                    |
| No. 111                | -                  |                   |       |            |         |          |                                                            |                  |                        |                    |

#### 3.1.12 FCT 中利用位置列表测试定位功能

通过位置列表中添加两个位置(直接在"目标"栏中添加位置,回车之后,其他栏会用默认值自动填充),然后下载, 重新选中 FCT 和 "启用",之后点击位置列表中的记录左侧的黄色感叹号,就可以进行定位。

| Festo Configuration Tool - CTEL CMMO                    |                                  | A CONTRACTOR      | and the second                               | and the second second |                    | _ 0 X         |
|---------------------------------------------------------|----------------------------------|-------------------|----------------------------------------------|-----------------------|--------------------|---------------|
|                                                         |                                  |                   |                                              |                       |                    | FESTO         |
| 🕄 💣 🕼 🚔 🖄 ன Dnline - 192.168.0.15                       |                                  |                   |                                              |                       |                    | 5             |
| 项目树                                                     | 7 IEB 2                          |                   |                                              |                       |                    | 4 ⊳ ×         |
|                                                         |                                  |                   |                                              |                       |                    |               |
| 白阑元件                                                    | 2014年631 (1005)<br>控制器 输-马达单元/OM | MS                |                                              |                       |                    |               |
| GMMO-ST: x                                              | CMMO-ST-C5-1-LKP EPCO-16-150     | 0-3P-ST-E         |                                              |                       |                    | <返回           |
| % 配置                                                    |                                  |                   |                                              |                       |                    |               |
|                                                         | No. 参别 目标                        | <u>启动</u> · 速度    | 加速度/ 附加历载                                    | 拥护前遗控制                | 142                | ▲             |
| <b>日</b>                                                | PA 10.00                         | 第1千               | 14(12) 12<br>0.400 m/s <sup>2</sup> 0.000 kg | 100 %                 | 2                  | 下载            |
| <u>10</u> 守守<br>4 日 日 日 日 日 日 日 日 日 日 日 日 日 日 日 日 日 日 日 | 2 PA 50.00 m                     | mm 2018 7.20 mm/s | 0.400 m/s <sup>2</sup> 0.000 kg              | 100 %                 |                    | 同步            |
| 白 照 控制器                                                 | 3                                |                   |                                              |                       |                    | 19 1          |
| (研究性制)                                                  |                                  |                   |                                              |                       | 下载                 |               |
| 二之目 1/0 配置                                              | 5                                |                   |                                              |                       |                    |               |
|                                                         | 6                                |                   |                                              |                       |                    | STOP          |
|                                                         | 7                                |                   |                                              |                       | 是否继续将项目数据传输至设备中?   | jāžh          |
| 山田点动模式                                                  | 8                                |                   |                                              |                       |                    | 停止            |
| 1 指令(位置)表                                               | 9                                |                   |                                              |                       |                    |               |
|                                                         | 10                               |                   |                                              |                       | Yes No             |               |
|                                                         | 12                               |                   |                                              |                       |                    | 息动 (1)        |
|                                                         | 13                               |                   |                                              |                       |                    | 現踪            |
|                                                         | 14                               |                   |                                              | 启用                    |                    |               |
|                                                         | 15                               |                   |                                              |                       |                    |               |
|                                                         | 16                               |                   |                                              |                       |                    |               |
|                                                         | 17                               |                   |                                              | 只允许在启用未激活的            | 的情况下进行下载。是否立即关闭启用? |               |
|                                                         | 18                               |                   |                                              |                       |                    |               |
|                                                         | 19                               |                   |                                              |                       |                    |               |
|                                                         | 20                               |                   |                                              |                       | Yes No             |               |
|                                                         | 21                               |                   |                                              |                       |                    |               |
|                                                         | 23                               |                   |                                              |                       |                    |               |
|                                                         | 24                               |                   |                                              |                       |                    |               |
|                                                         | 25                               |                   |                                              |                       |                    |               |
|                                                         | 26                               |                   |                                              |                       |                    | 1             |
| 攝作                                                      |                                  |                   |                                              |                       |                    | <b>ů</b> ×    |
| 设备状态                                                    | 动态数据                             | 副開かける             |                                              |                       |                    |               |
| <ul> <li>         自用 运行模式:         寻零模式     </li> </ul> |                                  | 255 📀 寻零有效        |                                              |                       |                    |               |
| 📀 STO                                                   | 目标位置:                            | 0.00 mm           |                                              |                       |                    |               |
| 🔾 就绪                                                    | 实际位置:                            | 0.00 mm           |                                              |                       |                    |               |
| ○ MC动作完成                                                | 实际速度:                            | 0.00 mm/s         |                                              |                       |                    |               |
| ◎ 故障                                                    |                                  | -0.02 A           |                                              |                       |                    |               |
| ◎ 警告 3 重新給使能                                            |                                  | 34 °C             |                                              |                       |                    |               |
|                                                         | 中间中路中压,                          | 22.9 V            |                                              |                       |                    |               |
| ✓ FCT ☑ 启用 故障确认!                                        | THREADEL:                        | 23.5              |                                              |                       |                    |               |
| ■ 輸出 操作 数字1/0 展雲 美动移动 优化 FHPP 展示器 1                     | 2.124 ·论斯                        |                   |                                              |                       |                    |               |
|                                                         |                                  |                   |                                              |                       |                    | CMMO-ST V1521 |
| 1000 M                                                  |                                  |                   |                                              |                       | 101112.3.0         |               |

至此,FCT 基本调试已完成,再次点击软件右侧的"下载"和"保存"按钮。 如果还有其他的 CMMO 控制器,可参考 3.1.13 的操作,下面以 CMMO 控制 ERMO 为例进行说明。

#### 3.1.13 添加第二个元件 CMMO

| Festo Configuration Tool - CTEL_CMMO        |                                                                      |          | _ 0 <mark>_ X</mark> _ |
|---------------------------------------------|----------------------------------------------------------------------|----------|------------------------|
| 项目 元件 视图 其他 帮助                              |                                                                      | 分 拖拽上传   | FESTO                  |
| 🗊 🗟 🕼 🎒 👔 Kalina - 192.168.0.15             |                                                                      |          |                        |
| 项目树                                         |                                                                      |          | 4 ⊧ ×                  |
| □- ፼ 项目: CTEL_CMMO                          |                                                                      |          | 继续 >                   |
| □□□□ ‱ 颎 指 起 一 右 键 单 击                      | CMMC-ST-CS-1-LKP EPC-016-150-PSFLE                                   |          | <返回                    |
| 1 配置                                        |                                                                      |          |                        |
|                                             | No 素別 目标 <u>考验</u> 速度 <u>加强度</u> <u>即加造载</u> 扭矩前端控制 注释               | -        | 上传                     |
| 日 4回 轴 选择元件                                 | 100 %                                                                |          | 下载                     |
|                                             | 100 %                                                                |          | 同步                     |
| 日 田 控制器 日本 Festo                            |                                                                      |          | 保存                     |
| 之語 I/O 配置 DB CMMD                           | AS CMMO-ST                                                           |          |                        |
| ·····································       | 55 性能操劲且价格低廉的步进马达控制器,配备由数字输入/                                        |          | STOP                   |
| - 10 新秋道 - 10 CMMS-<br>- 12 直接运行 - 10 CMMS- | 45 輸出的高速基度性物語。<br>TT                                                 |          | · 运动                   |
|                                             | • 用于开环和闭环控制马达                                                        |          |                        |
|                                             | <ul> <li>         ・          ・         ・</li></ul>                   |          | E 7993                 |
|                                             | <ul> <li> 速度和4为调整</li> </ul>                                         |          | chin                   |
| 日本 国際のの時<br>一天 図表                           |                                                                      |          | 鼠業                     |
|                                             | Zostaticas Europ                                                     |          | ****                   |
|                                             | voing and king in testion<br>设备关例 CMMO-ST                            |          |                        |
|                                             | 插件版本 V01.05.02                                                       |          |                        |
|                                             |                                                                      |          |                        |
|                                             |                                                                      |          |                        |
|                                             |                                                                      |          |                        |
|                                             | 元件名称 @大长厦=24) ERMO                                                   |          |                        |
|                                             | 版本: 1/152 ・ OK 取消                                                    |          |                        |
|                                             |                                                                      |          |                        |
|                                             |                                                                      | -        |                        |
| 提作                                          | 14-344 o Alasta                                                      |          | <b>4</b> ×             |
| 1011年代20<br>○ 自田 法行提示・                      | Nuclearly         1         利用状态           数合(約束白)保白:         (利用状态) |          |                        |
| O STO                                       |                                                                      |          |                        |
| ○ 就绪                                        |                                                                      |          |                        |
| ◎ MC动作完成                                    | ない時間: mn/s                                                           |          |                        |
| ◎ 故障                                        |                                                                      |          |                        |
| ◎ 礬告                                        | · 新出版清传: 12                                                          |          |                        |
| 一设备控制                                       |                                                                      |          |                        |
| FCT □ 启用                                    |                                                                      |          |                        |
| □ 輸出 操作 数字 1/0 寻零 手动移动 优化 FHPP 显示器 监        | ≘ 沙新                                                                 |          |                        |
| 就绪                                          | FCT                                                                  | V1.2.3.6 | CMMO-ST V1.5.2.1       |

配置 CMMO 类型和 ERMO 类型,其中第 3 步中的工作行程,单位为圈(U),如果需要 ERMO 无限旋转,则勾选"无限制"。

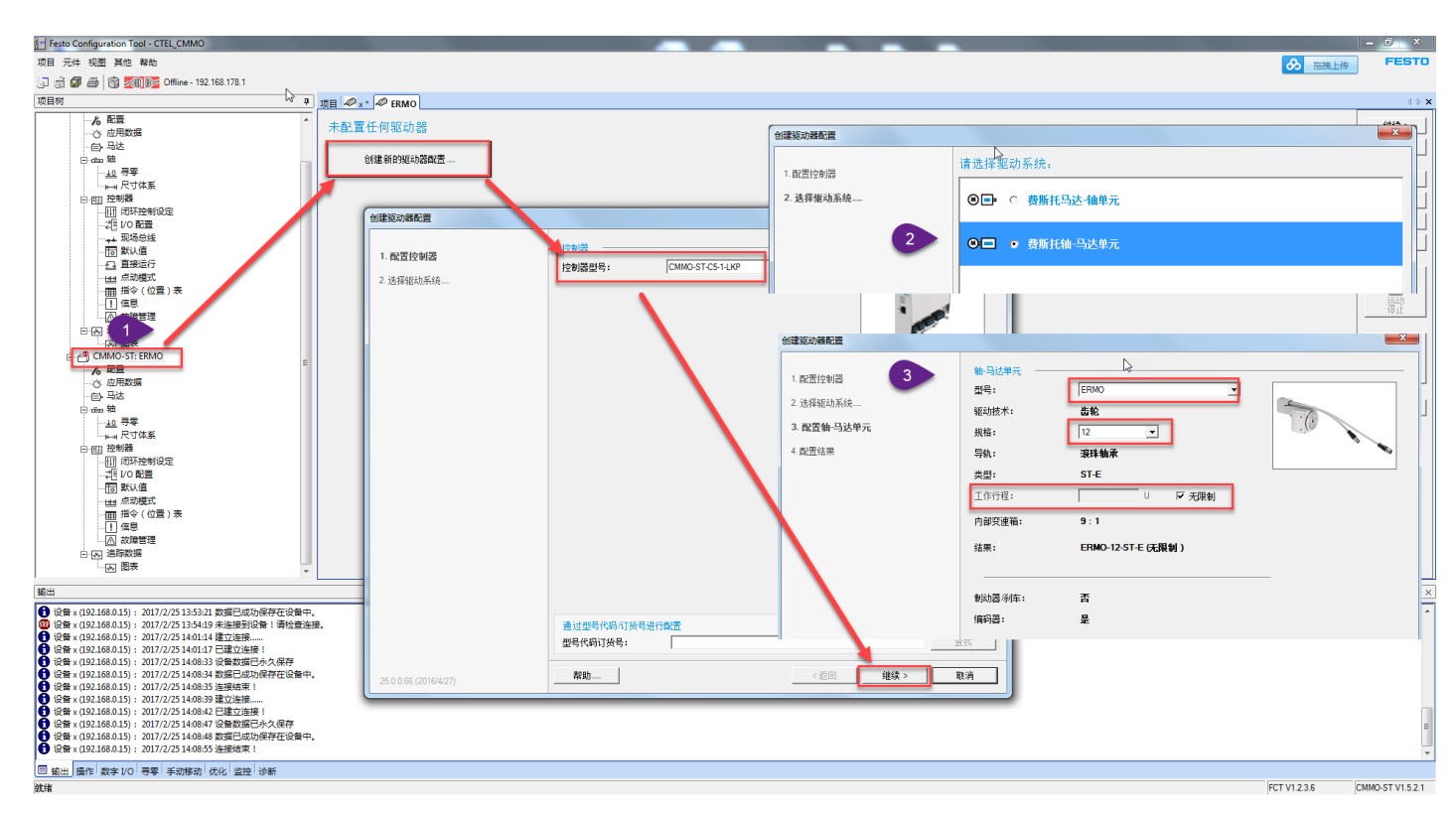

其他操作参考 3.1.2~3.1.12。如果想使用"度"作为单位,可按如下方式设置。默认小数点后两位,上位 PLC 通过 I-Port 控制时,单位为 0.01 度。

| Festo Configuration Tool - CTEL_CMMO  |                               | A GROUP COM            | the state of the state of the s | of Cold Street Street Street  | -              |              |
|---------------------------------------|-------------------------------|------------------------|----------------------------------------------------------------------------------------------------|-------------------------------|----------------|--------------|
| 项目 元件 视图 其他 帮助                        |                               |                        |                                                                                                    |                               |                | A 拖拽上传 FESTO |
| 🗇 👘 液加 Offline - 192.168.178.1        |                               |                        |                                                                                                    |                               |                |              |
| 重命名<br>项目权                            |                               |                        |                                                                                                    |                               |                | d b          |
|                                       |                               |                        |                                                                                                    |                               |                |              |
| 关闭                                    | 拉利器 轴-马达单元/OMS                |                        |                                                                                                    |                               |                | 继续 >         |
| FCT 接口                                | CMMO-ST-C5-1-LKP ERMO-12-ST-E |                        |                                                                                                    |                               |                | < 返回         |
| 在线 ▶                                  |                               |                        |                                                                                                    |                               |                |              |
| 确定度量单位。                               | 当前指数                          | 1= v#                  | 20                                                                                                    |                               |                |              |
| 国件下載                                  | 一个被口举元刘应:                     | 怀准                     | 映日                                                                                                    |                               |                | 下载           |
| 导入/导出 >                               | 位置指数:                         | 10^-5 r                | 10^-5 r                                                                                                    |                               |                |              |
| 日野秋信                                  | 速度指数:                         | 10^-5 r/s              | 0 0006 rpm                                                                                                    |                               |                |              |
|                                       | the case and the state in a   |                        |                                                                                                    |                               |                | 【 保仔         |
| 山田の根式                                 | Juizzis men.:                 | 10°-5 r/s²             | 0.0006 rpm/s                                                                                                    |                               |                |              |
|                                       | 跃度指数:                         | 10^-4 r/s <sup>2</sup> | 0.006 rpm/s <sup>2</sup>                                                                                                    |                               |                | STOP         |
| · · · · · · · · · · · · · · · · · · · | ×                             |                        |                                                                                                    |                               |                | 运动           |
|                                       |                               |                        |                                                                                                    |                               |                | - NYILL      |
| 一一 問表 CMMO-ST: ERMO CMMO-ST: ERMO     |                               |                        |                                                                                                    |                               |                | m m 7        |
| 6 配置                                  |                               | 17.7 A.M. 47.84        |                                                                                                    |                               |                | 11.000 H     |
| 一心 应用数据 维性轴 旋转轴                       |                               | 1四行参数 新数组<br>校制器       | 始-马达单元/OMS                                                                                                    |                               |                | 扁桃           |
| (E) 马达 度量单位                           | 小數点后的位數                       | CMMO-ST-C5-1-LKP       | ERMO-12-ST-E                                                                                                    |                               |                |              |
| □                                     | /s] 位置 2 士                    | 2                      |                                                                                                    |                               |                | 帮助           |
| ····································· | 速度 2 三                        | 当前指数                   |                                                                                                    |                               |                |              |
|                                       | hoùt tê                       | 一个接口单元对应:              | 1                                                                                                    | 际准 项目                         | _              |              |
|                                       |                               | 位置指数:                  |                                                                                                    | 10^-2 ° 0.01 °                |                |              |
|                                       |                               | 速度指数:                  |                                                                                                    | 10^-2 % 0.01 %                | 8              |              |
|                                       |                               | 加速度指数:                 |                                                                                                    | 10^-2 % <sup>2</sup> 0.01 %   | s <sup>2</sup> |              |
| - 田 指令(位置)剥                           | 确定 四月                         | 跃度指数:                  |                                                                                                    | 10^-1 °/s <sup>2</sup> 0.1 °/ | s <sup>2</sup> |              |
| - [] 信息                               |                               |                        |                                                                                                    |                               |                |              |
| - 一 故障管理                              |                               |                        |                                                                                                    |                               |                |              |
|                                       | -                             |                        |                                                                                                    |                               |                |              |

## 3.2 TIA 配置步骤

#### 3.2.1 新建 TIA 项目

| Ma Siemens        |         |                                           |         |                     |                                         | _ ■ ×<br>Totally Integrated Automation<br>PORTAL |
|-------------------|---------|-------------------------------------------|---------|---------------------|-----------------------------------------|--------------------------------------------------|
| 启动                |         |                                           | 创建新项目 _ |                     |                                         |                                                  |
| 设备生               | 5网络 🔷 🂎 | <ul> <li>打开现有项目</li> <li>创建新项目</li> </ul> |         | 项目名称:<br>路径:<br>作者: | CMAD_LKP<br>ElPhojects<br>Administrator |                                                  |
| PLC<br>编程         |         | ● 移植项目                                    |         | 注释:                 |                                         |                                                  |
| 运动 <u>排</u><br>技术 | 空制 & 📫  | ● 关闭项目                                    |         |                     |                                         | 2 8/2                                            |
| 可视体               | t 🚺     |                                           |         |                     |                                         |                                                  |

进入硬件组态,然后添加 PLC,之后进入项目视图

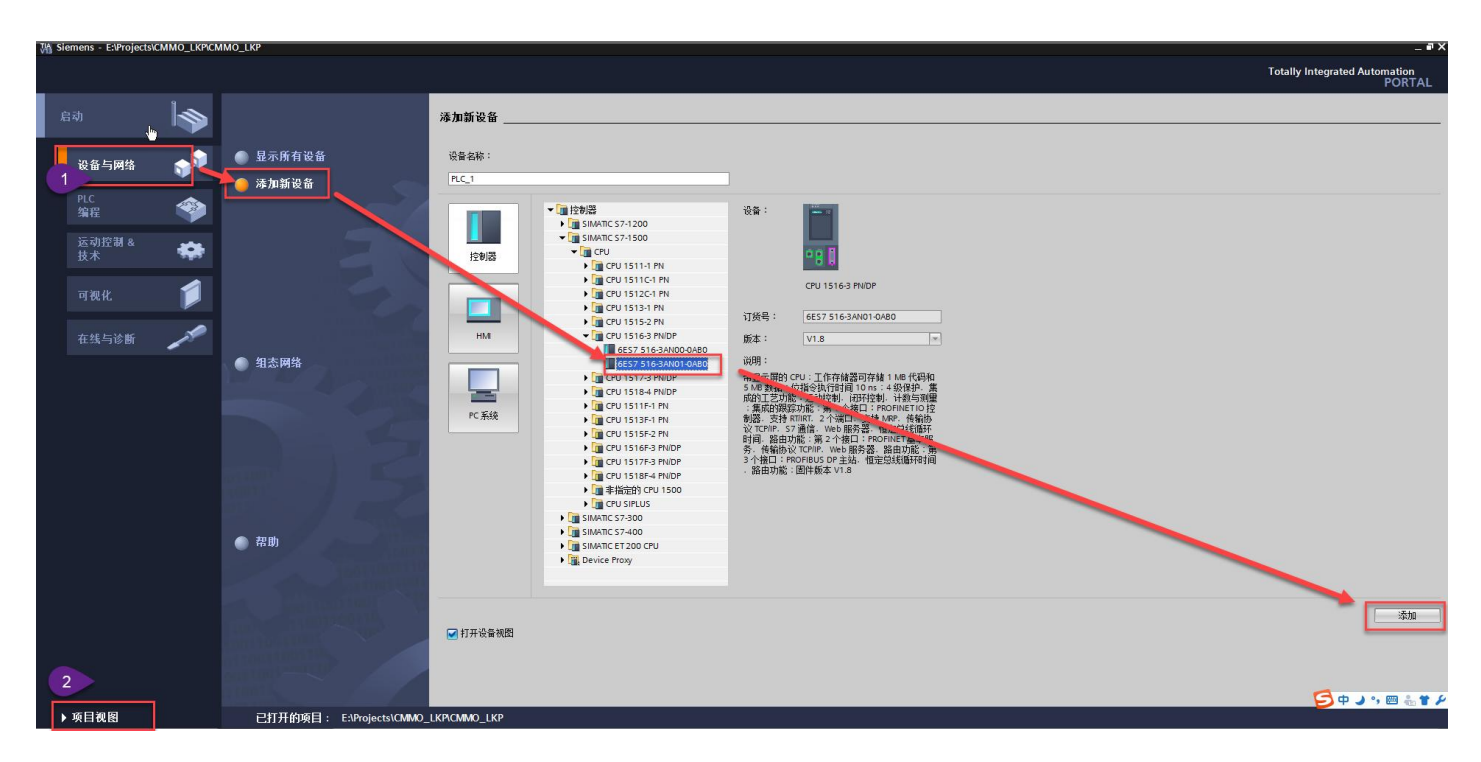

#### 3.2.2 组态 PLC 及通讯节点

首先需要安装 CTEU-PN 电气模块的 GSDML 文件,可从 Festo 支持与下载网站下载:

https://www.festo.com.cn/net/zh-cn\_cn/SupportPortal/Downloads/368444/355078/GSDML-V2.31-Festo-CTEU-20150503.zip

| Ϋ́  | Siemens - E:\Projects\CMMO_LKP\CMMO_ | _LKP                             |                     |              |                                         |                  |                     |              | ×۲  |
|-----|--------------------------------------|----------------------------------|---------------------|--------------|-----------------------------------------|------------------|---------------------|--------------|-----|
| Ę   | 质目(P) 编辑(E) 視图(V) 插入(I) 在线(O)        | 选项(N) 工具(T) 窗口(W) 帮助(H)          |                     |              |                                         |                  | Totally Integrate   | d Automation |     |
| [   | 📑 📑 🔒 保存项目 📑 🐰 🗉 🗊 🗙 🛎               | ★ 设置(S)                          | / 高线 🏠 🖪 🖪 🗶 🖃 🛄    |              |                                         |                  | ,                   | PORTAL       | L   |
|     | 项目树                                  |                                  |                     |              |                                         | _ 7              | ■× 硬件目录             | ■ □ ▶        |     |
|     | 设备                                   | 管理通用站描述文件(GSD)(D)                |                     |              | ₽ 拓扑视图                                  | ▲ 网络视图 🔐 设备视     | 图 选件                |              |     |
|     | 1990                                 | 启动 Automation License Manager(A) | □                   | <b>-</b>     | 网络积势 法接 关系                              |                  |                     |              | 扁   |
|     |                                      | 🛃 显示参考文本(W)                      |                     | -            |                                         |                  |                     |              | 臣   |
| 鍃   |                                      | □□ 全局库(G)                        | ,                   |              | ₩ 2 2 2 2 2 2 2 2 2 2 2 2 2 2 2 2 2 2 2 | 类型 子网共           |                     | Bay Bat      | 汕   |
| Ê   | 📑 添加新设备                              |                                  |                     |              | PLC 1                                   | CPU 1516-3 PN/DP |                     | est          |     |
| 45  | 📥 设备和网络                              | PLC_1                            |                     |              |                                         |                  | 12:35               |              | 2   |
| 192 | Image: PLC_1 [CPU 1516-3 PN/DP]      | 青生运7636160运入11                   |                     |              |                                         |                  |                     |              | 由2  |
|     |                                      | 游谿径: E:\02 GSDML                 | VTl20 GSDML_CTEU_PN |              |                                         |                  | ▶ 🛅 PC 系统           |              | H   |
|     | ▶ G 语言和资源                            | 与 λ 路径的内容                        |                     |              |                                         |                  | ▶ 🛅 驱动器和起动器         |              | 汇   |
|     | ▶ 3 在线访问                             | U) GALLIN IL                     | 氏太 语言 状态            | 住自           |                                         | 1                | <ul> <li></li></ul> |              |     |
|     | ▶ 🫅 读卡器/USB 存储器                      | GSDM v/2 31-Festor/TELL/2        |                     | IB 75.       |                                         |                  | <ul> <li></li></ul> |              | 2   |
|     |                                      |                                  | Star Bare Protocol  |              |                                         |                  | 「田振込器               |              | H % |
|     |                                      | 中装                               |                     |              |                                         |                  | ▶ ■ 其它領场设备          |              |     |
|     |                                      |                                  |                     |              |                                         |                  |                     |              |     |
|     |                                      |                                  | 安装 GSD 文件           |              |                                         |                  |                     |              | 围   |
|     |                                      | 1011 T                           | 140+27              |              |                                         |                  |                     |              |     |
|     |                                      | 2201                             | Sware Colling       |              |                                         |                  |                     |              |     |
|     |                                      |                                  |                     |              |                                         |                  |                     |              |     |
|     |                                      |                                  | 刺亲时间                | (19) 7       |                                         |                  |                     |              |     |
|     |                                      |                                  |                     | 取消           |                                         |                  |                     |              |     |
|     |                                      | <                                |                     | >            |                                         |                  |                     |              |     |
|     |                                      |                                  |                     |              |                                         |                  |                     |              |     |
|     |                                      |                                  | 開除                  | <b>泉城 取消</b> |                                         |                  |                     |              |     |
|     |                                      |                                  |                     |              |                                         |                  |                     |              |     |

组态 PLC 和 CTEU-PN 通讯模块,并分配 ProfiNet 网络

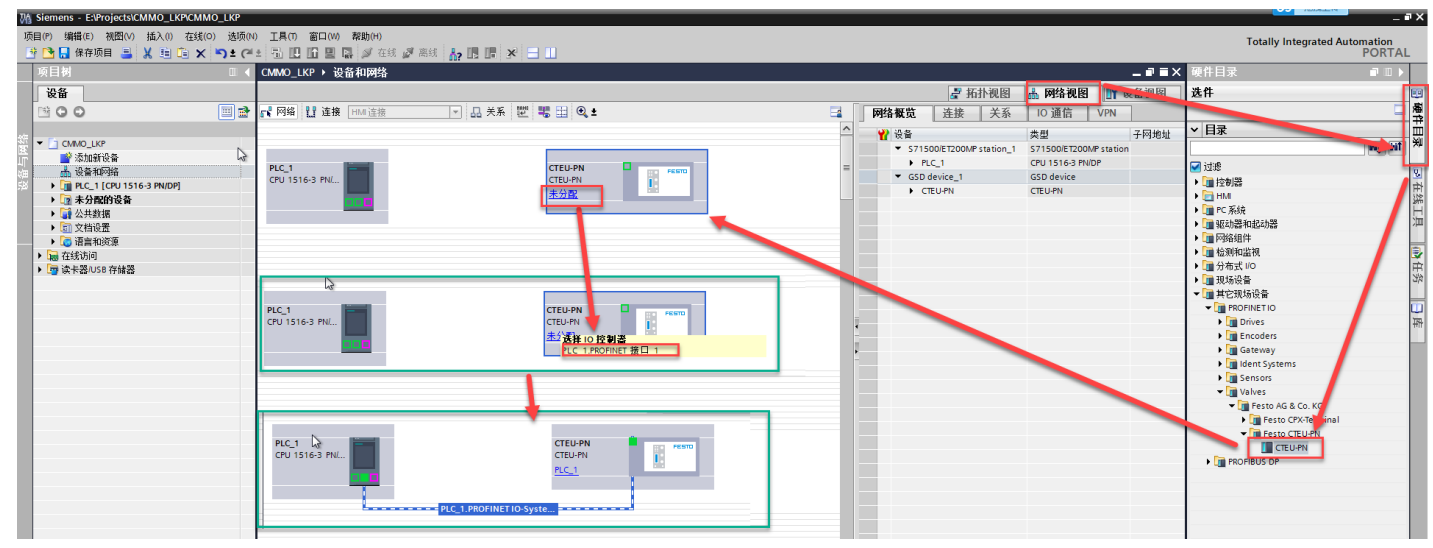

双击 CTEU-PN 模块,进入设备视图,组态通讯模块 CTEU-PN 内部字节地址

| Siemens - E:\Projects\CMMO_LKP\CM<br>页目(P) 编辑(E) 视图(V) 插入(I) 在纪 | MMO_LKP<br>我(O) 选项(N) 工具( | ) 窗口(W) 帮助(H                                                                                                    | 4)                               |                   |                             |     | _    |            |           |             |               | Totally Integrated Autom   |           |
|-----------------------------------------------------------------|---------------------------|----------------------------------------------------------------------------------------------------|----------------------------------|-------------------|-----------------------------|-----|------|------------|-----------|-------------|---------------|----------------------------|-----------|
| 🛉 🎦 🔚 保存项目 🚢 🐰 🗐 💽 🕽                                            | X ┡ ± @ ± 🖥 [             | 1 🛛 🖉 🖫 💋 :                                                                                                    | 在线 🖉 高线 🔥? 🖪 🚺 🗶 📃 🛄             |                   |                             |     |      |            |           |             |               | F                          | PORTA     |
| - 與日朝                                                           |                           | LKP → PLC_1 [CP                                                                                                 | PU 1516-3 PN/DP] > 分布式 I/O > PRO | INET IO-System (1 | 00): PN/IE_1 → CTEU-PN      |     |      |            |           | _ • • • >   | (現任日末         |                            |           |
| 设备                                                              |                           |                                                                                                    |                                  |                   |                             |     |      | ご 拓        | 下视图 👗 网络  | 各视图 📑 计设备视图 | 选件            |                            | _         |
| B 0 0                                                           | 🔲 🛣 🕍 🖸                   | EU-PN                                                                                                    | 💌 🖽 🖭 🍕 ±                        | <b>3</b>          | 设备概览                        |     |      |            |           |             |               |                            |           |
|                                                                 |                           |                                                                                                    |                                  | ^                 | 🖞 模块                        | 机架  | 插槽   | I地址 Q地     | 土 类型      | 订货号         | ▼ 目录          |                            |           |
| <ul> <li>CMMO_LKP</li> <li>読みたのを行うなる</li> </ul>                 |                           |                                                                                                    |                                  |                   | <ul> <li>CTEU-PN</li> </ul> | 0   | 0    |            | CTEU-PN   | 2201471     |               |                            | init init |
| ■ XX/LINI (2 m) ▲ 设备和网络                                         |                           | di secondo di secondo di secondo di secondo di secondo di secondo di secondo di secondo di secondo di secondo d | . <sup>4</sup>                   | =                 | PN-IO Interface             | 0   | 0 IF |            | CTEU-PN   |             | 🛃 过渡          |                            |           |
| PLC_1 [CPU 1516-3 PN/DP]                                        |                           | CTEC                                                                                                    |                                  |                   | CMMO FHPP_1                 | 0   | 1    | 0/ 0/      | CMMO FHPP | 1512320     | ▼ 🧰 模块        |                            |           |
| ▶ → 公共数据                                                        |                           |                                                                                                    |                                  |                   | CMMO PHPP_2                 | U   | 2    | 015 015    | CMMO PHPP | 1512520     | 🕨 🕨 🚺 CEC     | c                          |           |
| ▶ 🗐 文档设置                                                        |                           |                                                                                                    | _                                |                   |                             |     |      |            |           |             | CMA           | NO.                        |           |
| · Co 语言和资源                                                      |                           |                                                                                                    |                                  |                   |                             |     |      |            |           |             |               | IMMO FHPP                  |           |
| ▶ 📷 在线访问                                                        |                           |                                                                                                    |                                  |                   |                             |     |      |            |           |             |               | Modules CTSI               |           |
| ▶ Log 展示器(USD 计储器)                                              |                           | •                                                                                                    |                                  |                   |                             |     |      |            |           |             | 🕨 🚺 Univ      | versal Devices             |           |
|                                                                 |                           |                                                                                                    |                                  |                   |                             |     |      |            |           |             | 🕨 🚺 Valv      | ves CPV                    |           |
|                                                                 |                           |                                                                                                    | 14                               |                   |                             |     |      |            |           |             | Valv          | ves MPAC                   |           |
|                                                                 |                           |                                                                                                    |                                  | *                 |                             |     |      |            |           |             | Valv          | ves VMPAL                  |           |
|                                                                 |                           |                                                                                                    |                                  | •                 |                             |     |      |            |           |             | Valv          | ves VPPM                   |           |
|                                                                 |                           |                                                                                                    |                                  | 1                 |                             |     |      |            |           |             | Valv          | /es VTUG                   |           |
|                                                                 |                           |                                                                                                    |                                  | ÷.                |                             |     |      |            |           |             | > 🛅 Valv      | ves with interlock         |           |
|                                                                 |                           |                                                                                                    |                                  |                   |                             |     |      |            |           |             | ▼ 🛄 前端模       | 块                          |           |
|                                                                 |                           |                                                                                                    |                                  |                   |                             |     |      |            |           |             | СТЕК          | U-PN                       |           |
|                                                                 |                           |                                                                                                    |                                  |                   |                             |     |      |            |           |             |               |                            |           |
|                                                                 |                           |                                                                                                    |                                  |                   |                             |     |      |            |           |             | * 16.25       |                            | -         |
|                                                                 |                           |                                                                                                    |                                  |                   |                             |     |      |            |           |             | 设备:           | FESTD                      |           |
|                                                                 |                           |                                                                                                    |                                  |                   |                             |     |      |            |           |             |               | CMMO FHPP                  |           |
|                                                                 | < III                     |                                                                                                    | > 100%                           |                   | <                           |     |      | 1          |           |             | ) 订货号:        | 1512320                    |           |
|                                                                 |                           |                                                                                                    |                                  |                   |                             |     |      | <u>a</u> , | 11 信息     | 3 2 诊断      | 版本:           |                            |           |
|                                                                 | 常規                        | <ol> <li>交叉引用</li> </ol>                                                                                        | 编译                               |                   |                             |     |      |            |           |             | 3688 :        |                            |           |
| - 洋畑洞園                                                          |                           | <ol> <li>显示所有消息</li> </ol>                                                                                      |                                  |                   |                             |     |      |            |           |             | CMMO-ST-C5-   | -1-LKP with FHPP Standard, |           |
| * F======                                                       |                           |                                                                                                    |                                  |                   |                             |     |      |            |           |             | no FPC (Festo | o Parameter Channel)       |           |
| 夕称                                                              | 1 路                       | ź                                                                                                    | 描述                               |                   | 转至 ? 错误 署                   | 善时间 |      |            |           |             |               |                            |           |
|                                                                 |                           | _                                                                                                    |                                  | _                 |                             | _   | _    | _          | _         |             |               |                            | Ň         |

#### 3.2.3 分配 CTEU-PN 设备名称

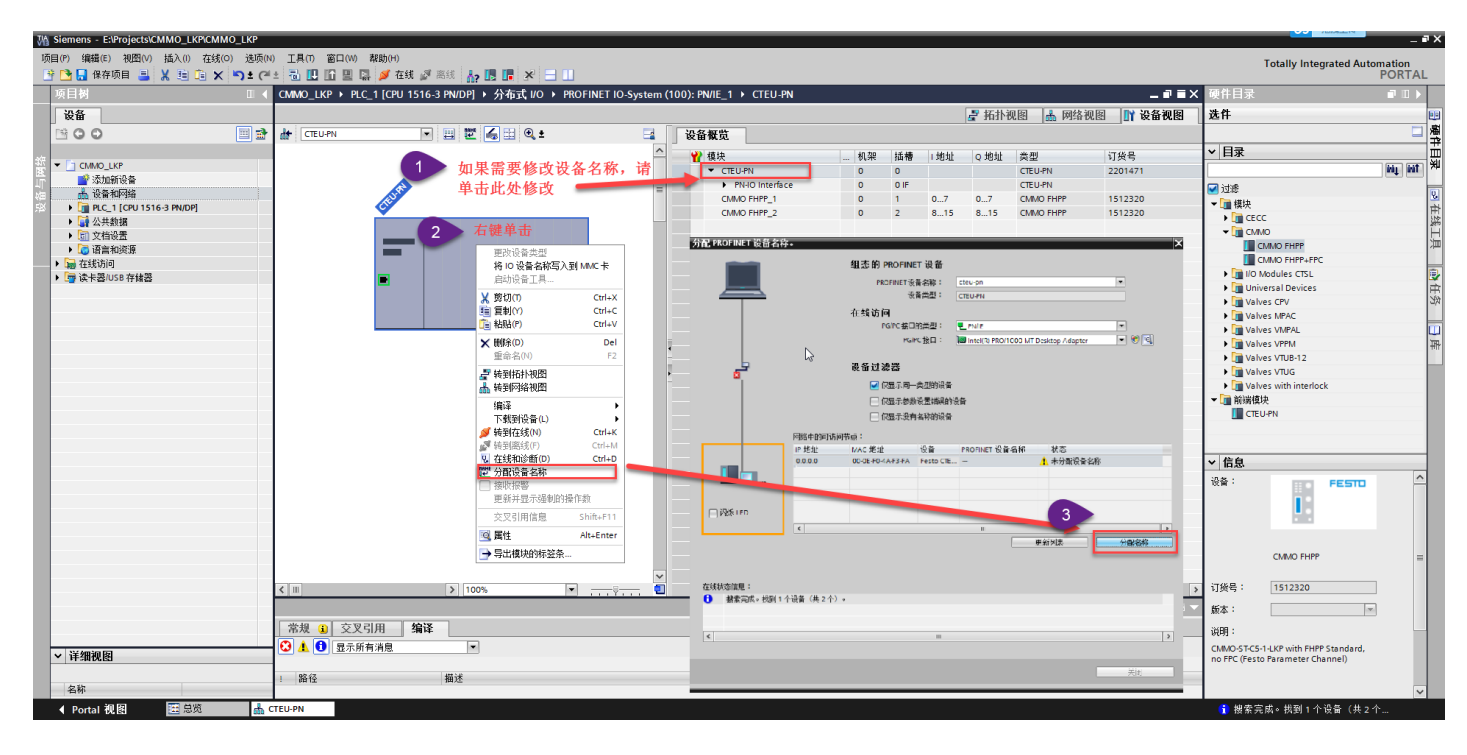

#### 3.2.4 导入库文件

如果是.al13 格式文件,请使用"打开库"的方式导入;如果是.zal13 格式的文件,请使用"恢复库"导入。

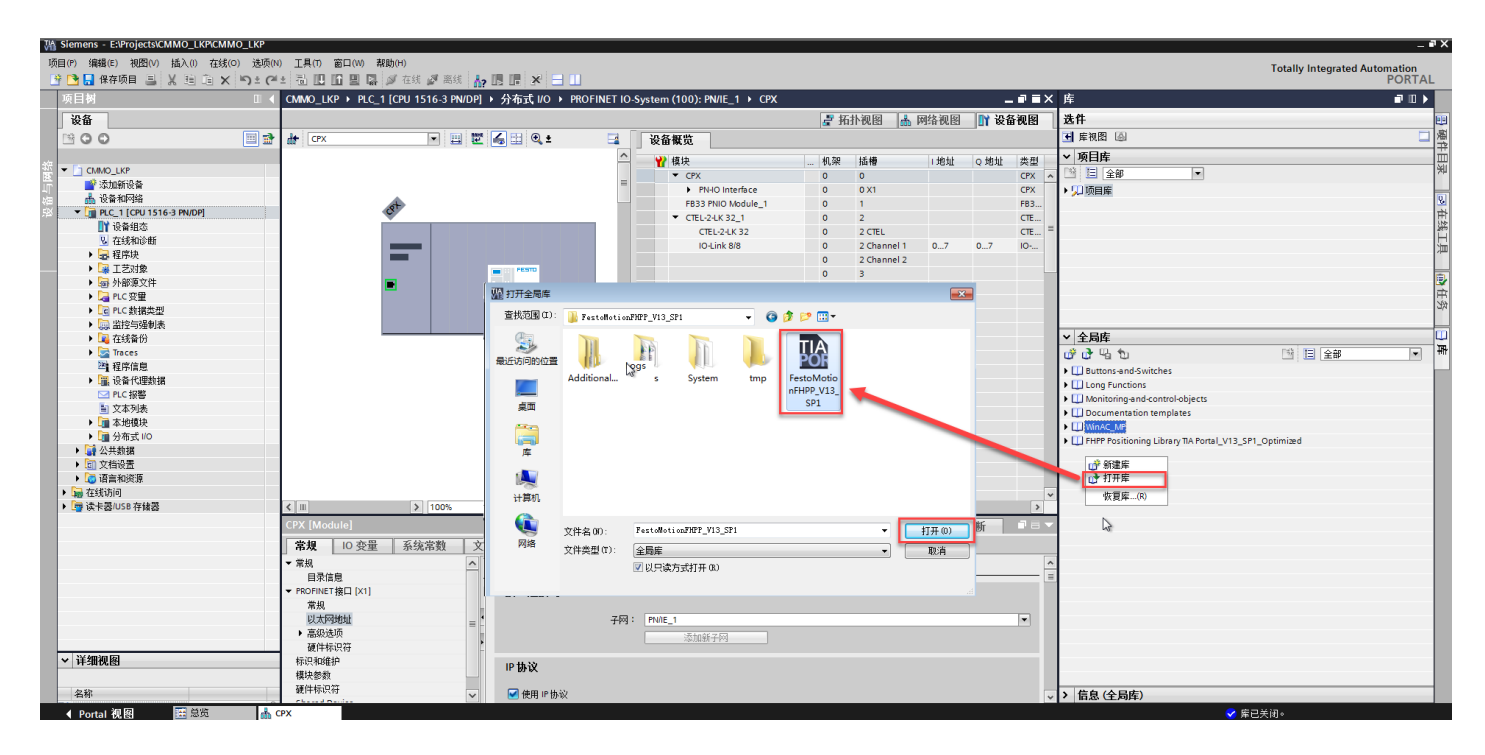

#### 3.2.5 导入数据类型

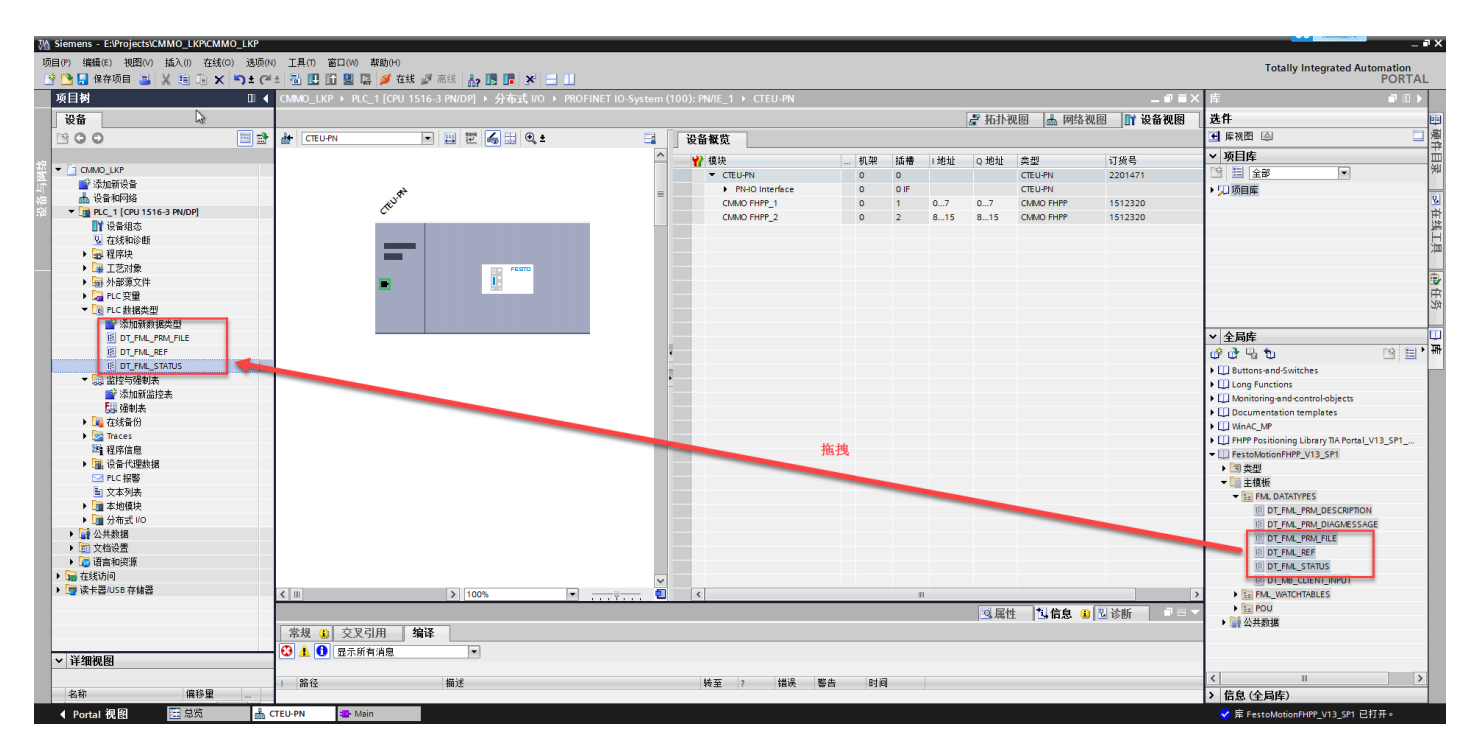

## 3.2.6 导入功能块文件

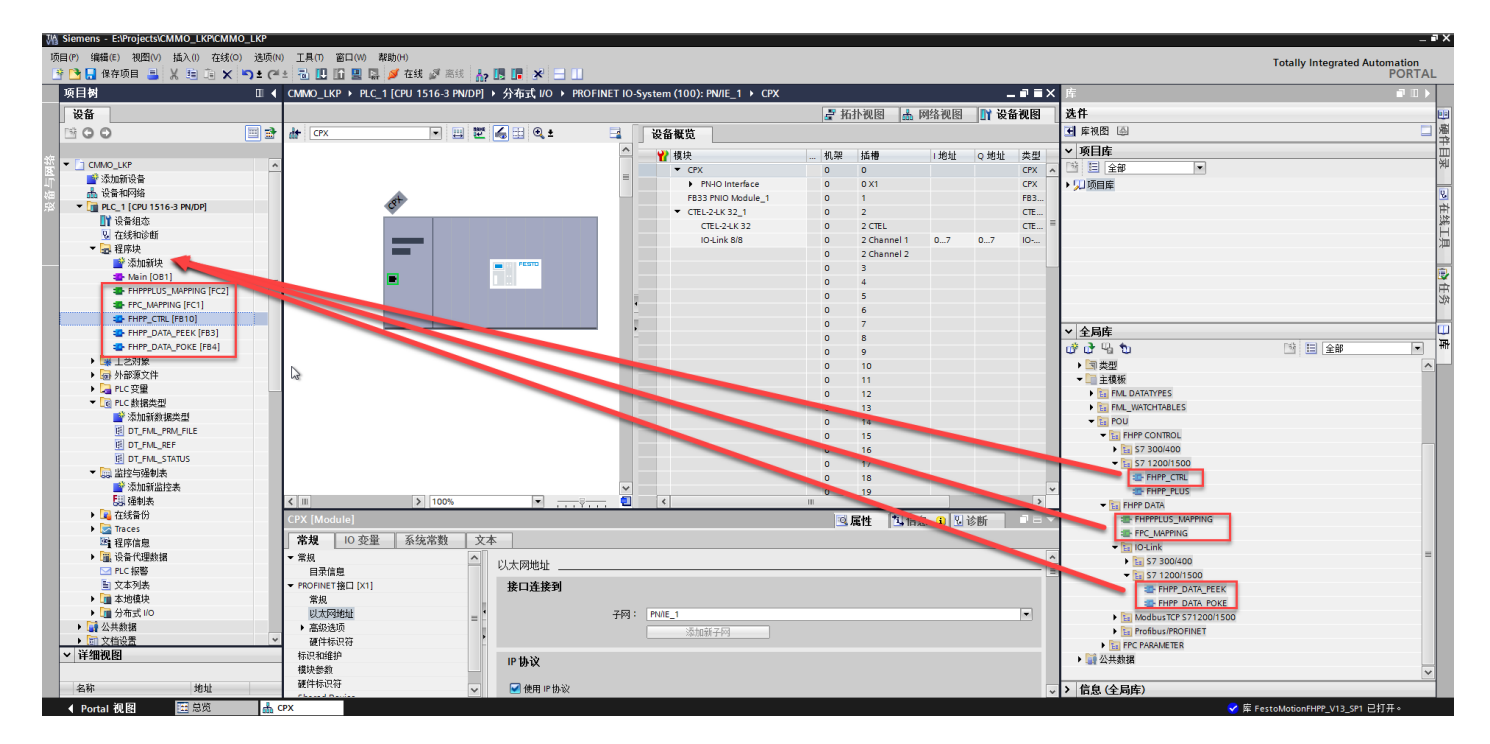

#### 3.2.7 添加监控变量表

| Siemens - E:Projects/CMMO_LKPICMMO_LKP                                                                                                    |                  |                                                                                                    |                   |                             |       |      |      |           |              |                                                                                                    |                                        |        |
|----------------------------------------------------------------------------------------------------|------------------|----------------------------------------------------------------------------------------------------|-------------------|-----------------------------|-------|------|------|-----------|--------------|----------------------------------------------------------------------------------------------------|----------------------------------------|--------|
| 、项目(P) 编辑(E) 视图(V) 插入(I) 在线(O) 选项(N                                                                                                    | ) 工具(T) 窗口(W) 親語 | 助(H)                                                                                                    |                   |                             |       |      |      |           |              |                                                                                                    | Totally Integrated Auto                | mation |
| 🖓 📑 🔚 保存项目 昌 🐰 🛅 🗊 🗙 🍤 🛨 (**                                                                                                    | 2 🗟 🛄 🖆 🛄 🛔      | 💋 在线 🖉 高线 🔚 🎩 📭 🗶 📑 🛄                                                                                                    |                   |                             |       |      |      |           |              |                                                                                                    | rouny integrated rate                  | PORTAL |
| 项目树 🛛 🗸                                                                                                    | CMMO_LKP → PLC 1 | [CPU 1516-3 PN/DP] ▶ 分布式 I/O ▶ PRO                                                                                                    | FINET IO-System ( | (100): PN/IE 1 → CTEU-PN    |       |      |      |           |              | _ 7 = X                                                                                                    | ( 库                                    |        |
|                                                                                                    |                  |                                                                                                    |                   |                             |       |      |      | 💷 tzitki  | क्रम हो जिस  | 111 IN JAA 111 IN JAA | 准件                                     | _      |
|                                                                                                    | Be I Communit    |                                                                                                    |                   |                             |       |      |      | 🖅 3113171 | area 🛄 terse |                                                                                                    | 21 床短周 (6)                             |        |
|                                                                                                    | CIEU-PN          |                                                                                                    |                   | 设备赋范                        |       |      |      |           |              |                                                                                                    |                                        |        |
| **                                                                                                    |                  |                                                                                                    | ^                 | ₩ 模块                        | 机架    | 插槽   | 1 地址 | Q 地址      | 类型           | 订货号                                                                                                    | ▼ 项目库                                  |        |
| CMMO_LKP                                                                                                    |                  |                                                                                                    |                   | <ul> <li>CTEU-PN</li> </ul> | 0     | 0    |      |           | CTEU-PN      | 2201471                                                                                                    |                                        |        |
| ▲ 添加新设备                                                                                                    |                  | A Contraction of the second second se | -                 | PN-IO Interface             | 0     | 0 IF |      |           | CTEU-PN      |                                                                                                    | ▶ 50 项目库                               |        |
| (a) 截 设备和网络                                                                                                    |                  | RUN.                                                                                                    | -                 | CMMO FHPP_1                 | 0     | 1    | 07   | 07        | CMMO FHPP    | 1512320                                                                                                    |                                        |        |
| PLC_1 [CPU 1516-3 PN/DP]                                                                                                    | · · · · ·        | с,                                                                                                    |                   | CMMO FHPP_2                 | 0     | 2    | 815  | 815       | CMMO FHPP    | 1512320                                                                                                    |                                        |        |
| 「「役番組恋                                                                                                    |                  |                                                                                                    |                   |                             |       |      |      |           |              |                                                                                                    |                                        |        |
| № 在绒和诊断                                                                                                    |                  |                                                                                                    |                   |                             |       |      |      |           |              |                                                                                                    |                                        |        |
| ▼ 🛃 程序块                                                                                                    |                  |                                                                                                    |                   |                             |       |      |      |           |              |                                                                                                    |                                        |        |
| ■ 添加新块                                                                                                    |                  | FESTO                                                                                                    |                   |                             |       |      |      |           |              |                                                                                                    |                                        |        |
| - Msin [OB1]                                                                                                    |                  |                                                                                                    |                   |                             |       |      |      |           |              |                                                                                                    |                                        |        |
| FHPPPLUS_MAPPING [FC2]                                                                                                    |                  |                                                                                                    |                   |                             |       |      |      |           |              |                                                                                                    |                                        |        |
| FPC_MAPPING [FC1]                                                                                                    |                  |                                                                                                    |                   |                             |       |      |      |           |              |                                                                                                    |                                        |        |
| FHPP_CTRL [FB10]                                                                                                    |                  |                                                                                                    |                   |                             |       |      |      |           |              |                                                                                                    |                                        |        |
| FHPP_DATA_PEEK (FB3)                                                                                                    | -                |                                                                                                    | _                 |                             |       |      |      |           |              |                                                                                                    | ✓ 全局库                                  | _      |
| FHPP_DATA_POKE [FB4]                                                                                                    |                  |                                                                                                    |                   | •                           |       |      |      |           |              |                                                                                                    | ወ ዓ ዓ ຍ                                | B 🗄 🖌  |
| ▶ □ 工艺対象                                                                                                    |                  |                                                                                                    |                   |                             |       |      |      |           |              |                                                                                                    | Buttons-and-Switches                   |        |
| <ul> <li></li></ul>                                                                                                    |                  |                                                                                                    |                   | -                           |       |      |      |           |              |                                                                                                    | Long Functions                         |        |
| ▶ 🔚 PLC 安里                                                                                                    |                  |                                                                                                    |                   |                             |       |      |      |           |              |                                                                                                    | Monitoring-and-control-objects         |        |
| ▼ Co PLC 数据类型                                                                                                    |                  |                                                                                                    |                   |                             |       |      |      |           |              |                                                                                                    | Documentation templates                |        |
| 📑 添加新数据类型                                                                                                    |                  |                                                                                                    |                   |                             |       |      |      |           |              |                                                                                                    | WinAC MP                               |        |
| DT_FML_PRM_FILE                                                                                                    |                  |                                                                                                    |                   |                             |       |      |      |           |              |                                                                                                    | FHPP Positioning Library TIA Portal V1 | 13 SP1 |
| DT_FML_REF                                                                                                    |                  |                                                                                                    |                   |                             |       |      |      |           |              |                                                                                                    | FestoMotionFHPP V13 SP1                |        |
| E DT_FML_STATUS                                                                                                    |                  |                                                                                                    |                   |                             |       |      |      |           |              |                                                                                                    | ▶ 3 类型                                 |        |
| ▼ 🔜 监控与强制表                                                                                                    |                  |                                                                                                    |                   |                             |       |      |      |           |              |                                                                                                    | ▼ 主複板                                  |        |
| 💣 添加薪监控表 🚽                                                                                                    |                  |                                                                                                    |                   |                             |       |      |      |           |              |                                                                                                    | FML DATATYPES                          |        |
| SS, FHPP_CTRL                                                                                                    |                  |                                                                                                    |                   |                             |       |      |      |           |              |                                                                                                    | - FML WATCHTABLES                      |        |
|                                                                                                    |                  |                                                                                                    |                   |                             |       |      |      |           |              |                                                                                                    | FHPP CONTROL                           |        |
| 正成音份     日本     日本 |                  |                                                                                                    |                   |                             |       |      |      |           |              |                                                                                                    | FHPP CTRL                              |        |
| 🕨 🔄 Traces                                                                                                    |                  |                                                                                                    |                   |                             |       |      |      |           |              |                                                                                                    | FHPP PLUS                              |        |
| 24 程序信息                                                                                                    |                  |                                                                                                    |                   |                             |       |      |      |           |              |                                                                                                    | FPC PARAMETER                          |        |
| ▶ III 设备代理数据                                                                                                    |                  |                                                                                                    | ~                 |                             |       |      |      |           |              |                                                                                                    | POU                                    |        |
| ☑ PLC 报警                                                                                                    | < III            | > 100%                                                                                                    |                   | <                           |       |      |      |           |              | ) ) )                                                                                                    | ▶ 🗋 公共教掘                               |        |
| 文本列表                                                                                                    |                  |                                                                                                    |                   |                             |       |      | _    |           |              |                                                                                                    | 1                                      |        |
| ▶ 1 本地模块                                                                                                    |                  |                                                                                                    |                   |                             |       |      |      | 3.周1      | 1 168 9      | 11111111111111111111111111111111111111                                                                                                    | 4                                      |        |
| ▶ 🛅 分布式 I/O                                                                                                    | 常规 🚺 交叉引用        | 编译                                                                                                    |                   |                             |       |      |      |           |              |                                                                                                    |                                        |        |
| ▶ → 公共数据                                                                                                    | 🕄 🔥 🚺 显示所有法      |                                                                                                    |                   |                             |       |      |      |           |              |                                                                                                    |                                        |        |
| ✓ 详细视图                                                                                                    |                  |                                                                                                    |                   |                             |       |      |      |           |              |                                                                                                    |                                        |        |
|                                                                                                    | 路径               | 描述                                                                                                    |                   | 转至 ? 错误 *                   | 警告 时间 |      |      |           |              |                                                                                                    | K II                                   | >      |
| 名称                                                                                                    |                  |                                                                                                    |                   |                             |       |      |      |           |              |                                                                                                    | > 信息(全局库)                              |        |
| 🖌 Portal 視 图 🔠 急览 🛔 🤇                                                                                                    | CTEU-PN 📫 Main   |                                                                                                    |                   |                             |       |      |      |           |              |                                                                                                    | ✓ 库 FestoMotionFHPP_V13_SP1 已打         |        |

| H Siemens - E:\Projects\CMMO_LKP\CMMO_LKP   | ,<br>,            |                             |                  |                                 |         |       |     |         |                |                |                                         | -                    | . 🖬 🗙          |
|---------------------------------------------|-------------------|-----------------------------|------------------|---------------------------------|---------|-------|-----|---------|----------------|----------------|-----------------------------------------|----------------------|----------------|
| 项目(P) 编辑(E) 视图(V) 插入(I) 在线(O) 选             | 项(N) 工具(T) 窗口(W)  | 帮助(H)                       |                  |                                 |         |       |     |         |                |                | Totally Into                            | wated Automation     |                |
| 📑 📑 🔒 保存项目 🚐 🐰 🤨 🖻 🖼 🗙 🍤 🛨                  | C* 11 11 11 11 11 | 🖬 🖉 在线 🖉 高线 🔚 🖪 📳           | × 🗆 💷            |                                 |         |       |     |         |                |                | rotany inte                             | PORT.                | AL             |
| 项目树                                         | CMMO_LKP → PL     | C 1 [CPU 1516-3 PN/DP] > 分布 | iπt I/O → PROFII | NET IO-System (100): PN/IE 1 >  | CTEU-PN |       |     |         |                | _ # = ×        | 库                                       |                      |                |
| 设备                                          |                   |                             |                  |                                 |         |       |     | 🛎 itaik | 间回 🔒 网纹        | 和四 🚺 没条和图      |                                         |                      | 66             |
|                                             | A A CTELLEN       |                             | •                | 同時のない                           |         |       |     | ILIN .  | 00E0 [000 PO-A |                | そ 廃神密 高                                 |                      | 周周             |
|                                             | m m leiconn       |                             |                  | - 反面佩见                          |         |       |     |         |                |                |                                         |                      | - <del>2</del> |
| St - D CHAO LKB                             |                   | 27 Jun 107 Jah              |                  | / / / / / / / / / / / / / / / / |         | 机架 插槽 | 地址  | Q 地址    | 类型             | 订货号            | ▼ 坝日库                                   |                      | ——             |
| E Standing                                  | -                 | 添加新块                        |                  |                                 |         | x     |     |         | CTEU-PN        | 2201471        | 2 三 全部                                  | ~                    | 1 MM           |
| ■ 3.5.2.5.1.5.1.5.1.5.1.5.1.5.1.5.1.5.1.5.1 |                   | A 040.                      |                  |                                 |         |       |     |         | CTEU-PN        |                | ▶ 💭 项目库                                 |                      | 101            |
|                                             |                   | diopal CMMO                 |                  |                                 |         |       | 07  | 07      | CMIMO FHPP     | 1512320        |                                         |                      | 1              |
| N 20.840*                                   |                   |                             |                  |                                 |         |       | 815 | 815     | CMIMO FHPP     | 1512320        |                                         |                      | HT W           |
| 1 (2 単元)                                    |                   |                             | ##.ml •          |                                 |         |       |     |         |                |                |                                         |                      | H H            |
| 1233/1413-000                               |                   |                             | ×2.              | ■ 王间 08                         |         |       |     |         |                |                |                                         |                      | 一              |
| · · · · · · · · · · · · · · · · · · ·       |                   |                             | 语言:              | DB                              |         |       |     |         |                |                |                                         |                      |                |
| A Main (OR1)                                |                   | OB                          | 400.             |                                 |         |       |     |         |                |                |                                         |                      | E.             |
| SEE EMPERIUS MARPING (EC3)                  | =                 | 组织块                         | 網写・              | 1 📮                             |         |       |     |         |                |                |                                         |                      | 1              |
| EPC MAPPING [FC2]                           |                   |                             |                  | ● 手动                            |         |       |     |         |                |                |                                         |                      | KE             |
| EHPP CTRI (ER10)                            |                   |                             |                  | <ul> <li>自动</li> </ul>          |         |       |     |         |                |                |                                         |                      |                |
|                                             |                   |                             |                  |                                 |         |       |     |         |                |                | ▼ 全局库                                   |                      |                |
| EHPP DATA POKE (FB4)                        |                   | -FB                         | 抽述:              |                                 |         |       |     |         |                |                |                                         | Dia T-               | • #            |
|                                             |                   | (7)(8)(1)                   | 数据块 (DB) 保存      | 7程序数据。                          |         |       |     |         |                |                | 0040                                    |                      | - I ""         |
| · · · · · · · · · · · · · · · · · · ·       |                   | LORIA.                      |                  |                                 |         |       |     |         |                |                | Buttons-and-Switches                    |                      |                |
|                                             |                   |                             |                  |                                 |         |       |     |         |                |                | Long Functions                          |                      |                |
| ▼ □ □ ○ ☆ □ ○ ☆ □ ○ ○ ○ ○ ○ ○ ○ ○ ○ ○ ○ ○   |                   |                             |                  |                                 |         |       |     |         |                |                | Monitoring-and-contro                   | -objects             |                |
| 1 1 1 1 1 1 1 1 1 1 1 1 1 1 1 1 1 1 1       |                   |                             |                  |                                 |         |       |     |         |                |                | Documentation templ                     | ates                 |                |
|                                             |                   | FC                          |                  |                                 |         |       |     |         |                |                | WinAC_MP                                |                      |                |
| IS DI FML PEE                               |                   | 函數                          |                  |                                 |         |       |     |         |                |                | FHPP Positioning Librar                 | y TIA Portal_V13_SP1 |                |
|                                             |                   |                             |                  |                                 |         |       |     |         |                |                | <ul> <li>FestoMotionFHPP_V13</li> </ul> | _SP1                 |                |
|                                             |                   |                             |                  |                                 |         |       |     |         |                |                | ▶ 國 类型                                  |                      |                |
|                                             |                   |                             |                  |                                 |         |       |     |         |                |                | ▼ 🛄 主模板                                 |                      |                |
|                                             |                   | DP                          |                  |                                 |         |       |     |         |                |                | FML DATATYPES                           |                      |                |
| Fit aRealter                                |                   |                             |                  |                                 |         |       |     |         |                |                | FML_WATCHTABL                           | S                    |                |
| 100 万田町42<br>100 万住名(4)                     |                   | 数据块 (DB)                    |                  |                                 |         |       |     |         |                |                | ▼ FHPP_CONTROL                          | L                    |                |
| Tacar                                       |                   |                             | 更多信息             |                                 |         |       |     |         |                |                | SO, FHPP_CTRL                           |                      |                |
| 「                                           |                   | > 其它信息                      |                  |                                 |         |       |     |         |                |                | BO, FHPP_PLUS                           |                      |                |
|                                             |                   | - President                 |                  |                                 |         |       |     |         |                |                | FPC_PARAMET                             | ER                   |                |
|                                             |                   | ☑ 新增并打开(0)                  |                  |                                 | 确定      | 取消    |     |         |                |                | POU                                     |                      |                |
|                                             | < [III]           |                             |                  |                                 |         |       |     |         |                | >              | ▶ 🔙 公共数据                                |                      |                |
|                                             |                   |                             |                  |                                 |         |       |     | 回居      | 生 🚺 信息 🧯       | 1 🗓 诊断 👘 🗆 🗆 🥆 |                                         |                      |                |
|                                             | 労相 の   六回         | 2日 炉泽                       |                  |                                 |         |       |     |         |                |                |                                         |                      |                |
| 人 计数据                                       | (DAX ) XX         | .50/0 399.44                |                  |                                 |         |       |     |         |                |                |                                         |                      |                |
| ✓ 详细视图                                      | 🛏 🖸 🕹 🖬           | ī有消息 📃                      |                  |                                 |         |       |     |         |                |                |                                         |                      |                |
|                                             |                   |                             |                  |                                 |         |       |     |         |                |                | 2 11                                    |                      | <u>_</u>       |
| <b>ク</b> 称                                  | ! 路径              | 描述                          |                  | 转至 ?                            | 错误 警告   | 时间    |     |         |                |                |                                         |                      | 4              |
| 治孙                                          |                   |                             |                  |                                 |         |       |     |         |                |                | 168(全局库)                                |                      |                |
| ✓ Portal 视图 置急災                             | 📩 CTEU-PN 🛛 🔹 M   | ain                         |                  |                                 |         |       |     |         |                |                | 🗸 库 FestoMotionFHPP                     | V13 SP1 已打开。         |                |

在全局数据块 global\_CMMO 中添加变量 CMMO\_EPCO 和 CMMO\_ERMO,类型为 "DT\_FML\_REF"

| 1  | Siemens - E:\Projects\CMMO_LKP\CMMO_LKP |                                                                           | _ = ×                         |
|----|-----------------------------------------|---------------------------------------------------------------------------|-------------------------------|
| 1  | 项目(P) 编辑(E) 视图(V) 插入(I) 在线(O) 选项(N      | 工具(1) 適口(1/) 契助(1/)                                                       | Totally Integrated Automation |
|    | 🔮 🕒 🔒 保存项目 📑 🐰 🤨 🗎 🗡 🍤 🛫 (**            | 🖫 🗓 🔟 🖳 🖉 在线 🖉 雨线 🚠 🖪 🖪 💌 🖃 🛄                                             | PORTAL                        |
|    | 项目树 □ ◀                                 | CMMV0_LKP → PLC_1 [CPU 1516-3 PN/DP] → 程序块 → global_CMMV0 [DB1] ■ ■ ■ ¥ 库 | <b>₽</b> 🗈 ►   1              |
|    | 设备                                      | 选件                                                                        | 1                             |
|    | 1900 III #                              |                                                                           |                               |
|    |                                         |                                                                           | 3度 39                         |
| D. | ▼ CMMO_LKP                              | g-0-00 (1)                                                                |                               |
|    | ■ 添加新设备                                 |                                                                           |                               |
| 5  | 🔒 设备和网络                                 | 2 C • CMM0_EPCO 10T_FM_REF"                                               | 14                            |
| ^  | PLC_1 [CPU 1516-3 PN/DP]                |                                                                           |                               |
|    | 11 设备组态                                 |                                                                           |                               |
|    | L 在线和诊断                                 |                                                                           |                               |
|    | ▼ 🔜 程序块                                 |                                                                           |                               |
|    | 添加新块                                    |                                                                           |                               |
|    | 🖀 Main [OB1] 😑                          |                                                                           |                               |
|    | FHPPPLUS_MAPPING [FC2]                  |                                                                           |                               |
|    | FPC_MAPPING [FC1]                       |                                                                           |                               |
|    | FHPP_CTRL [FB10]                        |                                                                           |                               |
|    | FHPP_DATA_PEEK [FB3]                    | 見全 ▼                                                                      | 裤                             |
|    | FHPP_DATA_POKE [FB4]                    | ቴ <sup>1</sup>                                                            | 4 to 🖻 🗏 '                    |
|    | global_CMMO [DB1]                       | → □ Bu                                                                    | ttons-and-Switches            |
|    | ▶ □ 工艺対象                                | → □ Lo                                                                    | ng Functions                  |
|    | ▶ 🔄 外部施立住                               |                                                                           |                               |

#### 3.2.9 功能块使用

程序中添加功能块 FHPP\_DATA\_PEEK,其中, IAddress\_FHPP 为硬件组态中"I地址"的起始值; DeviceType 为'CMMO\_ST'; FML\_REF 为全局数据块中定义的 CMMO\_EPCO

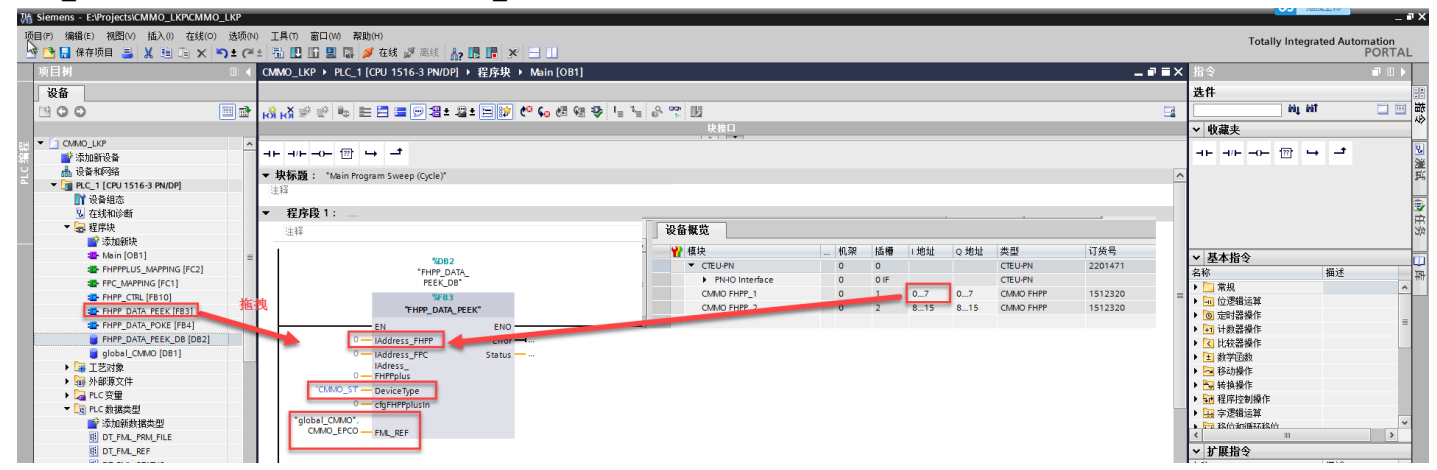

添加控制功能块 FHPP\_CTRL,其中,FML\_REF 为全局数据块中定义的 CMMO\_EPCO

| Siemens - E:\Projects\CMMO_LKP\CMMO_LKP |                                                           |                  |                             |               |             |               |              |                                                   |              | _ @ X    |
|-----------------------------------------|-----------------------------------------------------------|------------------|-----------------------------|---------------|-------------|---------------|--------------|---------------------------------------------------|--------------|----------|
| 项目(P) 编辑(E) 视图(V) 插入(I) 在线(O) 选项(N)     | 工具(1) 窗口(W) 帮助(H)                                         |                  |                             |               |             |               |              | Totally Inter                                     | wated Automa | tion     |
| 📑 🛅 🔚 保存项目 📑 👗 🧐 油 🗙 🍤 🖢 (***           | 🖥 🔃 🖬 📕 💋 在线 🖉 高线 🛵 🖪 膺 🗶 🚍 🛄                             |                  |                             |               |             |               |              | rotany integ                                      | PC           | ORTAL    |
| 项目树 □ ◀ 〔                               | ◎ CMIMO_LKP → PLC_1 [CPU 1516-3 PN/DP] → 程序块 → Main [OB1] | _ <b>= =</b> × = | V/DP] → 分布式 I/O → PROFI     | NET IO-Syster | n (100): Pl | N/IE_1 → CTEU | I-PN _ 🖬 🖬 > | く指令                                               |              | 7 U 🕨 👘  |
| 设备                                      |                                                           |                  |                             | 2             | • 拓扑视图      | 3 🔥 网络视       | 图 👖 设备视图     | 送件                                                |              |          |
|                                         | . • . • . • . • . • . • . • . • . • . •                   | 00-)             | 20.32.482.05                |               |             |               |              |                                                   | at .         | 描 🖂 🗆    |
|                                         | NO POLE EL LE COLLE COLLE STOL                            | ×: ••            | 皮田佩见                        |               |             |               |              | 41-19-4                                           |              |          |
|                                         | 大致山                                                       |                  | ₩ 模块                        | 机架            | 插槽          | 地址 Q地址        | 类型           | > 収滅失                                             |              |          |
|                                         | ⊣⊢⊣⊢⊢⊞ ↦ ┛ ि                                              |                  | <ul> <li>CTEU-PN</li> </ul> | 0             | 0           |               | CTEU-PN      |                                                   |              | 8        |
|                                         |                                                           |                  | PN-IO Interface             | 0             | 0 IF        |               | CTEU-PN      |                                                   |              | 漄        |
|                                         | false StartTask HaltNotActive                             | ^                | CMMO FHPP_1                 | 0             | 1 0         | 7 07          | CMMO FHPP    |                                                   |              | 15       |
| 10 0540★                                | false StartHoming AckStart                                |                  | CMMO FHPP_2                 | 0             | 2 8         | 15 815        | CMMO FHPP    |                                                   |              |          |
| 0 方线的诊断                                 | false — JogPos MC —                                       |                  |                             |               |             |               |              |                                                   |              | <b>a</b> |
| ▼ 230/1419-01                           | false JogNeg AckTeach                                     |                  |                             |               |             |               |              |                                                   |              | 庶        |
| Starter                                 | false TeachActValue DriveMoving                           |                  |                             |               |             |               |              |                                                   |              | 20       |
| The Main (OB1)                          | false ClearRemPos DragError                               |                  |                             |               |             |               |              |                                                   |              |          |
| EHPPPIUS MAPPING [EC2]                  | false Relative StandStillContr                            |                  |                             |               |             |               |              | ▼ 至平相マ                                            | 411 2.42     | U        |
| EPC MAPPING [EC1]                       | DeactivateStro                                            |                  |                             |               |             |               |              | 合か                                                | 間達           | 田        |
| 把 EHPP CTRI (EB10) 1 拖拽                 | ExecuteFunction                                           |                  |                             |               |             |               |              | ・ 二 帯規                                            |              | ^        |
| EHPP DATA PEEK [EB3]                    | false - n                                                 |                  |                             |               |             |               |              | ▶ <u>111</u> 112324第3运具                           |              |          |
| PHPP DATA POKE [FB4]                    | 0 RecordNo                                                | 83 -             |                             |               |             |               |              |                                                   |              | =        |
| FHPP CTRL DB [DB3]                      | SetFunctionNu VelocityLimitRe                             | 운동               |                             |               |             |               |              |                                                   |              |          |
| FHPP DATA PEEK DB [DB2]                 | SetEuropionGro ached                                      |                  |                             |               |             |               |              | C PGROGRESHIF                                     |              |          |
| alobal CMMO (DB1)                       | 0 up StrokeLimitRea                                       |                  |                             |               |             |               |              |                                                   |              |          |
| I 工艺対象                                  | SetValueVelocit EuroctionIsActiv                          |                  |                             |               |             |               |              | ▶ ● 林谷県作                                          |              |          |
| <ul> <li>婦 外部源文件</li> </ul>             |                                                           |                  |                             |               |             |               |              |                                                   |              |          |
| ▶ 🍃 PLC 变量                              | 0 ActualFunction                                          |                  |                             |               |             |               |              |                                                   |              |          |
| ▼ 10 数据类型                               | SetValueForceR ActualExaction                             | -                |                             |               |             |               |              | <ul> <li>         ・         ・         ・</li></ul> |              | ~        |
| ■ 添加新数据类型                               | Group                                                     |                  |                             |               |             |               |              | < II                                              |              | >        |
| DT_FML_PRM_FILE                         | 0 SetValueForce ActualPosition                            |                  |                             |               |             |               |              | ▼ 扩展指令                                            |              |          |
| DT_FML_REF                              | 0 mp ActualVelocity                                       |                  |                             |               |             |               |              | 名称                                                | 描述           |          |
| DT_FML_STATUS                           | SetValueRotSp ActualForce                                 |                  |                             |               |             |               |              | ▶ □ 日期和时间                                         |              | ^        |
| ▼ 🔜 监控与强制表                              | 0 eed ActualRotRamp                                       |                  |                             |               |             |               |              | > > 字符串 + 字符                                      |              |          |
| 添加新监控表                                  | "global_CMMO". ActualRotSpeed                             |                  |                             |               |             |               |              | ▶ 🛄 过程映像                                          |              | =        |
| EHPP_CTRL                               | CMMO_EPCOML_REF                                           |                  |                             |               |             |               |              | ▶ 🛄 分布式 I/O                                       |              |          |
| 「日、强制表                                  |                                                           |                  |                             |               |             |               |              | PROFlenergy                                       |              |          |
| •  •  •  •  •  •  •  •  •  •  •  •  •   |                                                           | <b>V</b>         |                             |               |             |               |              | ▶ 🛄 模块参数化分配                                       |              |          |

添加功能块 FHPP\_DATA\_POKE,其中 OAddress\_FHPP 为硬件组态中"Q 地址"的起始值; FML\_REF 为全局数据块中定义的 CMMO\_EPCO

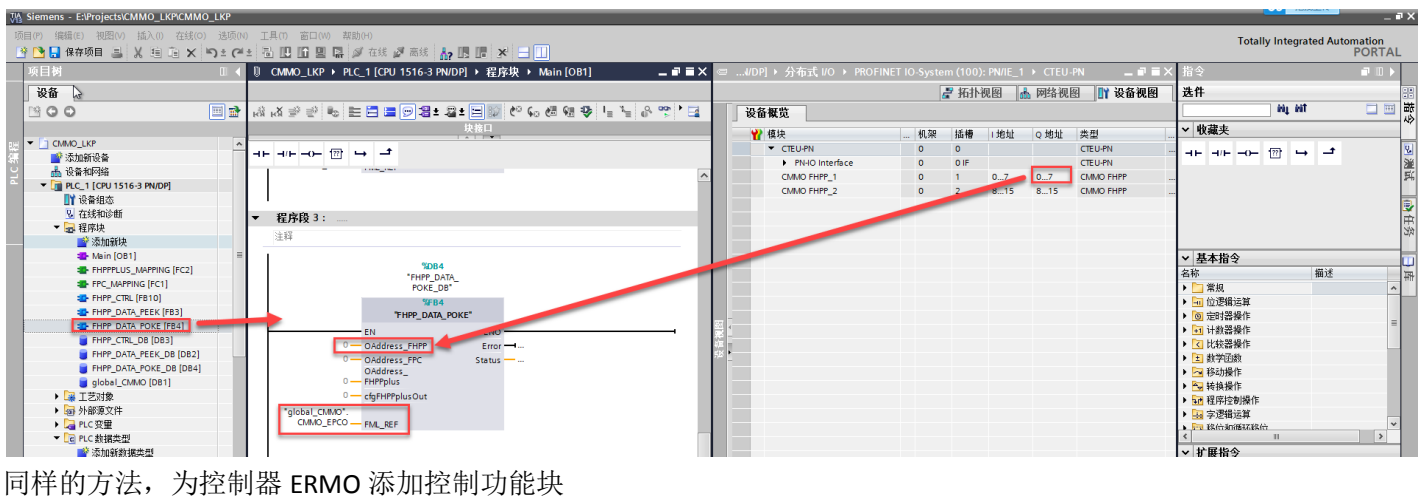

同样的方法,为控制器 ERMO 添加控制功能块

| § Siemens - E:Projects/CMMO_LKPCMMO_LKP                                                                                                    | _ # X                                   |
|----------------------------------------------------------------------------------------------------|-----------------------------------------|
| 補(P) 編編(E) 初週(V) 議入() 在紙(O) 送项(V) 注具(T) 畜口(V) 禁助(H)<br>3 1 1 1 1 1 1 1 1 1 1 1 1 1 1 1 1 1 1 1                                                                                                    | Totally Integrated Automation<br>PORTAL |
| 项目材 □ 【 0. CMMO_LKP > PLC 1 (CPU 1516-3 PM/DP) > 程序块 > Main [081] _ ■ ■ X 😂UDP) > 分布式 ИO > PROFINET IO-System (100); PM/E 1 > CTEU-PN _ ■ ■ X                                                                                                    | 指令 副田 ▶                                 |
| ※各                                                                                                    | <b>法件</b>                               |
|                                                                                                    |                                         |
|                                                                                                    |                                         |
|                                                                                                    | ✓ 収滅失                                   |
| CTEUPN     O     O     CTEUPN     O     CTEUPN     CTEUPN     CTEUPN                  |                                         |
| Operation     PHO Interface     O IF     CTEUPN                                                                                                    | 200                                     |
| * [j] PLC_1 [CPU 1516-3 PN/DP] PPEC PL 1<br>PLC 1 [CPU 1516-3 PN/DP] PPEC PL 1<br>PLC 1 [CPU 1516-3 PN/DP] PPEC PL 1<br>PLC 1 [CPU 1516-3 PN/DP] PLC 1 PLC 1 | 24                                      |
| ■ Called Called Call          |                                         |
| ◎ 在线和诊断 THPP_DATA_PEEK"                                                                                                    |                                         |
|                                                                                                    | ac                                      |
| ■ Shamity = Error                                                                                                    |                                         |
| Amn (OB1) 0-1/4dress_FPC Status                                                                                                    | ✓ 基本指令                                  |
| Horizon Martino (TC2)     Horizon     Horizon                | 7 描述 研                                  |
|                                                                                                    | _ 常規 ^                                  |
| the post set (Figs)     Un     Un                                                                                                    | ····································    |
| Step - Crastions Book Step                                                                                                    | 2) 定时器操作 ■                              |
| FHIP_CTR_D8 (D83) CMMD_ERMO - FAL_REF                                                                                                    | 2 比较强化                                  |
| € FHP9_CTR_D8_1 [D86]                                                                                                    | 1 数学函数                                  |
| FHPP_DATA_PEEK_DB [DB2]                                                                                                    | 1 移动操作                                  |
| FHPP_DATA_FEEK_DB_1 [DB5] 中世記名 5                                                                                                    | 🖬 转换操作                                  |
| PHP_DATA_POKE_DB [084]                                                                                                    | 冠程序控制操作                                 |
|                                                                                                    | 🔒 字逻辑运算                                 |
| g goos (LWMO (DB1) 注释 United to the second second                                                                                                    | 3 我们却循环我们                               |
| ting 1∠203% bits 2000 bits 2000 bit        | 扩展指令                                    |
| terreterreterreterreterreterreterreter                                                                                                    | 7 描述                                    |
| ▼CaPuc数据会型 POKEDBL1* + ++++++++++++++++++++++++++++++++++                                                                                                    |                                         |
| P Terrer Wind Wind Wind Wind Wind Wind Wind Wind                                                                                                    |                                         |
| B DT_FM_PRM_FILE THPP_DATA_POKE"                                                                                                    |                                         |
| B DT_FML_REF EN ENO                                                                                                    | □ 分布式 I/O                               |
| B OT_MAL_STATUS                                                                                                    | PROFlenergy                             |
| ◆ 副 指空気機制表 0 — OAddress_FPC Status —                                                                                                    | 模块参数化分配                                 |
| till buse _m v 0 ─ FHPPplus 0 0 − coulorist _ 0 − coulorist _ 0 − coulorist _ 0 − coulorist _ 0 − coulorist _ − coulorist _ 0 − coulorist _ − coulorist _ 0 − coulorist _ − coulorist _ − coulorist _ 0 − coulorist _ 0 − cou        |                                         |
| Bij romN                                                                                                    | <ul> <li>一份管</li> <li>二份管</li> </ul>    |
| ogi atriva<br>iglobel_CMMO*. globel_CMMO*.                                                                                                    |                                         |
| CMNO_ERMO - FML_REF                                                                                                    |                                         |
| ▼ ¥细视图                                                                                                    | > 工艺                                    |
|                                                                                                    | > 通信                                    |
| 名称 地址 学祖 20 古安戸田 2623 近江                                                                                                    | > 选件包                                   |
| ▲ Portal 视图 国总线 🔥 CTEU-PN 🖕 Main 🖉 global COMO                                                                                                    | ✓ 库 FestoMotionFHPP_V13_SP1 已打开。        |

#### 3.2.10 下载项目

#### 分别重新编译硬件和软件

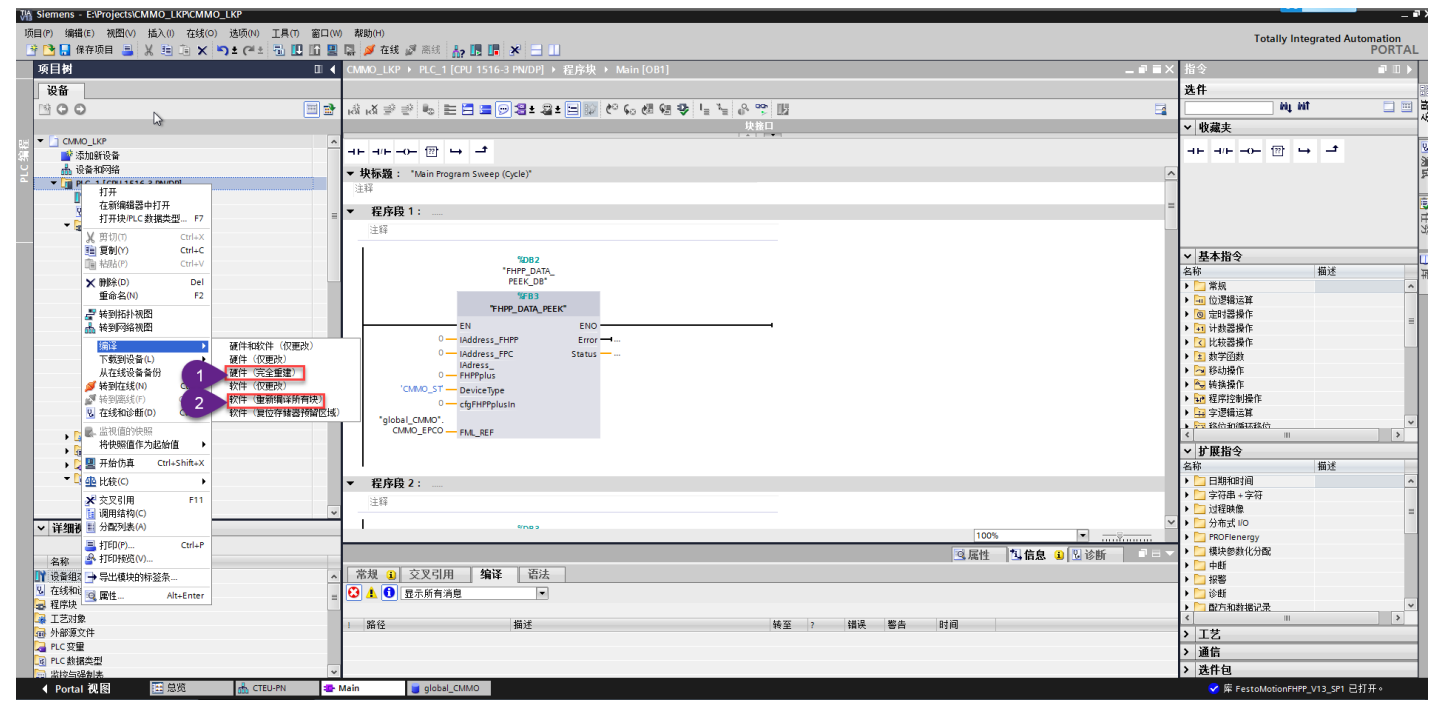

#### 下载程序

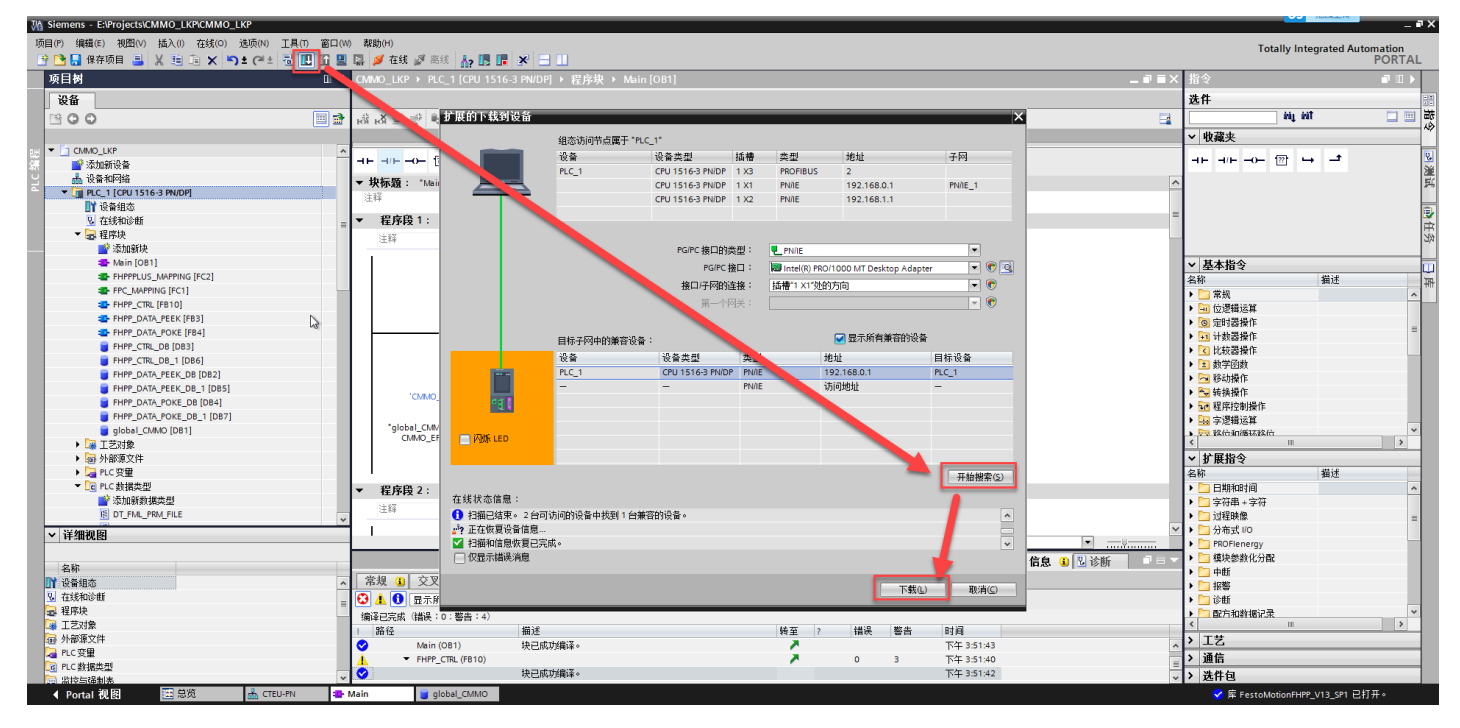

#### 3.2.11 利用变量表监控和控制

利用变量表进行监控,如果 FHPP\_CTRL\_DB.SupplyVoltaPresent 为 true,则证明通讯正常。 注意:如果更改了默认的 DB 号,则变量表中的地址也需要做相应修改。

|      |                          | 🔲 ┥ СММО_   |                                                                                                    | 监控与强制表 → FHPP_CTRL |                         |       |     |     | _ 7 |
|------|--------------------------|-------------|----------------------------------------------------------------------------------------------------|--------------------|-------------------------|-------|-----|-----|-----|
|      | 设备                       |             |                                                                                                    |                    |                         |       |     |     |     |
|      | 1 O O                    | 🔲 🖻 学 👻     | 🕼 Lo 🕫 🕫 🕫 📭                                                                                                   |                    |                         |       |     |     |     |
|      |                          | i           | 名称                                                                                                    | lit.mt             | 显示格式                    | 监视值   | 修改值 | 9   | 注释  |
| 8.83 | E FHPPPLUS_MAPPING [FC2] | 1           | "FHPP_CTRL_DB".HMIAccessLocked                                                                                 | %DB3.DBX0.5        | 布尔型                     | FALSE |     |     |     |
| Ţ.   | FPC_MAPPING [FC1]        | 2           | "FHPP_CTRL_DB".ControlFCT_HMI                                                                                  | %DB3.DBX36.5       | 布尔型                     | TRUE  |     |     |     |
| 2    | FHPP_CTRL [FB10]         | 3 II        |                                                                                                    |                    |                         |       |     |     |     |
| •    | FHPP_DATA_PEEK [FB3]     | 4           | "FHPP_CTRL_DB".OPM                                                                                             | %DB3.DBW2          | 带符号十进制                  | 0     | 5   | A 1 |     |
|      | FHPP_DATA_POKE [FB4]     |             | BCDBT.StateOPM                                                                                                 | %DB3.DBW38         | 带符号十进制                  | ▼ 0   |     |     |     |
|      | FHPP_CTRL_DB [DB3]       | <b>6</b> II |                                                                                                    |                    |                         |       |     |     |     |
|      | FHPP_CTRL_DB_1 [DB6]     | 0 7         | "FHPP_CTRL_DB".ExecuteFunction                                                                                 | %DB3.DB×5.0        | 布尔型                     | FALSE |     |     |     |
|      | FHPP_DATA_PEEK_DB [DB2]  | 8           | "FHPP_CTRL_DB".FunctionIsActive                                                                                | %DB3.DBX44.4       | 布尔型                     | FALSE |     |     |     |
|      | · · ·                    |             | the second second second second second second second second second second second second second second second s |                    | ******* (** 1. VI. I. I | -     |     |     |     |

| M Siemens - E:\Projects\CMMO_LKP\CMMO_LKP                                                                                                    |          |                                             |                           |                                                                                                    |            |        |                 |         |                            | - 4      |
|----------------------------------------------------------------------------------------------------|----------|---------------------------------------------|---------------------------|----------------------------------------------------------------------------------------------------|------------|--------|-----------------|---------|----------------------------|----------|
| 项目(P) 编辑(E) 視图(V) 插入(I) 在线(O) 选项(N) 工具(T) 窗口(W                                                                                                    | W) 帮助    | )(H)                                        |                           |                                                                                                    |            |        |                 |         | Totally Integrated Aut     | tomation |
| 😚 🎦 🔒 保存项目 🚢 🙏 連 画 🗙 🍤 🖢 🖓 🖽 🔟 🛄 📟                                                                                                    |          | /在线 🖉 高线 🛵 🥂 📑 🔛                            |                           |                                                                                                    |            |        |                 |         | Totally Integrated Aut     | PORTAL   |
| 项目 <b>2</b> □ ↓                                                                                                    | CMM      | O LKP → PLC 1 [CPU 1516-3 PN/DP] → 监        | 控与强制表 → FHPP CTRL         |                                                                                                    |            |        | -               | . # = X | 测试                         |          |
| 過各                                                                                                    |          |                                             |                           |                                                                                                    |            |        |                 |         | 进作                         |          |
|                                                                                                    |          |                                             |                           |                                                                                                    |            |        |                 |         | AS IT                      |          |
|                                                                                                    |          | 2 1 10 71 70 77 E T                         |                           |                                                                                                    |            |        |                 |         |                            | -        |
|                                                                                                    | i        | 名称                                          | 地址                        | 显示格式                                                                                                    | 监视值        | 修改值    | 2 注释            |         | ✔ CPU 操作面板                 |          |
| E FHPP_DATA_POKE_DB [DB4]                                                                                                    | • 1      | "FHPP_CT"3".HMIAccessLocked                 | %DB3.DBX0.5               | 布尔型                                                                                                    | FALSE      |        |                 | ^       | PLC 1 [CPU 1516-3 PN/DP]   |          |
| 5 FHPP_DATA_POKE_DB_1 [DB7]                                                                                                    | 2        | "FHPCTRL_DB".ControlFCT_HM                  | %DB3.DBX36.5              | 布尔型                                                                                                    | TRUE       |        |                 |         |                            |          |
| global_CMMO [DB1]                                                                                                    | 3 //     |                                             |                           |                                                                                                    | _          |        | -               |         | RUNTSTOP                   |          |
| <ul> <li>III 1</li> <li>III 1</li> <li< td=""><td>4</td><td>"FHPP_CTRL_DB".OPM</td><td>%DB3.DBW2</td><td>带符号十进制</td><td>0</td><td>5</td><td></td><td></td><td>ERROR STOP</td><td></td></li<></ul> | 4        | "FHPP_CTRL_DB".OPM                          | %DB3.DBW2                 | 带符号十进制                                                                                                    | 0          | 5      |                 |         | ERROR STOP                 |          |
| ▶ 圖 外部源文件                                                                                                    |          | "FHPP_CTRL_DB".StateOPM                     | MDB3.DBW38                | 带符号十进制                                                                                                    | • 0        |        |                 |         | MAINT MRES                 |          |
| PLC 現量                                                                                                    | 6 //     |                                             |                           |                                                                                                    | _          |        |                 | -       |                            |          |
| ▼ Lig PLC 数据类型                                                                                                    | 7        | "FHPP_CTRL_DB".ExecuteFunction              | %DB3.DBX5.0               | 布尔型                                                                                                    | FALSE      |        |                 |         | 積式法探察: BLIN                |          |
| ● 添加新数据类型                                                                                                    | 8        | *FHPP_CTRL_DB*.FunctionIsActive             | %DB3.DBX44.4              | 布尔型                                                                                                    | FALSE      |        |                 |         | 18,35,021#45               |          |
| 1 DT_FML_PRM_FILE                                                                                                    | 9        | *FHPP_CTRL_DB*.SetFunctionNumber            | %DB3.DBW8                 | 带符号十进制                                                                                                    | 0          |        |                 |         |                            |          |
| DT_FML_REF                                                                                                    | 10       | *FHPP_CTRL_DB*.ActualFunctionNumber         | %DB3.DBW46                | 带符号十进制                                                                                                    | 0          |        |                 |         |                            |          |
| 🚯 DT_FML_STATUS                                                                                                    | 11 //    |                                             |                           |                                                                                                    |            |        |                 |         |                            |          |
| ▼ 🔜 监控与强制表                                                                                                    | 12       | *FHPP_CTRL_DB*.SupplyVoltPresent            | %DB3.DBX36.4              | 布尔型                                                                                                    | TRUE       |        |                 |         |                            |          |
| ■ 添加新监控表                                                                                                    | 13       | *FHPP_CTRL_DB*.DriveEnabled                 | %DB3.DBX36.0              | 布尔型                                                                                                    | FALSE      |        |                 |         |                            |          |
| E FHPP_CTRL                                                                                                    | 14       | "FHPP_CTRL_DB".Ready                        | %DB3.DBX36.1              | 布尔型                                                                                                    | FALSE      |        |                 |         |                            |          |
| 1. 强制表                                                                                                    | 15       | "FHPP_CTRL_DB".HaltNotActive                | %DB3.DBX40.0              | 布尔型                                                                                                    | TRUE       |        |                 |         |                            |          |
| ▶ 🙀 在线备份                                                                                                    | 16       | "FHPP_CTRL_DB".Warning                      | %DB3.DBX36.2              | 布尔型                                                                                                    | FALSE      |        |                 |         |                            |          |
| 🕨 🔄 Traces 👘 👘                                                                                                    | _ 17     | "FHPP_CTRL_DB".Fault                        | %DB3.DBX36.3              | 布尔型                                                                                                    | FALSE      |        |                 |         |                            |          |
| 2 程序信息                                                                                                    | 18       | "FHPP_CTRL_DB".MC                           | %DB3.DBX40.2              | 布尔型                                                                                                    | TRUE       |        |                 |         |                            |          |
| · · · · · · · · · · · · · · · · · · ·                                                                                                    | 19       | "FHPP_CTRL_DB".RC1                          | %DB3.DBX44.0              | 布尔型                                                                                                    | FALSE      |        |                 |         |                            |          |
| ☑ PLC 报警                                                                                                    | 20       | "FHPP_CTRL_DB".RCC                          | %DB3.DBX44.1              | 布尔型                                                                                                    | FALSE      |        |                 |         |                            |          |
| 文本列表                                                                                                    | 21       | *FHPP_CTRL_DB*.StrokeLimitReached           | %DB3.DBX44.3              | 布尔型                                                                                                    | FALSE      |        |                 |         |                            |          |
| ▶ 1 本地模块                                                                                                    | 22       | *FHPP_CTRL_DB*.VelocityLimitReached         | %DB3.DBX44.2              | 布尔型                                                                                                    | FALSE      |        |                 |         |                            |          |
| ▶ 🛅 分布式 I/O 🗹                                                                                                    | 23       | "FHPP_CTRL_DB".AckStart                     | %DB3.DBX40.1              | 布尔型                                                                                                    | FALSE      |        |                 |         |                            |          |
| ▶ 1 在线卡数据                                                                                                    | 24       | "FHPP_CTRL_DB".AckTeach                     | %DB3.DBX40.3              | 布尔型                                                                                                    | FALSE      |        |                 |         |                            |          |
| ▶ → 公共数据                                                                                                    | 25       | *FHPP_CTRL_DB*.DriveMoving                  | %DB3.DBX40.4              | 布尔型                                                                                                    | FALSE      |        |                 |         |                            |          |
| ★ 図 文档设置                                                                                                    | 26       | "FHPP_CTRL_DB".DragError                    | %DB3.DBX40.5              | 布尔型                                                                                                    | FALSE      |        |                 |         |                            |          |
|                                                                                                    | 27       | "FHPP_CTRL_DB".StandStillControl            | %DB3.DBX40.6              | 布尔型                                                                                                    | FALSE      |        |                 |         |                            |          |
|                                                                                                    | 28       | "FHPP CTRL DB", HomingValid                 | %DB3.DBX40.7              | 布尔型                                                                                                    | TRUE       |        |                 | ~       |                            |          |
| ◇ 详细视图                                                                                                    | <        | -                                           |                           |                                                                                                    |            |        |                 | >       | 1                          |          |
|                                                                                                    |          | 1                                           |                           |                                                                                                    |            |        | Profes 10 March |         | 1                          |          |
| 名称                                                                                                    |          |                                             |                           |                                                                                                    |            | 3.属性 5 | 信息 医诊断          |         |                            |          |
|                                                                                                    | 常規       | Q 交叉引用 编译                                   |                           |                                                                                                    |            |        |                 |         |                            |          |
|                                                                                                    | ៍ ត្រូ 🗸 | ● 展示能有消白                                    |                           |                                                                                                    |            |        |                 |         | 1                          |          |
|                                                                                                    |          |                                             |                           |                                                                                                    |            |        |                 |         |                            |          |
|                                                                                                    |          | de alta                                     |                           | the second second secon | - 117      |        |                 |         |                            |          |
|                                                                                                    | 1        |                                             | LAND & THE R. LAND & LAND | N2 2 7 日期                                                                                                    | 11 (E)     |        |                 |         |                            |          |
|                                                                                                    | 19       | 予由抽発L1 Intel(R) PRO/1000 MT Desktop Adapter | 上的设备已完成。在网络上找到了 2         | 2017/2/25.                                                                                                    | 卜平 3:52:28 |        |                 | ^       |                            |          |
|                                                                                                    | <b>S</b> | ト戦元版(错误:0:警告:0)。                            |                           | 2017/2/25.                                                                                                    | 下午 3:53:50 |        |                 | =       |                            |          |
|                                                                                                    | <b>S</b> | 连接到 PLC_1. 地址为 iP=192.168.0.1。              |                           | 2017/2/25.                                                                                                    | 下午 3:54:06 |        |                 | ~       |                            |          |
| 🖌 Portal 视图 🔠 总览 🚠 CTEU-PN 🔹 I                                                                                                    | Main     | global_CMMO 🐰 FHPP_CTRL                     |                           |                                                                                                    |            |        |                 |         | ✓ 连接到 PLC_1. 地址为 IP=192.16 | 58.0     |

另外,上图中的 FHPP\_CTRL\_DB.Fault 为 true,代表有故障,可以通过 FHPP\_CTRL\_DB.ResetFault 清除错误。

|                                                             | -12 (*     |        |                                     |                    |               |               |          |            | set 2.0                  | FO       |
|-------------------------------------------------------------|------------|--------|-------------------------------------|--------------------|---------------|---------------|----------|------------|--------------------------|----------|
|                                                             |            | CMMO_L | _KP → PLC_1 [CPU 1516-3 PN/DP] → H  | 益控与强制表 → FHPP_CTRL |               |               |          | _ # # ×    | 测试                       | <b>_</b> |
| 备                                                           |            |        |                                     |                    |               |               |          |            | 选件                       |          |
| 30                                                          | 😐 🐋        | 19 🕐   | 😼 Խ 🕫 🖧 🥙 🖤 🖤                       |                    |               |               |          |            |                          |          |
|                                                             |            | i .    | 名称                                  | 地址                 | 显示格式          | 监视值           | 修改值      | 9          | ✓ CPU 操作面板               |          |
| CMMO_LKP                                                    | <b>V</b> A | 15     | "FHPP_CTRL_DB".HaltNotActive        | %DB3.DBX40.0       | 布尔型           | FALSE         |          |            |                          |          |
| 💕 添加新设备                                                     |            | 16     | "FHPP_CTRL_DB".Warning              | %DB3.DBX36.2       | 布尔型           | FALSE         |          |            | PLC_1 [CPU 1516-3 PN/DP] |          |
| 📥 设备和网络                                                     |            | 17     | "FHPP_CTRL_DB".Fault                | %DB3.DBX36.3       | 布尔型           | FALSE         |          |            | RUN / STOP RUN           |          |
| PLC_1 [CPU 1516-3 PN/DP]                                    | <b>~</b>   | 18     | "FHPP_CTRL_DB".MC                   | %DB3.DBX40.2       | 布尔型           | TRUE          |          |            | ERROR STOP               |          |
| 📑 设备组态                                                      |            | 19     | "FHPP_CTRL_DB".RC1                  | %DB3.DBX44.0       | 布尔型           | FALSE         |          |            |                          |          |
| 2 在线和诊断                                                     |            | 20     | "FHPP_CTRL_DB".RCC                  | %DB3.DBX44.1       | 布尔型           | FALSE         |          |            | MAINT MRES               |          |
| ▼ 🔜 程序块                                                     |            | 21     | "FHPP_CTRL_DB".StrokeLimitReached   | %DB3.DBX44.3       | 布尔型           | FALSE         |          |            |                          |          |
| 💣 添加新块                                                      |            | 22     | *FHPP_CTRL_DB*.VelocityLimitReached | %DB3.DBX44.2       | 布尔型           | FALSE         |          |            | 模式选择器: RUN               |          |
| Alin [OB1]                                                  | •          | 23     | "FHPP_CTRL_DB".AckStart             | %DB3.DBX40.1       | 布尔型           | FALSE         |          |            |                          |          |
| FHPPPLUS_MAPPING [FC2]                                      |            | 24     | "FHPP_CTRL_DB".AckTeach             | %DB3.DBX40.3       | 布尔型           | FALSE         |          |            |                          |          |
| FPC_MAPPING [FC1]                                           | •          | 25     | "FHPP_CTRL_DB".DriveMoving          | %DB3.DBX40.4       | 布尔型           | FALSE         |          |            |                          |          |
| EHPP CTRL [FB10]                                            |            | 26     | "FHPP_CTRL_DB".DragError            | %DB3.DBX40.5       | 布尔型           | FALSE         |          |            | -                        |          |
| EHPP DATA PEEK [EB3]                                        |            | 27     | "FHPP_CTRL_DB".StandStillControl    | %DB3.DBX40.6       | 布尔型           | FALSE         |          |            |                          |          |
| EHPP DATA POKE [FB4]                                        |            | 28     | "FHPP CTRL DB".HomingValid          | %DB3.DBX40.7       | 布尔型           | FALSE         |          |            |                          |          |
|                                                             |            | 29     | "EHPP_CTBL_DB" ActualBecordNo       | %DB3 DBW42         | 一世にある。        | 0             |          |            |                          |          |
| EHPP DATA PEEK DB [DB2]                                     |            | - 30   | "EHPP_CTRL_DB" ActualBotBamp        | %DB3 DBD62         | 一次に見ていた。      | 0             |          |            |                          |          |
| EHPP DATA POKE DB [DB4]                                     |            | 31     | "EHPP_CTRL_DB" ActualBotSpeed       | %DB3 DBD66         | 一次に見ていた。      | 0             |          |            |                          |          |
| alobal CMMO [DB1]                                           |            | 32     | "EHPP_CTRL_DB" ActualEorce          | %DB3 DBD58         | 一次に見ていた。      | 0             |          |            |                          |          |
|                                                             | •          | 33     | "EHPP_CTRL_DB" Actual/elocity       | %DB3.DBD54         | 帯行らり近辺        | 0             |          |            |                          |          |
|                                                             |            | 24     | "EHPP CTPL DP" ActualPosition       | # DB3 DBD50        | 市行らり近辺        | 0             | _        |            |                          |          |
| 「「「「「「「「」」」の「「」」                                            |            | 25 //  | THIT_CIRC_DD SECURI OSICON          | 1005-00050         | (613 ら 1 )左刺) | 0             |          |            |                          |          |
|                                                             |            | 35 11  | trung cmi pol seckledére            | 2 000 00¥0 0       |               | C cause       | 54155    |            |                          |          |
| ◆ Lo PLC 数据类型                                               | •          | 20     | ISUND CTRL DD Chablebrive           | 16065.06X0.0       | 市小型           | E FALSE       | FALSE    |            |                          |          |
| ■ ※加制新創業業型                                                  |            | 20     | Inter_Cite_DB_stop                  | 16063.06X0.1       | 市内型           | - FALSE       | FALSE    |            |                          |          |
| UI_FML_PKM_FILE                                             |            | 20     | PHPP_CIRL_DB_Mait                   | 16DB3.DBX0.2       | 市小型           | I PALSE       | PALSE    | <b>M A</b> |                          |          |
| B DT_FML_REF                                                |            | 39     | FHPP CIRL DB Brake                  | %DB3.DBX0.3        | 市場の           | THE FALSE     | -        |            |                          |          |
| B DT_FML_STATUS                                             | •          | 40     | "FHPP_CIRL_DB".ResetFault           | 16DB3.0BX0.4       | 伸行型           | V II IRUE     | IRUE     |            |                          |          |
| <ul> <li>         · □□          · □□         · □□</li></ul> |            | 41     | FHPP_CIRL_DB_StartHoming            | %DB3.DBX4.1        | 布尔型           | HALSE         | FALSE    |            |                          |          |
| ■ 添加新监控表                                                    |            | 42     | "FHPP_CIRL_DB".StartTask            | %DB3.DBX4.0        | 布尔型           | FALSE         | FALSE    | M 🖌        |                          |          |
| HPP_CTRL                                                    |            | 43     | "FHPP_CTRL_DB" JogPos               | %DB3.DBX4.2        | 布尔型           | FALSE         |          |            |                          |          |
| 53 強制表                                                      |            | 44     | "FHPP_CTRL_DB" JogNeg               | %DB3.DBX4.3        | 布尔型           | FALSE         | FALSE    | M 🔺        |                          |          |
| ▶ 🙀 在线番份                                                    |            | 45     | "EHPP_CTRL_DB" TeachActValue        | %DR3 DRX4 4        | <b></b>       | LIFALSE       |          |            |                          |          |
| Traces                                                      |            |        |                                     |                    |               | lean entry of | lan a la |            |                          |          |
| 29 程序信息                                                     |            |        |                                     |                    |               | Q 属性          | 当信息      | 诊断         |                          |          |
| ▶ 🚟 设备代理数据                                                  |            | 常規     | 交叉引用 编译                             |                    |               |               |          |            |                          |          |
| ≥ PLC 报警                                                    | ~          |        |                                     |                    |               |               |          |            |                          |          |
| 細視图                                                         |            |        | □ 显示所有消息 ▼                          |                    |               |               |          |            |                          |          |
|                                                             |            |        |                                     |                    |               | 1             |          |            |                          |          |

如果要监控控制器 ERMO 的状态,可以再添加一个监控表,并把变量表中的 DB 号与程序块中的 DB 号对应起来。

| Siem    | ens - E:\Projects\CMMO_LKP\CMMO_LKP            | 日(1) 第日(1) | #885/0   | n                                      |                      |           |              | _       |           |                                        | _ #>                                  |
|---------|------------------------------------------------|------------|----------|----------------------------------------|----------------------|-----------|--------------|---------|-----------|----------------------------------------|---------------------------------------|
|         | 🤮 保存项目 📑 🐰 🧾 🖻 🗙 🏷 🕇                           |            |          | "<br>在线 💋 离线 🔥 🖪 🖪 🗶 🚍 🛄               |                      |           |              |         |           | Totally Inte                           | grated Automation<br>PORTAL           |
| 项目      | 树                                              |            |          | _LKP → PLC_1 [CPU 1516-3 PN/DP] → 监控   | 这与强制表 → FHPP_CTRL_EI |           |              |         |           | ■ X 任务                                 | <b>■</b> 11 ►                         |
| 20      | 8                                              |            |          |                                        |                      |           |              |         |           | 进行                                     | 10                                    |
| R.      | W                                              |            |          |                                        |                      |           |              |         |           | Mit .                                  |                                       |
| <u></u> | 00                                             | ··· \min   | 22       | 1 🛃 🗓 🗡 % 🌮 🖤 🖤                        |                      |           |              |         |           |                                        | e                                     |
|         |                                                |            | i        | 名称                                     | 1421-1               | 显示格式      | 监视值          | 修改值     | ∮ 注释      | ✓ 查找和替换                                | 1                                     |
| 민선      | ▼ 🔜 程序块                                        | • •        | 25       | "FHPP_CTRL_DB_1".DriveMoving           | %DB6.DBX40.4         | 布尔型       |              |         |           | ^ <b></b>                              | 南                                     |
| 縹       | 💣 添加新块                                         |            | 26       | "FHPP_CTRL_DB_1".DragError             | %DB6.DBX40.5         | 布尔型       |              |         |           | <b>查找</b> :                            |                                       |
| 2       | 📲 Main [OB1]                                   | •          | 27       | "FHPP_CTRL_DB_1".StandStillControl     | %DB6.DBX40.6         | 布尔型       |              |         |           | DB3                                    | - 3                                   |
| -       | FHPPPLUS_MAPPING [FC2]                         | • •        | 28       | "FHPP_CTRL_DB_1".HomingValid           | %DB6.DBX40.7         | 布尔型       |              |         |           | 中 全字匹配                                 |                                       |
|         | APPING [FC1]                                   | •          | 29       | "FHPP_CTRL_DB_1".ActualRecordNo        | %DB6.DBW42           | 带符号十进制    |              |         |           | ORALLE                                 | i i i i i i i i i i i i i i i i i i i |
|         | FHPP_CTRL [FB10]                               | •          | 30       | "FHPP_CTRL_DB_1".ActualRotRamp         | %DB6.DBD62           | 带符号十进制    |              |         |           | - 医方入小马                                | T                                     |
|         | FHPP_DATA_PEEK [FB3]                           | •          | 31       | "FHPP_CTRL_DB_1".ActualRotSpeed        | %DB6.DBD66           | 带符号十进制    |              |         |           | 在子结构中查找                                | 1                                     |
|         | FHPP_DATA_POKE [FB4]                           | •          | 32       | "FHPP_CTRL_DB_1".ActualForce           | %DB6.DBD58           | 带符号十进制    |              |         |           | 在隐藏文本中<br>查找                           |                                       |
|         | FHPP_CTRL_DB [DB3]                             | •          | 33       | "FHPP_CTRL_DB_1".ActualVelocity        | %DB6.DBD54           | 带符号十进制    |              |         |           | 一使用通訊符                                 |                                       |
|         | FHPP_CTRL_DB_1 [DB6]                           | • -        | 34       | "FHPP_CTRL_DB_1".ActualPosition        | %DB6.DBD50           | 带符号十进制    |              |         |           | 日本田工同生計学                               |                                       |
|         | FHPP_DATA_PEEK_DB [DB2]                        | •          | 35 //    |                                        |                      |           |              |         | -         | C REMAINING AN                         |                                       |
|         | FHPP_DATA_PEEK_DB_1 [DB5]                      | •          | 36       | "FHPP_CTRL_DB_1".EnableDrive           | %DB6.DBX0.0          | 布尔型       |              | FALSE   |           | <ul> <li>○ 整个文档</li> </ul>             |                                       |
|         | FHPP_DATA_POKE_DB [DB4]                        | •          | 37       | "FHPP_CTRL_DB_1".Stop                  | %DB6.DBX0.1          | 布尔型       |              | FALSE   | M 🖌       | ■ ◎ 川当前侍要五後                            |                                       |
|         | FHPP_DATA_POKE_DB_1 [DB7]                      | •          | 38       | "FHPP_CTRL_DB_1".Halt                  | B %DB6.DBX0.2        | 布尔型       | •            | FALSE   | M 🖌       | C Mainiziz/Ind                         |                                       |
|         | global_CMMO [DB1]                              | •          | 39       | "FHPP_CTRL_DB_1".Brake                 | %DB6.DBX0.3          | 布尔型       |              |         |           | ○ 适祥                                   |                                       |
|         | ▶ → 工艺対象                                       | _          | 40       | "FHPP_CTRL_DB_1".ResetFault            | %DB6.DBX0.4          | 布尔型       |              |         |           | 「一日日日日日日日日日日日日日日日日日日日日日日日日日日日日日日日日日日日日 |                                       |
|         | <ul> <li></li></ul>                            |            | 41       | "FHPP_CTRL_DB_1".StartHoming           | %DB6.DBX4.1          | 布尔型       |              |         |           | Opt                                    |                                       |
|         | ▶ 🛃 PLC 安里                                     | •          | 42       | "FHPP_CTRL_DB_1".StartTask             | %DB6.DBX4.0          | 布尔型       |              |         |           | Clar                                   | _                                     |
|         | ▼ LG PLC 数据类型                                  | •          | 43       | "FHPP_CTRL_DB_1".JogPos                | %DB6.DBX4.2          | 布尔型       |              | FALSE   | M 🐴       | 寶携                                     | -                                     |
|         | * 添加新教携类型                                      |            | 44       | "FHPP_CTRL_DB_1".JogNeg                | %DB6.DBX4.3          | 布尔型       |              | FALSE   |           | 44-12-11-1                             |                                       |
|         | B DT_FML_PRM_FILE                              | •          | 45       | "FHPP_CTRL_DB_1".TeachActValue         | %DB6.DBX4.4          | 布尔型       |              |         |           | 1994/J ·                               |                                       |
|         | B DT_FML_REF                                   | •          | 46       | "FHPP_CTRL_DB_1".ClearRemPos           | %DB6.DBX4.5          | 布尔型       |              |         |           | 000                                    |                                       |
|         | DT_FML_STATUS                                  | •          | 47       | "FHPP_CTRL_DB_1".Relative              | %DB6.DBX4.6          | 布尔型       |              |         |           | <b>替换</b> 全部替换                         | -                                     |
|         | ▼ 🔜 监控与强制表                                     | _          | 48       | "FHPP_CTRL_DB_1".DeactivateStrokeLimit | %DB6.DBX4.7          | 布尔型       |              |         |           |                                        |                                       |
|         | ■ 添加新监控表                                       |            | 49       | "FHPP_CTRL_DB_1".RecordNo              | %DB6.DBW6            | 市付号十进制    |              | 1       |           |                                        |                                       |
|         | SS FHPP_CTRL                                   |            | 50       | FHPP_CIRL_DB_1 SetValueVelocity        | %086.08012           | 市付ち十进制    |              | 20      |           |                                        |                                       |
|         | EII ITAIIA                                     |            | 51       | FHPP_CIRL_DB_1 SetValuePosition        | %086.08016           | 市付ち十进制    |              | 1000000 |           |                                        |                                       |
|         | 日本の教授                                          | _          | 52       | "FHPP_CIRL_DB_1".SetValueForcekamp     | %D86.D8D20           | 市付ち十进制    |              | 50      | ■ ▲       | ~                                      |                                       |
|         | ・ 14 仕残會切                                      | _          | <        |                                        |                      |           |              |         |           | >                                      |                                       |
|         | <ul> <li>Inaces</li> <li>Ne removem</li> </ul> |            |          |                                        |                      |           |              | 3.属性 3. | 信息 🛛 诊断 📄 |                                        |                                       |
|         | 四 柱序信息                                         | *          | 堂担       | ☆▽引用 编译                                |                      |           |              |         |           |                                        |                                       |
| ✓ ¥     | 自细视图                                           |            |          |                                        |                      |           |              |         |           | _                                      |                                       |
|         |                                                |            | •        | ♥ 量不所有消息 ▼                             |                      |           |              |         |           |                                        |                                       |
| 2       | 和                                              |            |          |                                        |                      |           |              |         |           |                                        |                                       |
|         |                                                |            | 消調       | <b>a</b>                               |                      | 转至?日期     | 时间           |         |           |                                        |                                       |
|         |                                                |            | 0        | 项目 CMMO_LKP 已成功保存。                     |                      | 2017/2/25 | - 下午 4:30:57 |         |           | ^                                      |                                       |
|         |                                                |            | <b>S</b> | 连接到 PLC_1. 地址为 IP=192.168.0.1。         |                      | 2017/2/25 | - 下午 4:32:00 |         |           | =                                      |                                       |
|         |                                                |            | 0        | 项目 CMMO_LKP 已成功保存。                     |                      | 2017/2/25 | 下午 4:50:08   |         |           | ↓ > 语言和资源                              |                                       |
| I 1     | Portal 视图 🔠 总览 📥 CTEU-F                        | PN 🔁 N     | tain     | 🥃 global_CMMO 🐰 FHPP_CTRL              | FHPP_CTRL            |           |              |         |           | 😪 项目 СММО_LКР 已成                       | 功保存。 🗰 🗰                              |

## 4 PLC 控制

CMMO 支持的 4 种控制模式及各模式下字节定义如下:

|        |     | 控制字节                         |                             |          |        |       | 状态字节                        |                         |       |       |       |
|--------|-----|------------------------------|-----------------------------|----------|--------|-------|-----------------------------|-------------------------|-------|-------|-------|
|        | OPM | Byte4                        | Byte5                       | Byte6    | Byte7  | Byte8 | Byte4                       | Byte5                   | Byte6 | Byte7 | Byte8 |
| 记录表模式  | 0   | 预留                           | 预留                          |          |        |       | RSB                         | ActualPosition 实际位置(微米) |       |       |       |
| 直接位置模式 | 1   | SetValueVelocity 速度(基础值的百分比) | SetValuePosition目标位置(微米)    |          |        |       | ActualVelocity实际速度(基础值的百分比) | ActualPosition 实际位置(微米) |       |       |       |
| 扭矩模式   | 5   | SetValueVelocity 速度(基础值的百分比) | SetValueForce目标扭矩(额定扭矩的百分比) |          |        | 的百分比) | ActualForce实际扭矩(额定扭矩的百分比)   | ActualPosition 实际位置(微米) |       |       |       |
| 速度模式   | 9   | SetValueRotRamp加速度(基础值的百分比)  | SetValueRo                  | tSpeed目标 | 速度(微米/ | (秒)   | 预留                          | 实际速度                    | そ(微米/ | 秒)    |       |

## 4.1 控制器使能

如下蓝框中为控制量,控制时序如下图; 灰框中为状态量; 当检测到蓝框中 4 个变量全为 True 时,代表控制器已使能并准备好,可以进行后续的寻零、定位等操作。

一般应用时,同时置位 Halt、Stop、EnableDrive 也可以完成控制器使能,之后这三个信号要一直保持高电平信号。

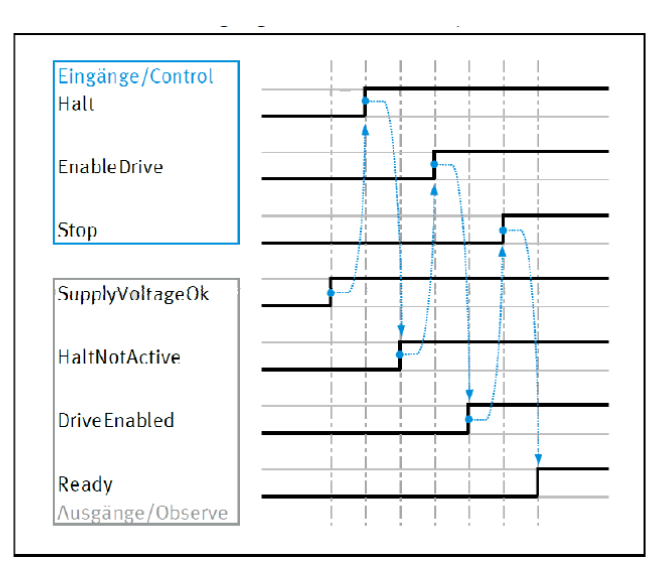

### 4.2 寻零

#### 注意:

1

a. 只有 OPM=0 或 OPM=1 的情况下才可以通过 StartHoming 执行寻零动作

b. OPM=0 的情况下,直接触发 StartTask,也是寻零动作(请避免此种情况发生)

<mark>时序:</mark>使能成功之后,StartHoming 置高电平,待状态信号 ACKStart 变为高电平时,把 StartHoming 复位,寻零成功 之后,状态量 DriveReferenced 会变为高电平。

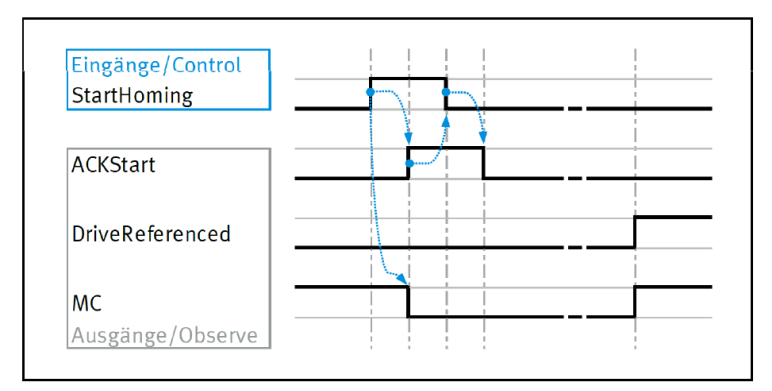

## 4.3 点动模式

控制器寻零成功之后,可以通过置位 JoggingPos 实现正方向点动,复位 JoggingPos 停止运动; 置位 JoggingNeg 实现负方向点动,复位 JoggingNeg 停止运动

## 4.4 直接位置模式定位

### 时序:

- a. 确认使能和寻零都已成功
- b. 设置 OPM=1, 设置 SetValuePosition 和 SetValueVelocity
- c. StartTask 置位高电平
- d. 待状态信号 ACKStart 变为高电平,可以把 StartTask 复位为低电平,电缸开始运动,状态量 MC 变为低电平

e. 待运动完成,MC 会变为高电平,ActualPosition 等于 SetValuePosition,通过 PLC 判断时,建议给一个误差区间 注意:

SetValuePosition 的单位是微米, SetValueVelocity 是百分比, 其基准值是 FCT-直接运行-定位模式中的速度基础值。如果速度不满足要求,可以更改此基础值和下面的加速度。

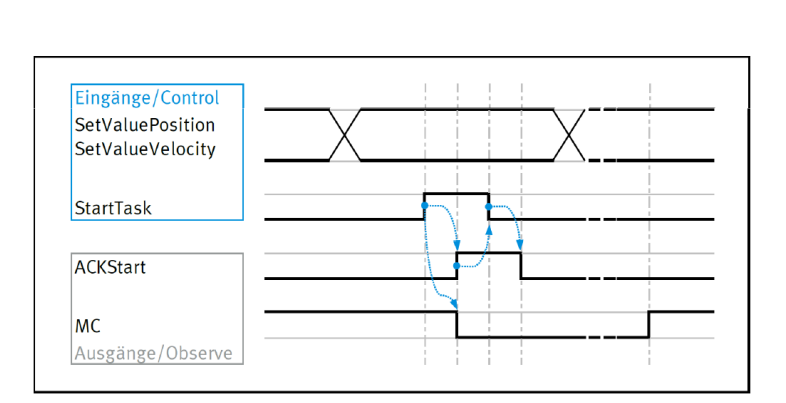

| 如项目: CTEL_CMMO                        | 参数               |                        |  |  |  |
|---------------------------------------|------------------|------------------------|--|--|--|
| 元件                                    | 控制器              | 轴-马达单元 /OMS            |  |  |  |
| 🗄 📇 CMMO-ST: X                        | CMMO-ST-C5-1-LKP | EPCO-16-150-3P-ST-E    |  |  |  |
| る配置                                   |                  |                        |  |  |  |
| ····································· | 一定位模式 ————       |                        |  |  |  |
| ····自·马达                              | 速度基础值:           | 7.20 mm/s              |  |  |  |
|                                       | 加速度・             | 0.400 m/s <sup>2</sup> |  |  |  |
| ····· <u>+0</u> 🚽 🗢                   |                  | 0.400 11/3             |  |  |  |
|                                       | <b>载大跟踪误差</b> :  | 10.00 mm               |  |  |  |
|                                       |                  |                        |  |  |  |
|                                       | 歴度模式             | 0.400 / 2              |  |  |  |
|                                       | 加速度基础值:          | 0.400 m/s²             |  |  |  |
|                                       | 最大跟踪误差:          | 14.40 mm/s             |  |  |  |
|                                       |                  |                        |  |  |  |
|                                       | ┌─── 模式 ─────    |                        |  |  |  |
| 田 岩金(位置)事                             | 行程限制(相对):        | 10.00 mm               |  |  |  |
|                                       |                  |                        |  |  |  |
| 1 日本                                  | 主要技术参数           |                        |  |  |  |
|                                       | 加速度变化率:          | 0 m/s <sup>3</sup>     |  |  |  |
|                                       | 力限值:             | 100.0 %                |  |  |  |
|                                       | 自动延迟;            | 0 ms                   |  |  |  |
|                                       | NHENXER 1 .      | 0 113                  |  |  |  |

## 4.5 记录表模式

### 时序:

- a. 确认使能和寻零都已成功
- b. 设置 OPM=0,设置 RecordNo
- c. StartTask 置位高电平

- d. 待状态信号 ACKStart 变为高电平,此时可以把 StartTask 复位为低电平。电缸开始运动,状态量 MC 变为低电平,ActualRecordNo=RecordNo
- e. 待运动完成,MC会变为高电平,ActualPosition等于 SetValuePosition,通过 PLC 判断时,建议给一个误差区间

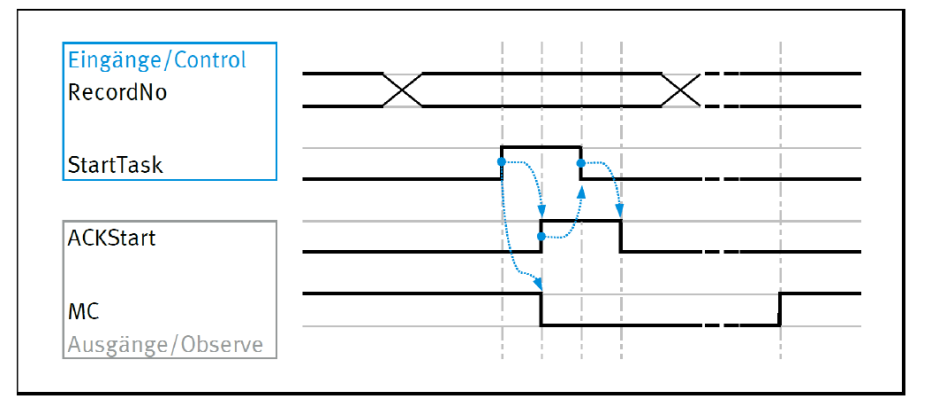

## 4.6 扭矩模式

## <mark>时序</mark>:

- a. 确认使能和寻零都已成功
- b. 设置 OPM=5,设置 SetValueForce(目标力)和 SetValueVelocity(运动速度)
- c. StartTask 置位高电平
- d. 待状态信号 ACKStart 变为高电平,此时可以把 StartTask 复位为低电平。电缸开始去找目标力,状态量 MC 变为低电平, StateOPM 变为 5。
- e. 待达到目标扭矩或力, MC 会变为高电平, ActualForce 等于 SetValueForce, 通过 PLC 判断时, 建议给一个误差区间
- f. 扭矩模式下,如果运动距离等于行程限制值时,缸会停止,此时功能块中的 FHPP\_CTRL\_DB.StrokeLimitReached 会变为 true。行程限制值在 FCT-直接运行-力模式中设置,如下图。

另外,也可以通过置位 FHPP\_CTRL\_DB.DeactivateStrokeLimit 屏蔽此行程保护功能

#### <mark>注意:</mark>

- 1. SetValueForce 是-100~100 之间的数值, 代表电机额定输出扭矩的百分比; SetValueVelocity 代表速度, 范围 0~100。
- 2. 设置 OPM=5 之后,状态量 StateOPM 并不是立刻变为 5,而是 StartTask 触发之后变为 5
- 3. 扭矩模式时,功能块可以反馈实际位置,但只控制扭矩,位置值可能是变化的
- 4. 扭矩模式下,控制的是马达电流,并不考虑缸本身的重力,摩擦力之类

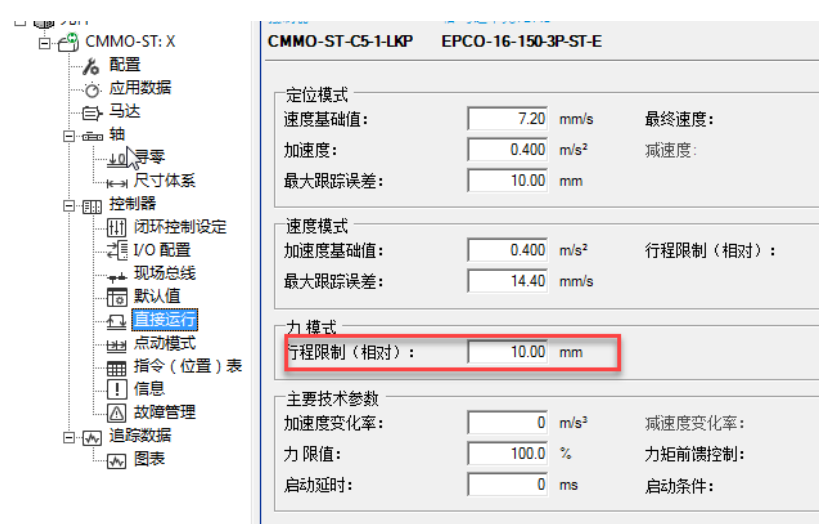

## 4.7 速度模式

#### <mark>时序</mark>:

a. 确认使能和寻零都已成功

- b. 设置 OPM=9,设置 SetValueRotSpeed 和 SetValueRotRamp
- c. StartTask 置位高电平
- d. 待状态信号 ACKStart 变为高电平,此时可以把 StartTask 复位为低电平。电缸开始去找目标速度,状态量 MC 变为低电平, StateOPM 变为 9
- e. 待达到目标速度,MC仍保持低电平,ActualRotSpeed 等于 SetValueRotSpeed
- f. 速度模式下,如果运动距离等于行程限制值时,缸会停止,此时功能块中的 FHPP\_CTRL\_DB.StrokeLimitReached 会变为 true。行程限制值在 FCT-直接运行-速度模式中设置,如下图。

另外,也可以通过置位 FHPP\_CTRL\_DB.DeactivateStrokeLimit 屏蔽此行程保护功能。

#### 注意:

- 1. SetValueRotSpeed 单位为 FCT 的 FactorGroup 里面设置的单位
- 2. 设置 OPM=9 之后,状态量 StateOPM 并不是立刻变为 9,而是 StartTask 触发之后变为 9
- 3. 速度模式下,基本功能块无法反馈出实际位置值和扭矩值

| CMMO-ST: X                            | CMMO-ST-C5-1-LKP           | EPCO-16-150-3P-ST-E                  |                    |                  |
|---------------------------------------|----------------------------|--------------------------------------|--------------------|------------------|
|                                       | 定位模式<br>速度基础值:             | 7.20 mm/s                            | 最终速度:              | 0.00 mm/s        |
| <u>↓0</u> ,寻零<br>                     | 加速度:<br>最大跟踪误差:            | 0.400 m/s <sup>2</sup>               | 減速度:               | m/s²             |
| [1]] 闭环控制设定<br>                       | 速度模式<br>加速度基础值:<br>最大跟踪误差: | 0.400 m/s <sup>2</sup><br>14.40 mm/s | 行程限制(相对):          | 10.00 mm         |
| □□□□□□□□□□□□□□□□□□□□□□□□□□□□□□□□□□□□  | 力 模式<br>行程限制(相对):          | 10.00 mm                             |                    |                  |
| ····································· | 主要技术参数<br>加速度变化率:<br>力 限值: | 0 m/s <sup>3</sup>                   | 减速度变化率:<br>力矩前馈控制: | m/s <sup>3</sup> |
|                                       | 启动延时:                      | 0 ms                                 | 启动条件:              | 忽略 _             |

另外,在位置、扭矩、速度模式之间进行切换时,请把 Halt、Stop、EnableDrive 全复位为低电平,然后修改 OPM, 再置位 Halt、Stop、EnableDrive。

## 5 FAQ

## 5.1 上传设备中的项目到电脑

启动软件 FCT 之后设置中文环境。

| Festo Configuration Tool                                                             |                                                    |
|--------------------------------------------------------------------------------------|----------------------------------------------------|
| <u>P</u> roject <u>C</u> omponent <u>V</u> iew                                       | Extra Help                                         |
| i7 f <b>f f</b> 5 m                                                                  | Project base folder                                |
|                                                                                      | 🛎 Language 🔸 💻 Deutsch (German)                    |
| Projects                                                                             | Options English (English)                          |
| Project name                                                                         | 🚱 Software update 中文(简体) (Chinese (Simplified))    |
| test_CMMO_IOLINK<br>CTEL_CMMO<br>CMXX_CMMS                                           |                                                    |
| Project<br>Name: test_CMMO_JOLIN<br>Title: Created: 2017/1/26 Ver<br>Modified Author | IK<br>sion: V1.0.0 Author: CN0YONQZ<br>Description |

创建新项目输入名称,并添加元件 CMMO-ST,输入名称,选择 V1.5.2 版本插件(1.5 版本及以上的 CMMO 插件支持中 文环境)。

| 🚰 Festo Configuration Tool                          |                                                                       |                                                                                                    |
|-----------------------------------------------------|-----------------------------------------------------------------------|----------------------------------------------------------------------------------------------------|
| <u>期日元件 紙面 異応</u> 発効<br>□ [元] [注: Cri+N]            |                                                                       | ● 描述上作 FESTC                                                                                                    |
| (回 3)开 CM+0                                         |                                                                       | 4 ⊳:                                                                                                    |
|                                                     |                                                                       |                                                                                                    |
| 日本 1 1 1 1 1 1 1 1 1 1 1 1 1 1 1 1 1 1 1            |                                                                       |                                                                                                    |
| ● 打印 Ctrl+D                                         |                                                                       |                                                                                                    |
| A 1088                                              |                                                                       |                                                                                                    |
| 🛍 居住 🦷 🦷 新建项目 - 项目屋性                                |                                                                       |                                                                                                    |
|                                                     |                                                                       |                                                                                                    |
| Ha 精放 MMO_TOLINK 名称: ICTEL CMMO                     | 12±47.= 04                                                            |                                                                                                    |
| 副 号入                                                |                                                                       |                                                                                                    |
| 26 版本: V1.0.0 创建: 2017/2/6 版本: V1.0.0 作者: cn0.vonaz |                                                                       |                                                                                                    |
| 退出 作者 描述                                            |                                                                       |                                                                                                    |
| <u>修改</u> 作者 描述                                     | CMIMO-S I                                                             |                                                                                                    |
|                                                     | CIMMP-AS 性能强劲且价格低廉的步进马达控制器,配备                                         | 由数字输入/                                                                                                    |
| 描述:                                                 | Market CMMS-AS 輸出的高灵活度控制器。<br>CMMS-ST                                 |                                                                                                    |
| 描述:                                                 | - Ma CMXH • 用于开环和闭环控制马达                                               |                                                                                                    |
|                                                     | <ul> <li>CMXR-C2</li> <li>更活的移动指令表支持 31 个指令。</li> <li>CMXX</li> </ul> | Contraction of the second second second second second second second second second second second second second s |
|                                                     | - <b>EMCA</b> 速度和动力调整                                                 |                                                                                                    |
|                                                     | - Yes EXCM                                                            |                                                                                                    |
|                                                     | SFC-DC                                                                |                                                                                                    |
|                                                     | 设备制造商 Festo                                                           |                                                                                                    |
| 測量系统: 公割 ▼                                          | 设备类别 CMMO-ST                                                          |                                                                                                    |
| · 历史女性本任果。                                          | 104 FF MR 4 01.05.02                                                  |                                                                                                    |
|                                                     |                                                                       |                                                                                                    |
|                                                     |                                                                       |                                                                                                    |
| OK ADA                                              |                                                                       |                                                                                                    |
|                                                     | 元件名称 嚴力                                                               | t长度=24) X                                                                                                    |
|                                                     |                                                                       | 版本: V1.5.2 ▼ OK 取消                                                                                              |
|                                                     |                                                                       |                                                                                                    |

扫描 CMMO 设备地址,如有必要,可以修改设备 IP,方法如下。也可以不修改 CMMO 地址,而修改本地电脑 IP 到 同一网段。

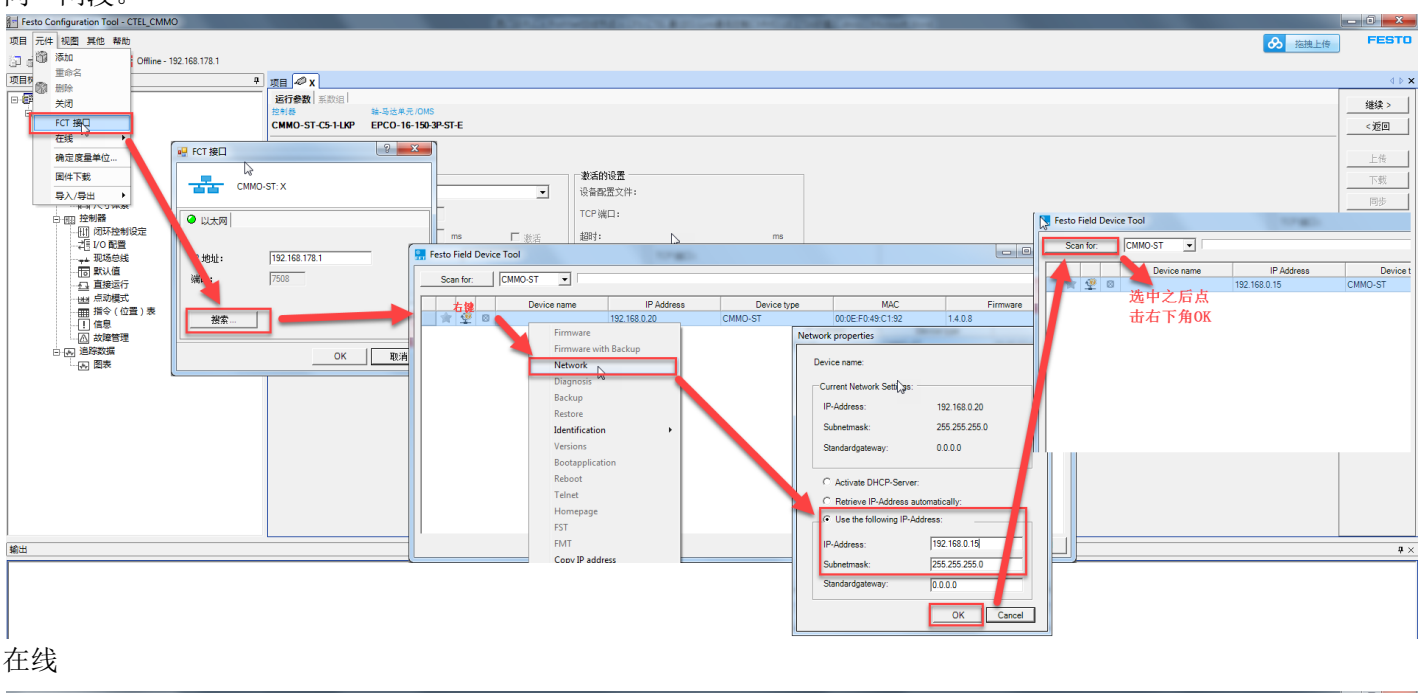

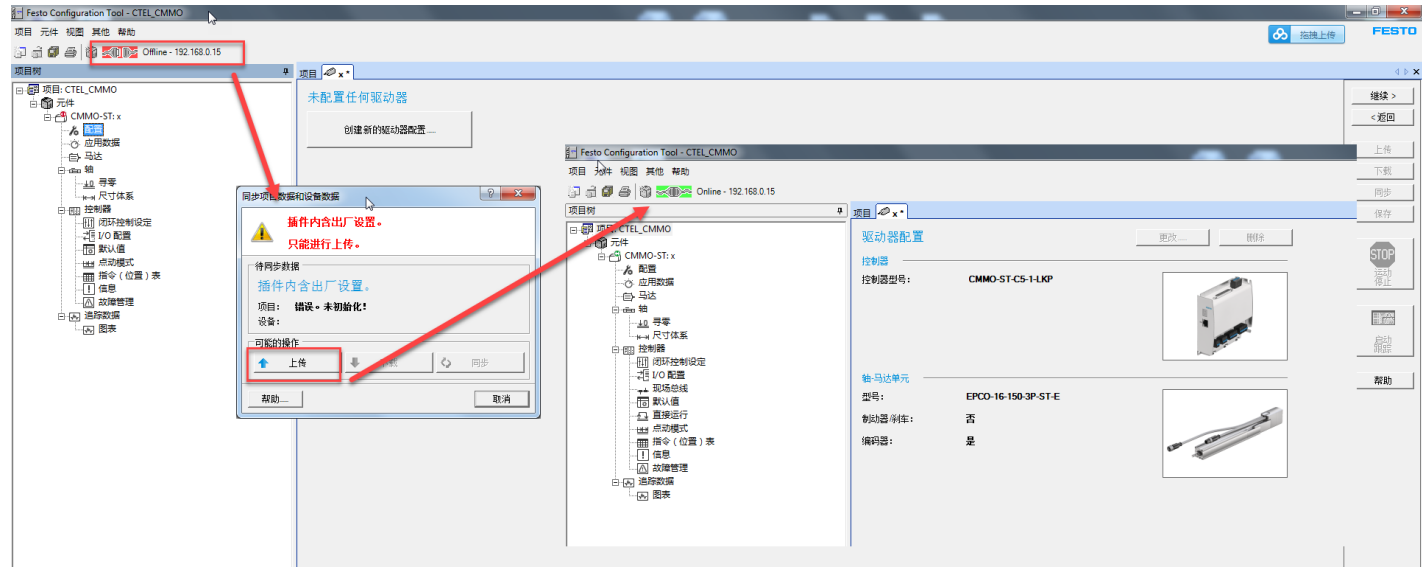

## 5.2 项目备份与打开

项目-归档-"将项目归档到单独的文件夹中"-选择保存目录-OK.

| Festo Configuration Tool - CTEL_CMMO                                                                                                    |                          |       |            |          |        |         | _ 0 <mark>_ X</mark>          |
|----------------------------------------------------------------------------------------------------|--------------------------|-------|------------|----------|--------|---------|-------------------------------|
| 项目 元件 视图 其他 帮助                                                                                                    |                          |       |            |          |        | ふ 茶油上街  | FESTO                         |
| □ 新建 Ctrl+N Cffline - 192.168.0.15                                                                                                    |                          |       |            |          |        |         |                               |
| (前 打开 Ctrl+O                                                                                                    |                          |       |            |          |        |         | d b <b>x</b>                  |
|                                                                                                    |                          |       |            |          |        |         |                               |
| ⑦ 保存 Ctrl+S 22000 (1920)                                                                                                    | 轴-马达单元/OMS               |       |            |          |        |         | 继续 >                          |
| 另存为 T:X CMMO-ST-C5-                                                                                                    | -LKP EPCO-16-150-3P-ST-E |       |            |          |        |         | <返回                           |
| ● 打印 Ctrl+D                                                                                                    |                          |       |            |          |        |         |                               |
| Q, FJHDMOR KOM                                                                                                    | 刷 月标 房边                  | 速度    | 加速度/       | 附加负载     | 扭矩前德控制 | -<br>注释 | 上传                            |
|                                                                                                    | 2.0 余庄                   | 22    | 网络展        | 0.000 1  | 100.0  |         | 下载                            |
| La Internet internet internet |                          | mm/s  | 0.400 m/s* | 0.000 kg | 100 %  |         | 同共                            |
|                                                                                                    |                          | 11105 | 0.400 1115 | 0.000 kg | 100 %  |         | 130                           |
| □ ● ● ● ● ● ● ● ● ● ● ● ● ● ● ● ● ● ● ●                                                                                                    |                          |       |            |          |        |         | 1817                          |
| 都 删除 0 配置 一 归档后删除项目?                                                                                                    |                          |       |            |          |        |         |                               |
|                                                                                                    |                          |       |            |          |        |         | STOP                          |
|                                                                                                    |                          |       |            |          |        |         |                               |
| ーー世世 点动模式 単独的文件夹: C:\Users\CN                                                                                                    | JYONQZ\Desktop           | >>>   |            |          |        |         | 181E                          |
|                                                                                                    |                          |       |            |          |        |         | THE REAL PROPERTY AND INCOME. |
| 1 1月本                                                                                                    | OK 取消                    |       |            |          |        |         | 1.000                         |
|                                                                                                    |                          |       |            |          |        |         | 扇动                            |
|                                                                                                    |                          |       |            |          |        |         | 01000                         |
| 14                                                                                                    |                          |       |            |          |        |         | 帮助                            |
| 15                                                                                                    |                          |       |            |          |        |         |                               |
| 17                                                                                                    |                          |       |            |          |        |         |                               |
| 18                                                                                                    | Festo Configuration Tool |       |            |          |        |         |                               |
| 19                                                                                                    |                          |       |            |          |        |         |                               |
| 20                                                                                                    |                          |       |            |          |        |         |                               |
| 21                                                                                                    | _ ● 项目存档创建成功!            |       |            |          |        |         |                               |
| 22                                                                                                    | - 48                     |       |            |          |        |         |                               |
|                                                                                                    |                          |       |            |          | 1      |         | 1                             |
| 輸出                                                                                                    | OK                       |       |            |          |        |         | φ×                            |
|                                                                                                    |                          |       |            |          |        |         |                               |

通过归档备份的项目文件是\*.zip 的压缩包格式,转移到其他电脑上,打开的时候,使用 项目-释放,然后就可以在 项目列表中找到导入的项目。

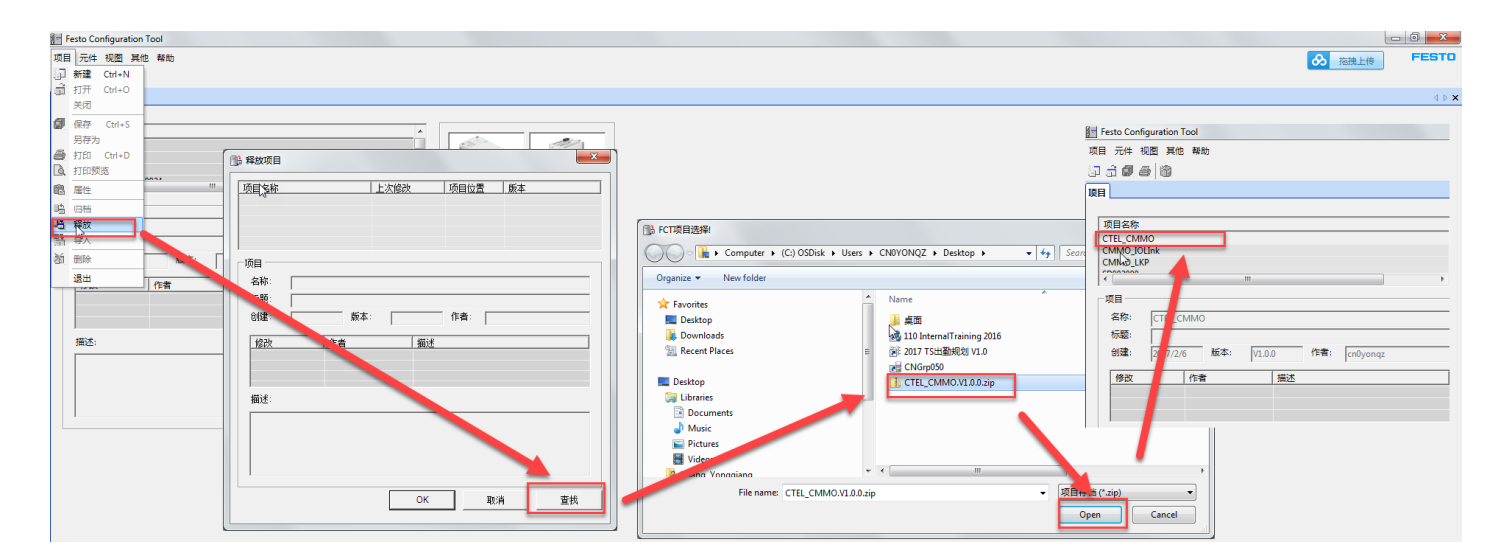

## 5.3 故障处理

如下红框标识出来的为 LED 显示区,格式如下。

#### 显示工作模式和诊断信息

马达控制器的 7 段显示屏用于显示当前工作模式、错误和
 警告。基本上依次显示 4 个字符,然后紧跟一个空格。
 错误或警告类别的诊断信息编号采用十六进制编码
 (→ 章节 6.3.2)。

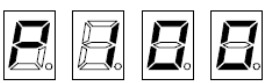

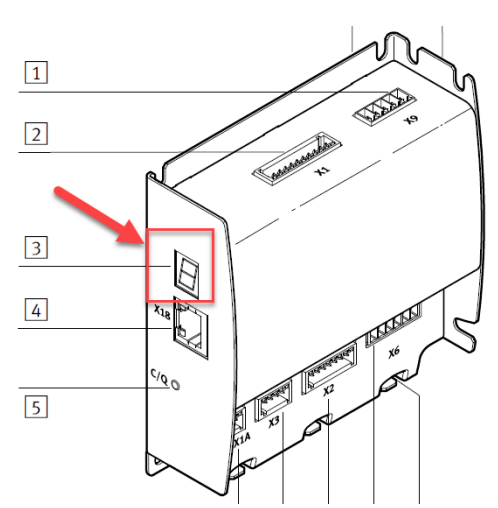

| 显示屏                | 工作模式/事件                  | 优先级 |                                                                           |  |  |  |  |
|--------------------|--------------------------|-----|---------------------------------------------------------------------------|--|--|--|--|
| BLE                | 引导加载程序错误                 | 1   | 固件升级时发生错误。<br>• 关闭并再次开启设备(复位)<br>如果重复出现此错误,请与 Festo 公司当地的服务<br>部门联系。      |  |  |  |  |
| Exxx <sup>1)</sup> | 错误                       | 2   | 错误可中断具有较低优先级的信息。<br>详细信息 → 章节 6.2 和 6.3                                   |  |  |  |  |
| Axxx <sup>1)</sup> | 警告                       | 3   | 警告的优先级低于错误的优先级,如果存在错误信息<br>,则警告信号将不会显示。否则它会连续显示两次。<br>详细信息 → 章节 6.2 和 6.3 |  |  |  |  |
| HHHH               | STO - Safe Torque<br>Off | 4   | 已请求 STO 功能。<br>详细信息 → 安全功能的说明书<br>GDCP-CMMO-ST-LK-S1-。                    |  |  |  |  |
| <b>P</b> 000       | 参考运行                     | 5   | 正常运行                                                                      |  |  |  |  |
| <b>P</b> 070       | 正向点动                     |     |                                                                           |  |  |  |  |
| P071               | 负向点动                     |     |                                                                           |  |  |  |  |
| P1xx <sup>2)</sup> | 定位模式                     |     |                                                                           |  |  |  |  |
| P2xx <sup>2)</sup> | 动力模式                     |     |                                                                           |  |  |  |  |
| P3xx <sup>2)</sup> | 速度模式                     |     |                                                                           |  |  |  |  |
| ) xxx = 诊断信        | 自息的编号, 十六进制              |     |                                                                           |  |  |  |  |

具体故障信息查看方法:

方法1:

查看 FCT 软件中的提示信息

| 操作                     |               |                    |            |           |        |
|------------------------|---------------|--------------------|------------|-----------|--------|
| 一设备状态一                 |               |                    | 动态数据       | 5         | 附加状态   |
| 🕗 启用                   | 运行模式:         | 正向点动               | 指令(位置点)编号: | 255       | ○ 寻零有效 |
| 🥝 sto                  |               |                    | 目标位置:      | 147.00 mm |        |
| ◎ 就绪                   |               |                    | 实际位置:      | 147.00 mm |        |
| 🔘 мСађи                | 『完成           |                    | 实际速度:      | 0.00 mm/s |        |
| 🥝 故障                   | 跟踪锚误          |                    | 马达电流:      | -0.03 A   |        |
| <ul> <li>警告</li> </ul> |               |                    | 输出级温度:     | 35 °C     |        |
| 设备控制                   |               |                    | , 中间电路电压:  | 23.8 V    |        |
| FCT                    | ☞ 启用          | 故障确认!              |            | R         |        |
| 日 輸出 漫                 | 作 数字 1/0 寻零 🗄 | E动移动 优化 FHPP 显示器 监 | 空 诊断       |           |        |
| 就绪                     |               |                    |            |           |        |

2) xx = 十进制指令编号

#### 另外,在"诊断"标签栏中,可以读取历史故障记录

| 诊断                  |                |                    |      |       |              |            |     |        |    |            |       |   |              | # ×           |
|---------------------|----------------|--------------------|------|-------|--------------|------------|-----|--------|----|------------|-------|---|--------------|---------------|
| 一设备状态               |                | ~                  | 诊断   | 存储器   |              |            |     |        |    | _          | 1     |   |              |               |
| 🥝 启用                | 运行模式:          | <b></b> 拒向点动       | No.  | 类别    | 时间戳          | 附加信息       | 计数器 |        | 信息 | _ <b>_</b> | 读取    |   |              |               |
| STO                 |                |                    | 0x2F | 锚误    | 00:03:32:531 | 1124007939 | 24  | 跟踪错误   |    |            | 0000  | f |              |               |
| O ntrite            |                |                    | 0x3D | 信息    | 00:00:00:111 | 1207959552 | 23  | 启动事件   |    | -          | 0.087 |   |              |               |
| 0 1000              |                |                    | 0x1B | 锚误    | 00:00:15:474 | 1090453504 | 22  | 中间电路欠压 |    |            |       |   |              |               |
| → MCZ/J1E           | 元與             |                    | 0x18 | 锚误    | 00:00:15:454 | 1090453504 | 21  | 逻辑电压欠压 |    |            |       |   |              |               |
| 🥝 故障                | 跟踪锚误           |                    | 0x3D | 信息    | 00:00:00:111 | 1207959552 | 20  | 启动事件   |    |            |       |   |              |               |
| <ul> <li></li></ul> |                |                    | 0x1B | 错误    | 00:00:17:807 | 1090453504 | 19  | 中间电路欠压 |    |            |       |   |              |               |
| 一過各坊創一              |                |                    | 0x18 | 貓误    | 00:00:17:767 | 1090453504 |     | 逻辑电压欠压 |    | _          | 复制    |   |              |               |
| ECT                 |                | <b>劫除确认</b> !      | 0x3D | 信息    | 00:00:00:111 | 100.009552 | 17  | 启动事件   |    | 1          | 馬出    |   |              |               |
| - Ter               | it Jan         | HOPPING OC.        | 0v1B | LHIG. | 00-10        | 1090453504 | 16  | 由词由略位压 |    |            |       | I |              |               |
| □ 輸出 操作             | E 数字 I/O 寻零 手詞 | 防移动 优化 FHPP 显示器 监控 | 诊断   |       |              |            |     |        |    |            |       |   |              |               |
| 计计                  |                |                    |      | -     |              |            |     |        |    |            |       |   | FCT V1 2 3 6 | CMMO.ST V1521 |

方法 2:

查看 CMMO 的 LED 区域显示的故障代码 E-0-2-F, 然后查看 CMMO 操作手册, 6.3.2 故障识别和排除。 注意: 故障代码是 16 进制, 手册中故障代码只有两位, 是因为省略了数字 0.

https://www.festo.com.cn/net/zh-cn\_cn/SupportPortal/Downloads/400831/425125/CMMO-ST-LK-SY\_2015-07a\_8043625z 1.pdf

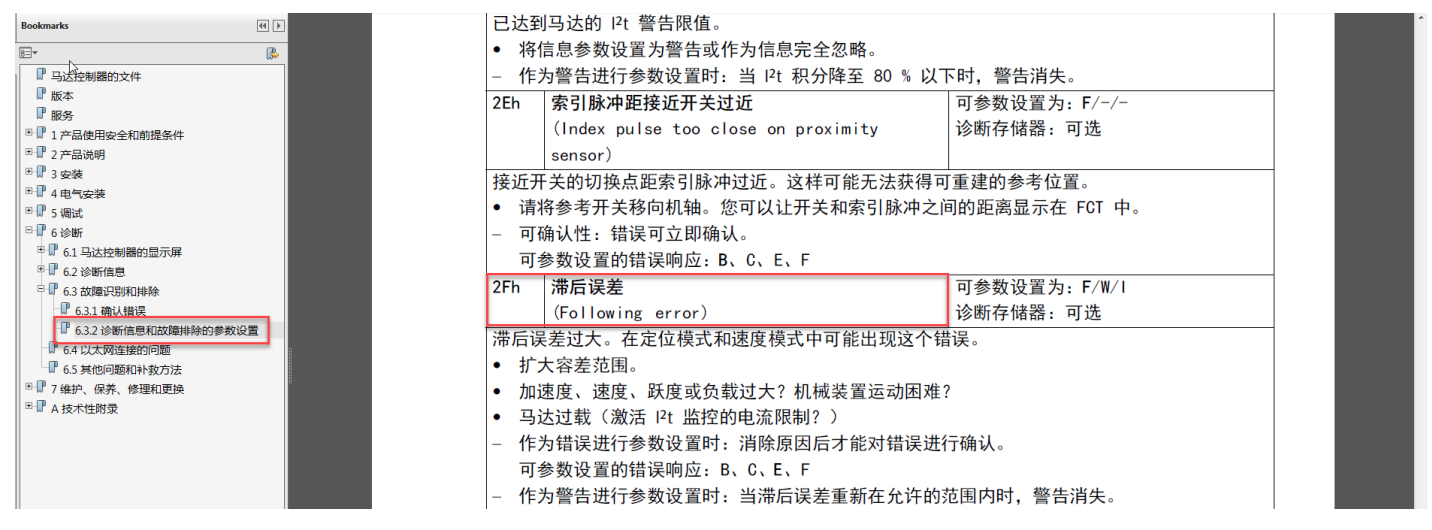

## 5.4 恢复出厂设置

按照 5.1 的方法,先扫到 CMMO,并且保证 IP 地址与本地电脑处于同一网段,然后执行"元件-在线-出厂设置"。提示成功之后,断电重启 CMMO。

控制器 CMMO 内参数被恢复出厂设置, IP 地址也恢复为默认 IP,再下载项目之前,需要利用"元件-FCT 接口"扫到 控制器之后,右键选择 Network,设置 CMMO 的 IP 地址。

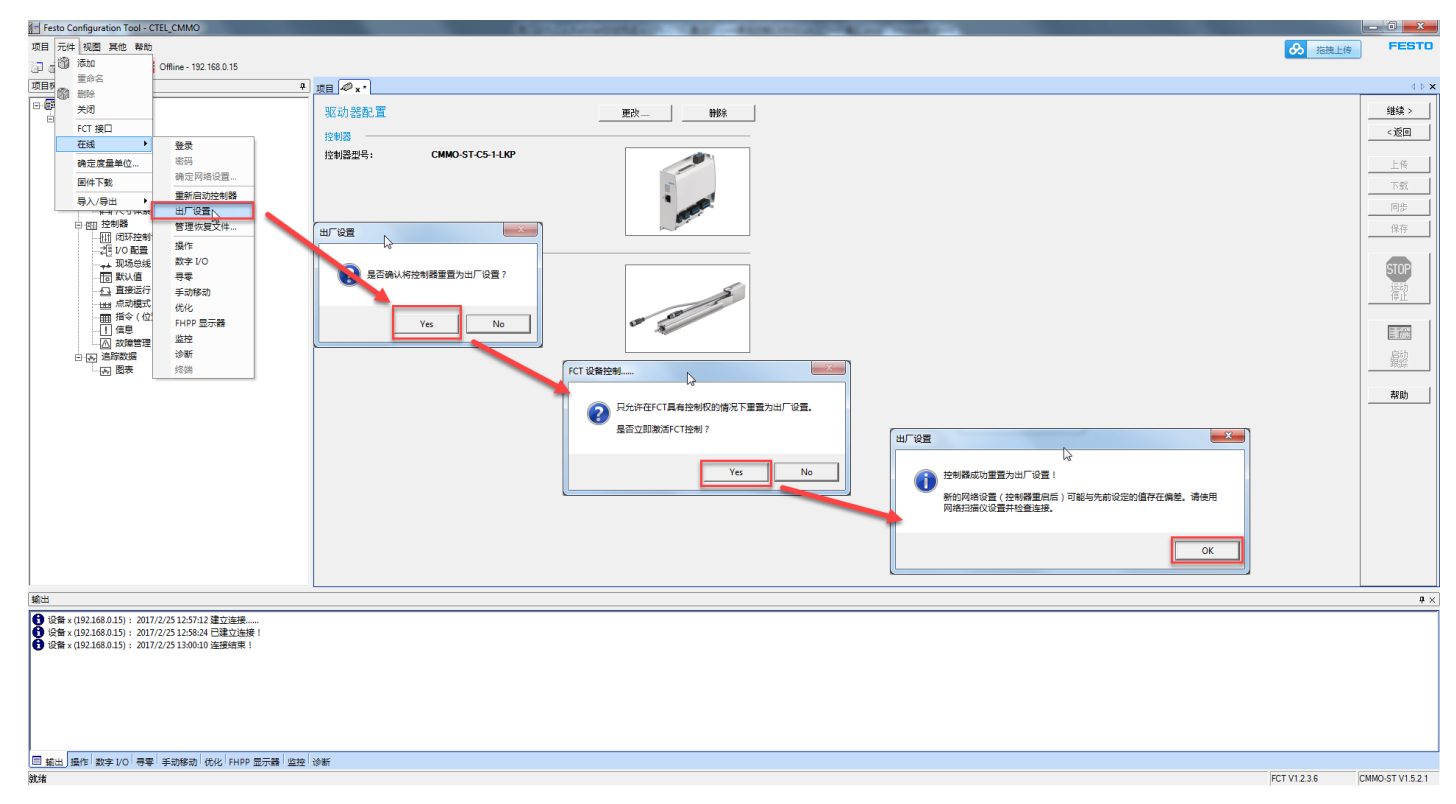